IBM TotalStorage SAN Volume Controller

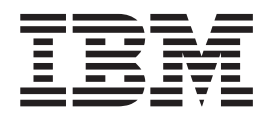

# Host Attachment User's Guide

Version 2.1.0

IBM TotalStorage SAN Volume Controller

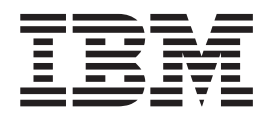

# Host Attachment User's Guide

Version 2.1.0

Fifth Edition (February 2005)

Before using this information and the product it supports, read the information in "Notices."

© Copyright International Business Machines Corporation 2003, 2005. All rights reserved. US Government Users Restricted Rights – Use, duplication or disclosure restricted by GSA ADP Schedule Contract with IBM Corp.

## Contents

| |

| | |

> | | |

| |

| | |

| | |

| Tables                                                                                                    |                             |                       |          |        |        |      |
|----------------------------------------------------------------------------------------------------|-----------------------------|-----------------------|----------|--------|--------|------|
|                                                                                                    |                             |                       |          | • •    | • •    | •    |
| About this guide                                                                                                    |                             |                       |          |        |        |      |
| Who should use this au                                                                                                    | de                          |                       |          |        |        |      |
| Summary of changes.                                                                                                    |                             |                       |          |        |        |      |
| Summary of changes                                                                                                    | for SC26-7563-04            | 1 SAN Volur           | ne Con   | trolle | r Hos  | st . |
| Attachment Guide                                                                                                    | 101 0020 7000 0             |                       |          | u ono  | 1 1100 |      |
| Summary of change                                                                                                    | for SC26-7563-03            | <br>3 SAN Volur       | ne Con   | trolle | r Hos  | st . |
| Attachment Guide                                                                                                    | 101 0020 7000 00            |                       |          | uono   | 1 1100 |      |
| Emphasis                                                                                                    |                             |                       | • •      | • •    | • •    | • •  |
| SAN Volume Controller                                                                                                    | library and related         | nublication           |          | • •    | • •    | • •  |
| Bolatod Wob sitos                                                                                                    | ibrary and related          | publication           | 5        | • •    | • •    | • •  |
| How to order IRM public                                                                                                    | otione                      |                       |          | • •    | • •    |      |
| How to cond your com                                                                                                    | allons                      |                       |          | • •    | • •    | •    |
| How to send your comin                                                                                                    |                             |                       | • •      | • •    | • •    | • •  |
| Chanter 1 Host attack                                                                                                    | ment overview fo            | r the SAN             | Volume   |        | atroll | or   |
| Support for open-evetor                                                                                                    | nen overview 10<br>ne hoste |                       | Volume   | , 001  |        | GI . |
| Targets and LUNe                                                                                                    | 15 110515                   |                       |          | • •    | •      | • •  |
| ElashConv and Motro N                                                                                                    | irror cupport               |                       |          | • •    | •      |      |
| riashCopy and Metro N                                                                                                    | inor support                |                       | • • •    | • •    | •      |      |
| Chanter 2 Attaching t                                                                                                    | a Howlott-Dacks             | ard 9000 bc           | et       |        |        |      |
| Attachment requiremen                                                                                                    | o for Howlett Dook          | ard boots             | St       | • •    | •      | • •  |
| Supported Howlett P                                                                                                    | s ior newlett-rack          | vetome                |          | • •    | •      |      |
| Supported Hewlett-F                                                                                                    | dentero for Houde           | ysiems<br>H Dookord k | · · ·    | • •    | •      |      |
| Supported host bus a                                                                                                    |                             | II-Packaru r          | IUSIS .  | • •    | •      | • •  |
| Supported drivers an                                                                                                    | J IIIII Ware for Hew        | Viell-Packar          | J NOSIS  | • •    | •      |      |
| Installing adapter driver                                                                                                  | s for HP-UX III op          | erating syst          | ems .    | • •    | •      |      |
| Configuring the HP-UX                                                                                                    | 111 nost operating          | system .              |          | • •    | •      | • •  |
| Multipath support for                                                                                                    | HP-UX 111                   |                       |          | • •    | •      |      |
| Clustering support to                                                                                                    | HP-UX 111 opera             | ting system           |          | • •    | •      |      |
| SAN boot support for                                                                                                    | HP-UX 111 operat            | ing system            |          | • •    | •      |      |
| Configuring physical                                                                                                    | volume timeout .            |                       |          | • •    | •      |      |
| Known problems and lir                                                                                                    | nitations                   |                       |          | • •    | •      |      |
| Setting domain IDs .                                                                                                    |                             |                       |          | • •    | •      |      |
| Attaching to 4-node of                                                                                                    | lusters                     |                       |          |        | •      |      |
| ServiceGuard issues                                                                                                    |                             |                       |          |        | •      |      |
| • • • • • • •                                                                                                    |                             |                       |          |        |        |      |
| Chapter 3. Attaching t                                                                                                    | an IBM pSeries              | or RS/6000            | AIX h    | ost.   | •      |      |
| Attachment requirement                                                                                                    | s for RS/6000 and           | pSeries ho            | sts      | • •    | •      | • •  |
| Supported pSeries a                                                                                                    | id RS/6000 operat           | ing systems           | ;        |        | •      |      |
| Supported host bus a                                                                                                    | dapters for pSerie          | s and RS/6            | 000 ho   | sts .  | •      |      |
| Supported drivers an                                                                                                    | d firmware for pSe          | ries and RS           | 5/6000 I | nosts  |        |      |
| Installing the host attac                                                                                                  | ment package for            | AIX operati           | ng syst  | ems    |        |      |
| Preparing for installa                                                                                                    | ion                         |                       |          |        |        |      |
| Installing the host att                                                                                                    | achment package             |                       |          |        |        |      |
| Replacing the host a                                                                                                    | tachment package            |                       |          |        |        |      |
| · •                                                                                                    | ation                       |                       |          |        |        |      |
| Verifying the configure                                                                                                    |                             |                       |          |        |        |      |
| Verifying the configue<br>Making SAN change                                                                                |                             |                       |          |        |        |      |
| Verifying the configure<br>Making SAN change<br>Configuring the AIX svs                                                    | em                          |                       |          |        |        |      |
| Verifying the configure<br>Making SAN change<br>Configuring the AIX sys<br>Multipath support for                           | em                          | · · · · · ·           | •••      | •••    | •••    |      |
| Verifying the configure<br>Making SAN change<br>Configuring the AIX sys<br>Multipath support for<br>Clustering support for | em                          | · · · · · ·           | · · ·    | · · ·  | • •    |      |

| Chapter 4. Attaching to an Intel host running Linux       17         Attachment requirements for Intel hosts running Linux       17         Supported Linux operating systems for Intel hosts       17 |
|----------------------------------------------------------------------------------------------------|
| Attachment requirements for Intel hosts running Linux       17         Supported Linux operating systems for Intel hosts       17                                                                      |
| Supported Linux operating systems for Intel hosts                                                                                                    |
|                                                                                                    |
| Supported Linux best bus adaptors for Intel basts 17                                                                                                    |
| Supported Linux host bus adapters for intel hosts                                                                                                    |
| Supported universities and infinite infinite nosis running Linux                                                                                                    |
| Installing a OLegia LIDA driver                                                                                                    |
|                                                                                                    |
|                                                                                                    |
|                                                                                                    |
|                                                                                                    |
|                                                                                                    |
| Defining the number of disks on Linux                                                                                                    |
| Setting queue depth                                                                                                    |
| SAN Volume Controller storage configuration.                                                                                                    |
| Known problems and issues                                                                                                    |
| Chapter 5 Attaching to a Sup heat                                                                                                    |
| Attachment requirements for Sun hosts                                                                                                    |
| Autoriment requirements for Sun hosts                                                                                                    |
| Supported operating systems for Sun nosis                                                                                                    |
| Supported nost bus adapters for Sun nosts                                                                                                    |
| Supported drivers and firmware for Sun nosts                                                                                                    |
| Installing the nost bus adapter on a Sun nost.                                                                                                    |
| Installing the HBA driver                                                                                                    |
| Installing a JNI HBA driver                                                                                                    |
| Installing an Emulex HBA driver                                                                                                    |
| Installing a QLogic HBA driver                                                                                                    |
| Configuring the HBA on the Sun host                                                                                                    |
| Configuring the JNI HBA                                                                                                    |
| Configuring the Emulex HBA                                                                                                    |
| Configuring the QLogic HBA for Sun hosts                                                                                                    |
| Configuring the Solaris system                                                                                                    |
| Setting the Sun host system parameters for the HBA                                                                                                    |
| Running the LUN configuration method                                                                                                    |
| Multipath support for Solaris                                                                                                    |
| Clustering support for Solaris hosts                                                                                                    |
| SAN boot support for Solaris operating system                                                                                                    |
|                                                                                                    |
| Chapter 6. Attaching to a Microsoft Windows 2000 or 2003 host                                                                                                    |
| Attachment requirements for windows 2000 and 2003 hosts                                                                                                    |
| Supported operating systems for Windows 2000 and 2003 hosts                                                                                                    |
| Supported host bus adapters for Windows 2000 and 2003 hosts                                                                                                    |
| Supported drivers and tirmware for Windows 2000 and 2003 hosts 40                                                                                                    |
| Installing the host bus adapter on a Windows 2000 or 2003 host                                                                                                    |
| Installing the HBA driver for Windows 2000 or 2003 hosts                                                                                                    |
| Installing a Netfinity DS4000 HBA driver                                                                                                    |
| Installing a QLogic HBA driver                                                                                                    |
| Installing an Emulex HBA driver                                                                                                    |
| Configuring the HBA on the Windows 2000 or 2003 host                                                                                                    |
| Configuring the Netfinity DS4000 or QLogic HBA for Windows 2000 and 2003                                                                                                    |
| hosts                                                                                                    |
| Configuring the Emulex HBA for Windows 2000 and 2003 hosts                                                                                                    |
| Configuring the Windows 2000 and 2003 host system                                                                                                    |

|

| | |

| <br> <br>                               | Multipath support for Windows 2000 and 2003                                                                                                    |
|-----------------------------------------|----------------------------------------------------------------------------------------------------|
| <br> <br> <br> <br> <br>                | Chapter 7. Attaching to a Microsoft Windows NT host       51         Attachment requirements for Windows NT hosts       51         Supported operating systems for Windows NT hosts       51         Supported host bus adapters for Windows NT hosts       51         Supported drivers and firmware for Windows NT hosts       51         Installing the host bus adapter on a Windows NT hosts       52         Installing the HBA driver for Windows NT hosts       52         Installing a Netfinity DS4000 HBA driver       52         Configuring the Netfinity DS4000 or QLogic HBA for Windows NT hosts       53         Configuring the Windows NT host system       54         Multipath support for Windows NT       54         Support of Windows NT       54         Supported driver for Windows NT       54         Supported driver for Windows NT hosts       54         Supported driver for Windows NT hosts       54         Supported driver for Windows NT host system       54         Supported driver for Windows NT       54         Supported driver for Windows NT       54         Supported driver for Windows NT       54         Supported driver for Windows NT       54         Supported driver for Windows NT       54         Support for Windows NT       54 |
| Ι                                       | SAN boot support for Windows NT                                                                                                    |
| <br> <br> <br> <br> <br> <br> <br> <br> | Chapter 8. Attaching to a VMware host       57         Attachment requirements for VMware hosts       57         Supported VMware operating systems       57         Supported host bus adapters for VMware hosts       57         Supported drivers and firmware for VMware hosts       57         Installing the host bus adapter on a VMware host       58         Installing the HBA drivers for VMware       58         Configuring the VMware system       58         Multipath support for VMware       58         SAN boot support for VMware       58                                                                                                    |
| <br> <br> <br> <br> <br> <br> <br>      | Chapter 9. Attaching to a Novell NetWare host       61         Attachment requirements for NetWare hosts       61         Supported NetWare operating systems       61         Supported host bus adapters for NetWare hosts       61         Supported drivers and firmware for NetWare hosts       61         Installing the host bus adapter on a NetWare host       62         Installing the HBA driver for NetWare       62         Configuring the NetWare system       62         Multipath support for NetWare       62         SAN boot support for NetWare       63                                                                                                    |
|                                         | Chapter 10. Fibre-channel port name identification                                                                                                    |
|                                         | Accessibility                                                                                                    |

| Notices                                                              |  | . 7 | 71 |
|----------------------------------------------------------------------|--|-----|----|
| Trademarks                                                           |  | . 7 | 72 |
| Electronic emission notices                                          |  | . 7 | 73 |
| China Class A EMC compliance in Simplified Chinese                   |  | . 7 | 73 |
| Federal Communications Commission (FCC) statement                    |  | . 7 | 73 |
| Japanese Voluntary Control Council for Interference (VCCI) statement |  | . 7 | 73 |
| Korean Government Ministry of Communication (MOC) statement          |  | . 7 | 74 |
| New Zealand compliance statement                                     |  | . 7 | 74 |
| International Electrotechnical Commission (IEC) statement.           |  | . 7 | 74 |
| Avis de conformité à la réglementation d'Industrie Canada            |  | . 7 | 74 |
| Industry Canada compliance statement                                 |  | . 7 | 74 |
| United Kingdom telecommunications requirements                       |  | . 7 | 74 |
| European Union (EU) statement                                        |  |     | 74 |
| Radio protection for Germany                                         |  | . 7 | 74 |
| Taiwan Class A compliance statement                                  |  | . 7 | 75 |
|                                                                      |  |     |    |
| Glossary                                                             |  | . 7 | 77 |
| •                                                                    |  |     |    |
| Index                                                                |  | . 8 | 83 |

## Figures

| 1. | Example of a list of devices displayed by the lsdev command for a successful configuration | 1       | 12 |
|----|--------------------------------------------------------------------------------------------|---------|----|
| 2. | Example of a list of other devices displayed by the Isdev command for an unsuccessful      |         |    |
|    | configuration                                                                              | <br>. 1 | 12 |
| 3. | Example of range of devices for a Linux host when not using the SDD                        | . 2     | 21 |
| 4. | Example of range of devices for a Linux host when using the SDD                            | <br>. 2 | 21 |
| 5. | Example of different options for the fdisk utility                                         | <br>. 2 | 21 |
| 6. | Example of a primary partition on the disk /dev/sdb                                        | <br>. 2 | 22 |
| 7. | Example of assigning a Linux system ID to the partition                                    | <br>. 2 | 22 |
| 8. | Example of creating a file with the mke2fs command                                         | <br>. 2 | 23 |
| 9. | Example of creating a file with the mkfs command                                           | . 2     | 23 |

## Tables

| L | 1.  | Configuration maximums for SDD on Hewlett-Packard (HP-UX 11i) hosts   |
|---|-----|-----------------------------------------------------------------------|
| L | 2.  | Clustering support for HP-UX 11i operating system                     |
| L | З.  | Supported pSeries and RS/6000 host operating systems                  |
| L | 4.  | Configuration maximums for SDD on pSeries and RS/6000 (AIX) hosts     |
| L | 5.  | Clustering software supported for IBM pSeries and RS/6000 (AIX) hosts |
| L | 6.  | Configuration maximums for SDD on Intel-based Linux hosts             |
| L | 7.  | Supported operating systems for Windows 2000 and 2003 hosts           |
| L | 8.  | Recommended configuration file parameters for the Emulex HBA          |
| L | 9.  | Configuration maximums for SDD for Windows.                           |
| L | 10. | Configuration maximums for MPIO/SDDDSM for Windows                    |
| L | 11. | Clustering software supported for Windows 2000 and 2003 hosts         |
| L | 12. | Supported configurations for Windows 2000 SAN boot support            |
| L | 13. | Supported configurations for Windows 2003 SAN boot support            |
| L | 14. | Supported operating systems for Windows NT hosts                      |
| L | 15. | Configuration maximums for SDD for Windows.                           |
| L | 16. | Supported operating systems for VMware hosts                          |
| L | 17. | Configuration maximums for VMware multipathing software               |
| L | 18. | Configuration maximums for NetWare hosts using SDD                    |
| L | 19. | Clustering software supported for NetWare hosts                       |

## About this guide

|

This guide provides information that is required when attaching the SAN Volume Controller to an open-systems host with fibre-channel adapters.

You can attach the following host systems to a SAN Volume Controller:

- · Hewlett-Packard
- · IBM RS/6000 and pSeries
- · Intel with Linux
- Microsoft Windows 2000 or 2003
- · Microsoft Windows NT
- Sun
- VMware
- NetWare

Each chapter describes how to attach a SAN Volume Controller to a specific open-systems host with fibre-channel adapters.

#### **Related concepts**

"Support for open-systems hosts" on page 1 You can attach the SAN Volume Controller to fibre-channel (SCSI-FCP) open-systems hosts.

## Who should use this guide

The *IBM TotalStorage SAN Volume Controller: Host Attachment Guide* is intended for system administrators or others who install and use the SAN Volume Controller.

Before using the IBM TotalStorage SAN Volume Controller, you should have an understanding of storage area networks (SANs), the storage requirements of your enterprise, and the capabilities of your storage units.

## Summary of changes

This document contains terminology, maintenance, and editorial changes.

Technical changes or additions to the text and illustrations for the latest release are indicated by a vertical line to the left of the change.

The summary of changes topics describes new functions that have been added to this release and to the previous release.

# Summary of changes for SC26-7563-04 SAN Volume Controller Host Attachment Guide

|   | This summary of changes provides a list of new, modified, and changed information since the SC26-7563-03 version of the <i>IBM TotalStorage SAN Volume Controller: Host Attachment Guide</i> . |
|---|----------------------------------------------------------------------------------------------------|
| l | <ul><li>The following new or changed information appears throughout the publication:</li><li>The following new sections and chapters were added:</li></ul>                                     |
| I | <ul> <li>New chapters for VMware hosts and Novell NetWare hosts were added.</li> </ul>                                                                                                    |

|   | <ul> <li>New sections for Operating systems, host bus adapters (HBAs), drivers, and<br/>firmware support were added to most host chapters.</li> </ul>                                                |
|---|----------------------------------------------------------------------------------------------------|
|   | <ul> <li>New sections for configuring the host operating system were added. These<br/>sections include information about multipath support, clustering support, and<br/>SAN boot support.</li> </ul> |
| • | For Hewlett-Packard hosts, the following new information that is specific to Hewlett-Packard systems was incorporated:                                                                               |
|   | <ul> <li>Information for configuring physical volume timeout was added.</li> </ul>                                                                                                    |
|   | <ul> <li>The instructions for installing the HBA driver were modified.</li> </ul>                                                                                                    |
|   | <ul> <li>You must enable the Cisco persistent FC (fibre channel) ID feature if you use<br/>a Cisco MDS 9000 Family switch with an HP-UX host.</li> </ul>                                             |
|   | <ul> <li>You can configure the SAN Volume Controller to see new disk mappings<br/>without rebooting.</li> </ul>                                                                                      |
|   | <ul> <li>Additional known issues and resolutions were added.</li> </ul>                                                                                                    |
| • | For IBM pSeries and RS/6000 hosts, the following new information that is specific to pSeries and RS/6000 hosts was incorporated:                                                                     |
|   | <ul> <li>You must enable the Cisco persistent FC (fibre channel) ID feature for AIX<br/>hosts if the hosts use a Cisco MDS 9000 Family switch</li> </ul>                                             |
| • | For Intel hosts that run Linux, the following new information that is specific to Linux hosts was incorporated:                                                                                      |
|   | <ul> <li>Vendor-specific instructions for installing the HBAs were removed and the<br/>instructions now refer you to the vendor's instructions.</li> </ul>                                           |
|   | <ul> <li>The instructions for installing the QLogic HBA driver have changed.</li> </ul>                                                                                                    |
| • | For Sun hosts, the following new information that is specific to Sun hosts was incorporated:                                                                                                    |
|   | <ul> <li>Vendor-specific instructions for installing the HBAs were removed and the<br/>instructions now refer you to the vendor's instructions.</li> </ul>                                           |
|   | - The instructions for installing and configuring the HBA drivers have changed.                                                                                                    |
|   | <ul> <li>The instructions for setting the host system parameters apply to all HBAs.</li> </ul>                                                                                                    |
| • | For Windows 2000 and 2003 hosts, the following new information that is specific to these hosts was incorporated:                                                                                     |
|   | <ul> <li>Vendor-specific instructions for installing the HBAs were removed and the<br/>instructions now refer you to the vendor's instructions.</li> </ul>                                           |
|   | <ul> <li>The instructions for installing and configuring the HBA drivers have changed.</li> </ul>                                                                                                    |
|   | <ul> <li>The instructions for locating the worldwide port number (WWPN) has been changed.</li> </ul>                                                                                                 |
| • | For Windows NT hosts, the following new information that is specific to Windows NT hosts was incorporated:                                                                                           |
|   | <ul> <li>Vendor-specific instructions for installing the HBAs were removed and the<br/>instructions now refer you to the vendor's instructions.</li> </ul>                                           |
|   | <ul> <li>The instructions for installing and configuring the HBA drivers have changed.</li> </ul>                                                                                                    |
|   | <ul> <li>The instructions for locating the worldwide port number (WWPN) has been changed.</li> </ul>                                                                                                 |
| • | Other changes that were incorporated include the following:                                                                                                    |
|   | <ul> <li>The SAN Volume Controller supports up to 256 separate hosts.</li> </ul>                                                                                                    |
|   | <ul> <li>The SAN Volume Controller supports various types of multipathing software.</li> <li>The software supported depends on the host.</li> </ul>                                                  |
|   | <ul> <li>The IBM TotalStorage Subsystem Device Driver is now called the IBM<br/>TotalStorage Multipath Subsystem Device Driver (SDD).</li> </ul>                                                     |

|

|

# Summary of changes for SC26-7563-03 SAN Volume Controller Host Attachment Guide

This summary of changes provides a list of new, modified, and changed information since the SC26-7563-02 version of the *IBM TotalStorage SAN Volume Controller: Host Attachment Guide.* 

#### **New information**

This edition includes the following new information.

- A note for AIX configuration has been added.
- A note for using a Cisco MDS 9000 Family switch with an AIX or HP-UX host has been added.
- Sun update information from has been added.

#### **Changed information**

This section lists the updates that were made in this document:

 The Windows NT information was restored after being removed from the previous edition.

#### **Deleted information**

No information was deleted from this guide.

## **Emphasis**

L

Different typefaces are used in this guide to show emphasis.

The following typefaces are used to show emphasis:

| Boldface  | Text in <b>boldface</b> represents menu items and command names.                                                                                                    |
|-----------|----------------------------------------------------------------------------------------------------|
| Italics   | Text in <i>italics</i> is used to emphasize a word.<br>In command syntax, it is used for variables<br>for which you supply actual values, such as<br>a default directory or the name of a cluster.                                       |
| Monospace | Text in monospace identifies the data or<br>commands that you type, samples of<br>command output, examples of program code<br>or messages from the system, or names of<br>command flags, parameters, arguments, and<br>name-value pairs. |

## SAN Volume Controller library and related publications

A list of other publications that are related to this product are provided to you for your reference.

The tables in this section list and describe the following publications:

 The publications that make up the library for the IBM TotalStorage SAN Volume Controller · Other IBM publications that relate to the SAN Volume Controller

#### SAN Volume Controller library

The following table lists and describes the publications that make up the SAN Volume Controller library. Unless otherwise noted, these publications are available in Adobe portable document format (PDF) on a compact disc (CD) that comes with the SAN Volume Controller. If you need additional copies of this CD, the order number is SK2T-8811. These publications are also available as PDF files from the following Web site:

| Title                                                                                | Description                                                                                                    | Order number |
|--------------------------------------------------------------------------------------|----------------------------------------------------------------------------------------------------|--------------|
| IBM TotalStorage SAN<br>Volume Controller: CIM Agent<br>Developer's Reference        | This reference guide<br>describes the objects and<br>classes in a Common<br>Information Model (CIM)<br>environment.                                                                                                  | SC26-7590    |
| IBM TotalStorage SAN<br>Volume Controller:<br>Command-Line Interface<br>User's Guide | This guide describes the<br>commands that you can use<br>from the SAN Volume<br>Controller command-line<br>interface (CLI).                                                                                          | SC26-7544    |
| IBM TotalStorage SAN<br>Volume Controller:<br>Configuration Guide                    | This guide provides<br>guidelines for configuring<br>your SAN Volume Controller.                                                                                                    | SC26-7543    |
| IBM TotalStorage SAN<br>Volume Controller: Host<br>Attachment Guide                  | This guide provides<br>guidelines for attaching the<br>SAN Volume Controller to<br>your host system.                                                                                                    | SC26-7575    |
| IBM TotalStorage SAN<br>Volume Controller:<br>Installation Guide                     | This guide includes the<br>instructions the service<br>representative uses to install<br>the SAN Volume Controller.                                                                                                  | SC26-7541    |
| IBM TotalStorage SAN<br>Volume Controller: Planning<br>Guide                         | This guide introduces the<br>SAN Volume Controller and<br>lists the features you can<br>order. It also provides<br>guidelines for planning the<br>installation and configuration<br>of the SAN Volume<br>Controller. | GA22-1052    |
| IBM TotalStorage SAN<br>Volume Controller: Service<br>Guide                          | This guide includes the instructions the service representative uses to service the SAN Volume Controller.                                                                                                    | SC26-7542    |
| IBM TotalStorage SAN<br>Volume Controller: Translated<br>Safety Notices              | This guide contains the<br>danger and caution notices<br>for the SAN Volume<br>Controller. The notices are<br>shown in English and in                                                                                | SC26-7577    |

numerous other languages.

http://www-1.ibm.com/servers/storage/support/virtual/2145.html

| Title                                                               | Description                                                                                               | Order number |
|---------------------------------------------------------------------|----------------------------------------------------------------------------------------------------|--------------|
| IBM TotalStorage Master<br>Console Installation and<br>User's Guide | This guide includes the<br>instructions on how to install<br>and use the SAN Volume<br>Controller Console |              |

#### **Other IBM publications**

The following table lists and describes other IBM publications that contain additional information related to the SAN Volume Controller.

| Title                                                                                                    | Description                                                                                                    | Order number |
|----------------------------------------------------------------------------------------------------|----------------------------------------------------------------------------------------------------|--------------|
| IBM TotalStorage Enterprise<br>Storage Server, IBM<br>TotalStorage SAN Volume<br>Controller, IBM TotalStorage<br>SAN Volume Controller for<br>Cisco MDS 9000, IBM<br>TotalStorage Multipath<br>Subsystem Device Driver:<br>User's Guide | This guide describes the IBM<br>TotalStorage Multipath<br>Subsystem Device Driver<br>Version 1.5 for TotalStorage<br>Products and how to use it<br>with the SAN Volume<br>Controller. This publication is<br>referred to as the <i>IBM</i><br><i>TotalStorage Multipath</i><br><i>Subsystem Device Driver:</i><br><i>User's Guide.</i> | SC26-7608    |

## **Related Web sites**

The following Web sites provide information about the SAN Volume Controller or related products or technologies.

| Type of information                        | Web site                                                           |
|--------------------------------------------|--------------------------------------------------------------------|
| SAN Volume Controller support              | http://www-<br>1.ibm.com/servers/storage/support/virtual/2145.html |
| Technical support for IBM storage products | http://www.ibm.com/storage/support/                                |

## How to order IBM publications

The publications center is a worldwide central repository for IBM product publications and marketing material.

#### The IBM publications center

The IBM publications center offers customized search functions to help you find the publications that you need. Some publications are available for you to view or download free of charge. You can also order publications. The publications center displays prices in your local currency. You can access the IBM publications center through the following Web site:

www.ibm.com/shop/publications/order/

#### **Publications notification system**

The IBM publications center Web site offers you a notification system for IBM publications. Register and you can create your own profile of publications that interest you. The publications notification system sends you a daily e-mail that contains information about new or revised publications that are based on your profile.

If you want to subscribe, you can access the publications notification system from the IBM publications center at the following Web site:

www.ibm.com/shop/publications/order/

## How to send your comments

Your feedback is important to help us provide the highest quality information. If you have any comments about this book or any other documentation, you can submit them in one of the following ways:

e-mail

Submit your comments electronically to the following e-mail address:

starpubs@us.ibm.com

Be sure to include the name and order number of the book and, if applicable, the specific location of the text you are commenting on, such as a page number or table number.

Mail

Fill out the Readers' Comments form (RCF) at the back of this book. If the RCF has been removed, you can address your comments to:

International Business Machines Corporation RCF Processing Department Department 61C 9032 South Rita Road Tucson, Arizona 85775-4401 U.S.A.

# Chapter 1. Host attachment overview for the SAN Volume Controller

|   | The SAN Volume Controller supports IBM and non-IBM storage systems hosts so       |
|---|-----------------------------------------------------------------------------------|
| I | that you can consolidate storage capacity and workloads for open-systems hosts    |
|   | into a single storage pool, which can be managed from a central point.            |
| I | By allowing you to attach hosts from different vendors, the SAN Volume Controller |
| I | offers you the following advantages:                                              |
| I | <ul> <li>Makes your storage easier to manage.</li> </ul>                          |
| I | <ul> <li>Helps increase utilization of your data.</li> </ul>                      |
| I | Allows you to apply advanced copy services across storage systems from many       |
|   | different vendors.                                                                |
|   |                                                                                   |

## Support for open-systems hosts

You can attach the SAN Volume Controller to fibre-channel (SCSI-FCP) open-systems hosts.

| <br>      | Hosts are attached to the SAN Volume Controller using a switched fibre-channel fabric. The SAN Volume Controller supports up to 256 separate hosts and up to 128 host fibre-channel ports, identified by their worldwide port numbers (WWPNs). Each SAN Volume Controller fibre-channel adapter has two ports. |
|-----------|----------------------------------------------------------------------------------------------------|
|           | You can configure the ports to operate with the SCSI-FCP upper-layer protocol.<br>Fibre-channel adapters that are configured for SCSI-FCP (fibre-channel protocol)<br>provide the following support:                                                                                                    |
|           | <ul> <li>A maximum of 128 host logins per fibre-channel port</li> </ul>                                                                                                    |
|           | A maximum of 512 SCSI-FCP host logins or SCSI-3 initiators per SAN Volume<br>Controller                                                                                                    |
|           | • A maximum of 4096 logical unit numbers (LUNs) per target (one target per host adapter), depending on host type                                                                                                    |
|           | Switched fabric topology                                                                                                    |
|           | The SAN Volume Controller supports the following host systems for shortwave fibre-channel attachment and longwave fibre-channel attachment:                                                                                                    |
|           | <ul> <li>Hewlett-Packard servers that run HP/UX operating systems</li> </ul>                                                                                                    |
|           | <ul> <li>IBM<sup>®</sup> RS/6000<sup>®</sup>, pSeries<sup>™</sup>, RS/6000 SP<sup>™</sup>, and pSeries SP servers that run IBM AIX<sup>®</sup> operating systems</li> </ul>                                                                                                    |
|           | <ul> <li>Intel-based servers that run Linux, Microsoft<sup>®</sup> Windows<sup>®</sup> 2000, Windows 2003,<br/>and Windows NT operating systems</li> </ul>                                                                                                    |
|           | Sun servers that run Solaris operating systems                                                                                                    |
|           | VMware servers that run on various guest operating systems                                                                                                    |
| I         | <ul> <li>Novell NetWare servers that run NetWare operating systems</li> </ul>                                                                                                    |
| <br> <br> | For the most current information about host systems, operating system levels, host bus adapters, cables, and fabric that IBM supports, see the following IBM Web sites:                                                                                                    |

http://www.ibm.com/servers/storage/software/virtualization/svc

## Targets and LUNs

This is a description of the logical unit number (LUN) support.

Each fibre-channel host bus adapter (HBA) can architecturally attach up to two LUNs. The SAN Volume Controller supports a maximum of 1024 LUNs with a maximum of 512 configured to any one host.

Note: Not all hosts support 512 LUNs.

Each virtual disk created on the SAN Volume Controller can be mapped to multiple HBA fibre-channel ports in a given host. There can also be multiple paths across the storage area network. For these reasons, each host must run multipathing software, such as the IBM TotalStorage Multipath Subsystem Device Driver (SDD). The multipathing software handles the many paths that are available to the virtual disk and presents a single storage device to the operating system. The SAN Volume Controller supports various types multipathing software. The software supported depends on the host operating system.

## FlashCopy and Metro Mirror support

You can use IBM TotalStorage FlashCopy<sup>®</sup> and IBM TotalStorage Metro Mirror for SAN Volume Controller across the host storage systems to help further simplify operations.

When you use FlashCopy and Metro Mirror, keep in mind the following requirements and restrictions:

- When you copy a source volume to a target volume with FlashCopy or Metro Mirror, the source and target volumes should be on different host systems. That is, if you require concurrent read/write access of both volumes. A copy operation with the target volume and the source on the same host system creates a target volume with the same identification as the source volume. The host system sees two identical volumes.
- When the copy operation creates the same identification for the target volume as for the source volume, you cannot distinguish one from the other. Therefore, you might not be able to access the original data.
- The target volume and the source volume can be on the same host system for a Metro Mirror or FlashCopy operation only under the following conditions:
  - For AIX, when the host is using a logical volume manager (LVM) with recreatevg command.
  - For HP, when the host is using LVM with the **vfchigid -f** command.
  - For AIX and Sun, when the host is *not* using an LVM.
  - For host systems that run the VERITAS Volume Manager, the SAN Volume Controller sets a bit in the inquiry data that enables the VERITAS Volume Manager to distinguish between the source and target VDisks for those mapping states where the source and target VDisks could be identical copies.
  - For any host system, when the host system can distinguish between a source and a target volume that has the same identification.

## Chapter 2. Attaching to a Hewlett-Packard 9000 host

This information explains the requirements and other information for attaching the SAN Volume Controller to a Hewlett-Packard host.

## **Attachment requirements for Hewlett-Packard hosts**

This section provides an overview of the requirements for attaching the SAN Volume Controller to a Hewlett-Packard host.

The requirements for attaching the SAN Volume Controller to your Hewlett-Packard host system are:

- Check the LUN limitations for your host system. Ensure that there are enough fibre-channel adapters installed in the server to handle the total LUNs that you want to attach.
- Ensure that you have the documentation for your Hewlett-Packard system and the IBM TotalStorage SAN Volume Controller: Installation Guide. The IBM TotalStorage SAN Volume Controller: Installation Guide is on the IBM TotalStorage<sup>®</sup> CD that you receive with the SAN Volume Controller.
- Ensure that you have installed the correct operating systems and version levels on your host. See the supported software levels for the SAN Volume Controller at the following Web site for details about the release level for your operating system:

Ensure that each Hewlett-Packard host uses a supported operating system and

http://www.ibm.com/servers/storage/software/virtualization/svc

## Supported Hewlett-Packard operating systems

level

| '         |                                                                                                    |
|-----------|----------------------------------------------------------------------------------------------------|
| <br>      | The SAN Volume Controller supports the HP-UX 11i host operating system for<br>Hewlett-Packard hosts.                                                                                           |
| <br>      | <b>Note:</b> See the supported software levels at the following IBM Web site for current information about supported Hewlett-Packard operating system levels:                                  |
| I         | http://www.ibm.com/servers/storage/software/virtualization/svc                                                                                                    |
|           | Supported host bus adapters for Hewlett-Packard hosts<br>Ensure that your Hewlett-Packard hosts use the correct host bus adapters.                                                             |
| <br>      | To see the specific host bus adapter and platform levels, see the supported hardware list at the following IBM Web site:                                                                       |
| Ι         | http://www.ibm.com/servers/storage/software/virtualization/svc                                                                                                    |
| <br> <br> | Supported drivers and firmware for Hewlett-Packard hosts<br>Be sure that you use the correct host bus adapter device driver and firmware levels<br>for your Hewlett-Packard (HP-UX 11i) hosts. |
| <br>      | See the supported hardware list at the following IBM Web site for the most current information about supported device driver and firmware levels:                                              |

|

## Installing adapter drivers for HP-UX 11i operating systems

I

| | |

|           | To attach a Hewlett-Packard (HP-UX 11i) host, you must download and configure the appropriate host bus adapter (HBA) driver.                                                                                                    |
|-----------|----------------------------------------------------------------------------------------------------|
| I         | 1. Obtain the appropriate HBA driver using the following steps:                                                                                                    |
| <br> <br> | a. Go to the supported hardware list on the following Web site and find the sections for the HP-UX 11i operating system and then the HBA that is installed on your host machine.                                                                                                    |
|           | http://www.ibm.com/servers/storage/software/virtualization/svc                                                                                                    |
| 1         | The specific versions of the driver is indicated on the hardware list.                                                                                                    |
| 1         | b. Note the version number for the driver.                                                                                                    |
| I         | c. Obtain the driver from Hewlett-Packard.                                                                                                    |
| I         | 2. Install the driver according to the documentation provided with the driver.                                                                                                    |
|           | After installing the fibre-channel adapters and drivers, you can verify their status using the fcmsutil /dev/tdx command, where $x$ is the number of the adapter, normally beginning with 0.                                                                                                    |
|           | After storage has been configured and mapped to the host, you can discover the disks by running ioscan -f -n. The disks are discovered as IBM 2145 disks, and the number of devices discovered depends on the number of adapters and zoned paths to the SAN Volume Controller.                                                                |
|           | After discovering the disks, run insf -e to build the device nodes in the /dev/dsk and /dev/rdsk directories. When this is done, you can build your host disk devices using the IBM TotalStorage Multipath Subsystem Device Driver (SDD). For more information, see <i>IBM TotalStorage Multipath Subsystem Device Driver: User's Guide</i> . |
| <br> <br> | <b>Note:</b> If you use a Cisco MDS 9000 Family switch with an HP-UX 11i host, you must ensure that you enable the Cisco persistent FC (fibre channel) ID feature for the HP-UX 11i host. See your Cisco manual for more information.                                                                                                    |

## Configuring the HP-UX 11i host operating system

| You must configure the HP-UX 11i operating system before you can use the Hewlett-Packard hosts with the SAN Volume Controller.                                  |
|----------------------------------------------------------------------------------------------------|
| Before you configure the host operating systems, the following tasks must be completed:                                                                         |
| <ul> <li>IBM Systems Services Representative (SSR) must have installed the SAN<br/>Volume Controller.</li> </ul>                                                |
| <ul> <li>You must have installed the appropriate host bus adapter (HBA) and driver on<br/>your host system.</li> </ul>                                          |
| After the prerequisite tasks are complete, use the following general steps to configure your HP-UX 11i host system.                                             |
| 1. Zone the host system to the SAN Volume Controller on the fibre-channel SAN.                                                                                  |
| 2. Install the appropriate multipathing driver for your host system to enable the management of multiple paths to SAN Volume Controller virtual disks (VDisks). |
|                                                                                                    |

| Ι              | Notes:                                                                                            |                                                                                                    |
|----------------|---------------------------------------------------------------------------------------------------|----------------------------------------------------------------------------------------------------|
| <br> <br>      | The IBM Tot<br>support HP-<br>supported in                                                        | alStorage Multipath Subsystem Device Driver (SDD) does not<br>UX 11i in a clustering environment. Also note that SDD is not<br>the HP-UX 32-bit mode operating environment.                                                                                                    |
| <br> <br>      | <ul> <li>To have faile</li> <li>two fibre-chase</li> <li>supported is</li> </ul>                  | over protection on an open system, SDD requires a minimum of<br>annel adapters. The maximum number of fibre-channel adapters<br>four, for a total of four fibre-channel ports                                                                                                    |
| <br>           | I     3. Create the hos       I     names (WWP)                                                   | t system on the SAN Volume Controller, using the worldwide port Is). Map the VDisks to the host as required.                                                                                                    |
| <br>           | I4. Create volumeIpublications.                                                                   | s/disks on your host using instructions in your host system                                                                                                    |
|                | Related tasks                                                                                     |                                                                                                    |
|                | "Locating the V<br>You can locate<br>this topic.                                                  | /WPN for a Hewlett-Packard host" on page 65<br>the WWPN for a Hewlett-Packard host by following the steps in                                                                                                    |
| I              | Multipath support for HP-UX                                                                       | ( 11i                                                                                                    |
| I              | SAN Volume Cont                                                                                   | oller supports multipathing for HP-UX 11i hosts.                                                                                                    |
| Ι              | Multipathing suppo                                                                                | rt is available using either of the following software:                                                                                                    |
| Ι              | IBM TotalStorag                                                                                   | e Multipath Subsystem Device Driver (SDD)                                                                                                    |
| Ι              | Hewlett-Packard                                                                                   | I PV (physical volume) links                                                                                                    |
| <br> <br>      | SDD dynamicHP-UX 11i hosts sSDD) dynamic payou present a new                                      | pathing on HP-UX 11i<br>upport IBM TotalStorage Multipath Subsystem Device Driver<br>thing when you add more paths to a virtual disk (VDisk) or when<br>VDisk to a host.                                                                                                    |
| <br> <br> <br> | IOn HP-UX 11i, SDIController for eachIpath, then the nexIpaths. If SDD cannot trying nonpreferred | D is aware of the preferred paths that are set by SAN Volume<br>VDisk. When failing over paths, SDD tries the first preferred<br>known preferred path, and so on, until it has tried all preferred<br>not find an available path using the preferred paths, it begins<br>I paths. If all paths are unavailable, the VDisk goes offline. |
| <br>           | IUnder HP-UX 11i,Iappropriate.                                                                    | SDD performs load balancing across the preferred paths where                                                                                                    |
| <br> <br>      | PV links dynarHP-UX 11i hosts smore paths to a vi                                                 | nic pathing on HP-UX 11i<br>upport Hewlett-Packard PV links dynamic pathing when you add<br>tual disk (VDisk) or when you present a new VDisk to a host.                                                                                                    |
| <br> <br> <br> | IUnlike the IBM TotIdoes not balance IISAN Volume ContIunless you are usiIboot disk.              | alStorage Multipath Subsystem Device Driver (SDD), PV links<br>/O loads and is unaware of the preferred paths that are set by<br>roller for each VDisk. Therefore SDD is strongly recommended,<br>ng a clustering environment or if you are using a VDisk as your                                                                       |
| <br> <br>      | When failing overthe next known paunavailable, the VI                                             | baths, PV links uses a simple algorithm: it tries the first path, then<br>th, and so on, until it has tried all paths. If all paths are<br>Disk goes offline.                                                                                                    |
| I              | I If you use PV links                                                                             | , keep the following configuration considerations in mind:                                                                                                    |
| Ι              | When you creat                                                                                    | e a volume group, be sure to perform the following actions:                                                                                                    |

|                | <ul> <li>Specify the primary<br/>accesses the phys<br/>This is the only pa<br/>to the VDisk set by</li> <li>Ensure that the pri<br/>balanced over the<br/>Controller nodes, a</li> <li>When extending a vol<br/>add the new paths in<br/>the primary path becch<br/>host bus adapter, fibre<br/>alternate path that you<br/>node as the primary p</li> <li>Multipathing confic</li> </ul> | y path that you want the<br>ical volume that is pre-<br>th that will access the<br>y the SAN Volume Cor-<br>mary links to the phys<br>host bus adapters, the<br>and any other devices.<br>Tume group to add alter<br>the preferred order the<br>preferred order the<br>preferred ord | he HP-U<br>esented b<br>physical<br>ntroller is<br>sical volu<br>e fibre-ch<br>ernate pa<br>at you w<br>void unne<br>-channel<br>the same | X 11i host to use when it<br>by SAN Volume Controller.<br>I volume. (The preferred path<br>s ignored.)<br>mes (and, thus, the load) are<br>nannel switches, SAN Volume<br>aths to the physical volume,<br>ant the HP-UX host to use if<br>ecessary node failover due to<br>I switch failure, the first<br>e SAN Volume Controller<br><b>HP-UX 11i</b> |
|----------------|----------------------------------------------------------------------------------------------------|----------------------------------------------------------------------------------------------------|----------------------------------------------------------------------------------------------------|----------------------------------------------------------------------------------------------------|
|                | When you configure, kee                                                                                                    | ep in mind the maximu                                                                                                    | um config                                                                                                    | guration for the IBM                                                                                                    |
|                | TotalStorage Multipath S                                                                                                    | Subsystem Device Driv                                                                                                    | ver (SDD                                                                                                    | ) on HP-UX 11i hosts.                                                                                                    |
|                | Table 1 provides the max                                                                                                    | ximum virtual disks (V                                                                                                    | Disks) a                                                                                                    | nd paths per VDisk for SDD.                                                                                                    |
| I              | Table 1. Configuration may                                                                                                    | kimums for SDD on Hew                                                                                                    | lett-Packa                                                                                                    | ard (HP-UX 11i) hosts                                                                                                    |
|                | Object                                                                                                    | SDD maximum                                                                                                    | Descript                                                                                                    | tion                                                                                                    |
|                | VDisk (HDisk)                                                                                                    | 512                                                                                                    | The max<br>can be s<br>object).                                                                                                    | kimum number of VDisks that supported by the SDD (per host                                                                                                    |
|                | Paths per VDisk                                                                                                    | 4                                                                                                    | The max<br>VDisk.                                                                                                    | kimum number of paths to each                                                                                                    |
|                | Coexistence of SDI<br>If you want to use PV lin<br>Multipath Subsystem De<br>SDD does not configure<br>To do this, add the seria<br>/etc/vpathmanualexcl.cfg<br>Note: If you are using the                                                                                                    | D and PV links or<br>oks for multipathing a vivice Driver (SDD) is in<br>a VPath for that VDis<br>I number of any VDisk<br>file.                                                                                                    | <b>HP-U</b><br>VDisk wh<br>nstalled,<br>k.<br>ks that yo<br>SDD wil                                                                       | X 11i<br>nile the IBM TotalStorage<br>you must make sure that<br>ou want SDD to ignore in the<br>Il automatically ignore the                                                                                                    |
|                | boot VDisk.                                                                                                    |                                                                                                    |                                                                                                    |                                                                                                    |
| Clustering sup | The SAN Volume Contro<br>system.                                                                                                    | <b>1i operating sy</b><br>oller provides clusterin                                                                                                    | g suppor                                                                                                    | rt on the HP-UX 11i operating                                                                                                    |
|                | Table 2 provides information for clustering                                                                                                    | tion about the support<br>on an HP-UX host.                                                                                                    | ted clust                                                                                                    | er software and other                                                                                                    |
|                | Table 2. Clustering suppor                                                                                                    | t for HP-UX 11i operating                                                                                                    | g system                                                                                                    |                                                                                                    |
|                | Operating system                                                                                                    | Cluster software                                                                                                    |                                                                                                    | Number of hosts in cluster                                                                                                    |
|                | HP-UX                                                                                                    | ServiceGuard version with physical volume (F                                                                                                    | 11.16<br>PV) links                                                                                                    | 16                                                                                                    |
|                | Note: SAN Volume Con                                                                                                    | troller supports versio                                                                                                    | n A.01.0                                                                                                    | 0 of ServiceGuard Extension                                                                                                    |

**Note:** SAN Volume Controller supports version A.01.00 of ServiceGuard Extension for Faster Failover (SGeFF).

Т

| Res                                 | triction: HP-UX does not currently support the use of high availability monitors to monitor disks presented by the SAN Volume Controller.                                                                                                    |
|-------------------------------------|----------------------------------------------------------------------------------------------------|
| SAN boot support                    | for HP-UX 11i operating system                                                                                                    |
| I SAN<br>I Con                      | I boot for HP-UX 11i operating system is supported by the SAN Volume troller.                                                                                                    |
| I SAN<br>I mult<br>I Mult<br>I othe | N boot is supported on HP-UX by using physical volume (PV) links as the tipathing software on the boot device. PV links or the IBM TotalStorage tipath Subsystem Device Driver (SDD) provides the multipathing support for the er devices attached to the system. |
| Not                                 | e: See the software restrictions page on the following IBM support Web site for any known restrictions for SAN boot support:                                                                                                    |
| I                                   | http://www-1.ibm.com/servers/storage/support/virtual/2145.html                                                                                                    |
| Configuring physi                   | cal volume timeout                                                                                                    |
| l Phy<br>I Driv                     | sical volumes (PV) can be multipathed with the Multipath Subsystem Device er (SDD) or PV links.                                                                                                    |
| You                                 | must set the PV timeout as follows:                                                                                                    |
| • P                                 | hysical volumes that are multipathed with SDD must have a PV timeout of 90 econds.                                                                                                    |
| • P                                 | hysical volumes that are multipathed with PV links must have a PV timeout of 0 seconds. (The timeout default set by PV links is 4 minutes.)                                                                                                    |

## Known problems and limitations

This information lists the known problems and limitations of attaching the SAN Volume Controller to the Hewlett-Packard 9000 host.

**Note:** You can also see the software restrictions page on the following IBM support Web site for the most current information about known restrictions:

http://www-1.ibm.com/servers/storage/support/virtual/2145.html

## Setting domain IDs

It is recommended that you manually set the domain IDs prior to building the multiswitch fabric and prior to rezoning.

This is recommended for the following reasons:

- When two switches are joined while active, they will determine if the domain ID is already in use as before, but if there is a conflict it cannot be changed in an active switch. A conflict will cause an active switch to fail.
- The domain ID is used to identify switch ports when you implement zoning using the domain and switch port number. If domain IDs are negotiated at every fabric start up, there is no guarantee that switch IDs will persist from one session to the next. If the switch ID changes, any zoning definitions will become invalid.
- If the domain ID is changed after a SAN is set up, some host systems may have difficulty logging back in with the switch, and a host reconfiguration might be required to detect devices on the switch again.

## Attaching to 4-node clusters

When you attach an HP-UX host to a 4-node cluster that presents virtual disks from two I/O groups, you must implement a specific configuration to immediately view any new disk mappings without having to reboot the HP-UX.

To avoid having to reboot the host, configure the SAN Volume Controller to present the logical unit number 0 (zero) from both I/O groups.

## ServiceGuard issues

T

Т

T

Note these known issues when using ServiceGuard.

### Starting ServiceGuard packages with degraded VDisks

If you use ServiceGuard and PV links in an HP-UX clustering environment, the package startup time can take from 20 to 60 minutes when you use the command vgchange - a e vgxx to start a package containing a degraded VDisk.

To avoid this issue, you can perform the following actions:

- Do not start packages on an HP-UX cluster while upgrading the SAN Volume Controller cluster.
- Configure your HP-UX cluster so that each HP-UX node is running a package containing a VDisk from each I/O group. This allows any automatic failover and failback to complete within a reasonable time.

Note: The lengthy startup time does not occur under the following circumstances:

- If the HP-UX host already has an active volume group containing a degraded VDisk from the same I/O group.
- If the HP-UX host booted while the VDisk was degraded.

#### Using a VDisk as a cluster lock disk

ServiceGuard does not provide a way to specify alternate links to a cluster lock disk.

When you use a VDisk as your lock disk in an HP-UX clustering environment, the HP-UX node cannot access the lock disk when *both* of the following situations apply:

- The path that is defined for the FIRST\_CLUSTER\_LOCK\_PV variable is unavailable.
- A 50-50 split in the quorum occurs.

To resolve this issue and to ensure redundancy, specify a different path to the lock disk for each HP-UX node in your cluster using the FIRST\_CLUSTER\_LOCK\_PV variable in the cluster configuration ASCII file. For example, if you are configuring a two-node HP-UX cluster, set the path of FIRST\_CLUSTER\_LOCK\_PV on HP-UX server A to the first SAN Volume Controller node (through one fibre-channel switch) and set the FIRST\_CLUSTER\_LOCK\_PV for HP server B to the second node (through another fibre-channel switch).

## Chapter 3. Attaching to an IBM pSeries or RS/6000 AIX host

This information explains the requirements and other information for attaching the SAN Volume Controller to an IBM eServer pSeries or an IBM RS/6000 host.

## Attachment requirements for RS/6000 and pSeries hosts

This section provides an overview of the requirements for attaching the SAN Volume Controller to an IBM RS/6000 or pSeries host.

The requirements for attaching the SAN Volume Controller to your RS/6000 or pSeries host system are:

- Ensure that you have the installation script files. These files are on the Compact Disc (CD) that you receive with the SAN Volume Controller.
- Ensure that you have installed the correct operating systems and version levels on your host, including any updates and APARs for the operating system.
- Ensure that you have 1 MB minimum of hard disk space available to install the AIX host attachment package.
- Ensure that you have the documentation for your RS/6000 or pSeries system and the *IBM TotalStorage SAN Volume Controller: Installation Guide*. The *IBM TotalStorage SAN Volume Controller: Installation Guide* is on the TotalStorage CD that you receive with the SAN Volume Controller.

## Supported pSeries and RS/6000 operating systems

Ensure that each pSeries and RS/6000 host uses a supported operating system and level.

The SAN Volume Controller supports pSeries and RS/6000 hosts that run the operating systems listed on Table 3.

| Table 3. | Supported | pSeries | and | RS/6000 | host | operating | systems |
|----------|-----------|---------|-----|---------|------|-----------|---------|
|----------|-----------|---------|-----|---------|------|-----------|---------|

| Operating systems | Level |
|-------------------|-------|
|                   | AIX 4 |
|                   | AIX 5 |

**Note:** See the supported software levels at the following IBM Web site for more specific details and the most up-to-date information about supported operating system levels for pSeries and RS/6000 hosts:

http://www.ibm.com/servers/storage/software/virtualization/svc

## Supported host bus adapters for pSeries and RS/6000 hosts

 I
 Ensure that your pSeries and RS/6000 (AIX) hosts use the correct host bus adapters.

 I
 See the supported hardware list at the following IBM Web site to see the current information about supported host bus adapters for pSeries and RS/6000 hosts:

 I
 http://www.ibm.com/servers/storage/software/virtualization/svc

|

1

I

I

## Supported drivers and firmware for pSeries and RS/6000 hosts

Be sure that you use the correct host bus adapter device driver and firmware levels for your pSeries and RS/6000 (AIX) hosts.

See the supported hardware list at the following IBM Web site for the most current information about supported device driver and firmware levels:

http://www.ibm.com/servers/storage/software/virtualization/svc

## Installing the host attachment package for AIX operating systems

To attach a pSeries or RS/6000 (AIX) host, you must install and configure the host attachment package.

## **Preparing for installation**

Τ

Т

Follow these steps before installing the host attachment package on the RS/6000 or pSeries host.

- 1. Attach the SAN Volume Controller to your host system by installing the software package that allows AIX to recognize the SAN Volume Controller.
- 2. Turn on the host system and all attachments.
- 3. Ensure that you have root access.
- 4. Ensure that you have administrator knowledge.
- 5. Ensure that you have knowledge of the System Management Interface Tool (SMIT).
- 6. Ensure that you have installed the prerequisite package devices.fcp.disk, which is required by the host attachment package.

You are now ready to install the host attachment package.

**Note:** If you use a Cisco MDS 9000 Family switch with your AIX host, you must ensure that you enable the Cisco persistent FC (fibre channel) ID feature for the AIX host. See your Cisco manual for more information.

## Installing the host attachment package

Perform these steps to install the host attachment to an RS/6000 or pSeries host.

Before installing the host attachment package, be sure that you are aware of the preinstall procedures. You must have superuser authority to complete this procedure.

- 1. From your desktop window, type smit install\_update to go directly to the installation panel.
- 2. Select **Install and Update from the Latest Available Software** and press Enter.
- 3. Press F4 to open the Input Device/Directory for Software window.
- 4. Select the CD drive that you are using for the installation, for example, /dev/cd0, or enter the absolute path and package name for the host attachment package.
- 5. Press Enter.

The Install and Update from the Latest Available Software window opens.

- 6. Select Software to Install and press F4.
- 7. Select Software Packages and press F7.

The Install and Update from the Latest Available Software panel displays with the name of the software you selected to install.

- 8. Check the default option settings to ensure that they are what you need.
- 9. Press Enter to install the software.

SMIT prompts you for confirmation.

10. Press Enter to continue.

The installation process might take several minutes. A message is displayed when the installation process is complete, and you are prompted to restart the host system.

- 11. Press F10 when the installation process is complete.
- 12. Exit from SMIT.
- 13. Remove the CD.
- 14. Restart the host system.

## Replacing the host attachment package

This procedure applies if you want to replace a previous version of the host attachment package on an IBM RS/6000 or IBM eServer pSeries host and have data that exists on all configured SAN Volume Controller disks.

Before performing these steps, be sure that you have installed the host attachment package.

To replace the host attachment package, use the following instructions:

- 1. Run the **umount** command to unmount the file system. For example, type umount *x*, where *x* is the file system name. If you are on an SP host, go to step 2, otherwise go to step 4.
- 2. Type suspendvsd to suspend the virtual shared disks associated with the volume groups.
- Type stopvsd to stop the virtual shared disks associated with the volume groups.
- 4. Run the **varyoffvg** command for the 2145 volume group. For example, type varyoffvg VGname.
- 5. Type rmdev -dl hdisk# on the command line to remove or unconfigure the SAN Volume Controller devices.
- 6. Install devices.fcp.disk.ibm2145.rte.
- 7. Run cfgmgr so that the host can accept your changes.
- 8. After your host restarts, verify that the volume groups are set to autovaryon and that the file systems are set to automount. If the volume groups *are not* set to autovaryon and the file systems *are not* set to automount, you must perform the following tasks:
  - a. Type the **varyonvg** command to varyon the volume groups.
  - b. Type the **mount** command to mount the file systems.

## Verifying the configuration

Follow these steps for verifying the configuration of the SAN Volume Controller on the AIX host system.

Enter the following command to verify the configuration of the SAN Volume Controller on the AIX host system:

lsdev -Ct 2145

Figure 1 shows an example of the results of the lsdev command if the configuration is successful.

```
hdisk235 Available 31-08-01 SAN Volume Controller Device
hdisk236 Available 31-08-01 SAN Volume Controller Device
hdisk237 Available 31-08-01 SAN Volume Controller Device
...
```

Figure 1. Example of a list of devices displayed by the lsdev command for a successful configuration

Figure 2 shows an example of the results of the lsdev command if the configuration was not successful.

```
hdisk3 Available 30-68-01, Other FCSCSI disk device
hdisk4 Available 30-68-01, Other FCSCSI disk device
hdisk5 Available 30-68-01, Other FCSCSI disk device
...
```

Figure 2. Example of a list of other devices displayed by the Isdev command for an unsuccessful configuration

## Making SAN changes

To make changes to the SAN on the AIX host system, you must follow these instructions.

The 6227 and 6228 host bus adapters (HBAs) do not support dynamic SAN configuration changes. Do not change the domain ID of the switch port of the switch connected to the SAN Volume Controller, otherwise, you might lose the connection to the SAN Volume Controller.

- 1. Before you change the switch port connected to the SAN Volume Controller or the switch domain ID, remove the fibre-channel adapter:
  - a. Run the **umount** command to unmount the files on the file system. For example, type umount *x*, where *x* is the file system name.
  - b. Type suspendvsd to suspend the virtual shared disks with the volume groups.
  - c. Type stopvsd to stop the virtual shared disks associated with the volume groups.
  - d. Run the **varyoffvg** command for the 2145 volume group. For example, type varyoffvg VGname
  - e. Type rmdev -d1 fcsx -R on the command line to remove the fibre-channel adapter.
- 2. Type cfgmgr to reinstall the adapter and rediscover the 2145 hdisks.
- 3. Type importvg VGname to import the volume groups.
- 4. Type varyonvg to vary on the volume groups.
- 5. Remount the file system.

## Configuring the AIX system

You must configure the AIX operating system before you can use pSeries and RS/6000 hosts with the SAN Volume Controller.

Before you configure the AIX host operating systems, the following tasks must be completed:

|                          | <ul> <li>IBM Systems Services Representative (SSR) must have installed the SAN<br/>Volume Controller</li> </ul>                                                                                                    |
|--------------------------|----------------------------------------------------------------------------------------------------|
|                          | <ul> <li>You must have installed the appropriate host bus adapters.</li> </ul>                                                                                                    |
|                          | After the prerequisite tasks are complete, use the following general steps to configure your AIX host system.                                                                                                    |
| I                        | 1. Zone the host system to the SAN Volume Controller on the fibre-channel SAN.                                                                                                    |
|                          | <ol> <li>Install the appropriate multipathing driver for your host system to enable the<br/>management of multiple paths to SAN Volume Controller virtual disks (VDisks).</li> </ol>                                                                                                    |
| <br> <br> <br> <br> <br> | <b>Note:</b> The IBM TotalStorage Multipath Subsystem Device Driver (SDD) for AIX supports RS/6000 and pSeries host systems in a clustering environment. To have failover protection on an open system, the SDD requires a minimum of two fibre-channel adapters. The maximum number of fibre-channel ports that are supported in a single host (or logical partition) is four. This can be four single-port adapters or two dual-port adapters or a combination, as long as the maximum number of ports that are attached to the SAN Volume Controller does not exceed four.                                                                                                    |
| <br>                     | <ol> <li>Create the host system on the SAN Volume Controller, using the worldwide port<br/>names (WWPNs). Map the VDisks to the host as required.</li> </ol>                                                                                                    |
| <br>                     | <ol> <li>Create volumes/disks on your host using instructions in your host system<br/>publications.</li> </ol>                                                                                                    |
|                          | Related tasks                                                                                                    |
|                          | "Locating the WWPN for an IBM pSeries or an RS/6000 host" on page 65<br>You can locate the WWPN for an IBM pSeries or an RS/6000 host by following                                                                                                    |
|                          | the steps in this topic.                                                                                                    |
| Multipath sup            | the steps in this topic.                                                                                                    |
| ⊢ Multipath sup          | the steps in this topic.<br><b>port for AIX hosts</b><br>You must install multipathing software on all AIX hosts that are attached to the SAN<br>Volume Controller.                                                                                                    |
| Multipath sup            | the steps in this topic.<br><b>port for AIX hosts</b><br>You must install multipathing software on all AIX hosts that are attached to the SAN<br>Volume Controller.<br>On pSeries and RS/6000 (AIX) hosts, the following software provides multipathing<br>support:                                                                                                    |
| Multipath sup            | the steps in this topic.<br><b>port for AIX hosts</b> You must install multipathing software on all AIX hosts that are attached to the SAN Volume Controller.<br>On pSeries and RS/6000 (AIX) hosts, the following software provides multipathing support:<br>IBM TotalStorage Multipath Subsystem Device Driver (SDD)                                                                                                    |
| Multipath sup            | <ul> <li>the steps in this topic.</li> <li><b>port for AIX hosts</b></li> <li>You must install multipathing software on all AIX hosts that are attached to the SAN Volume Controller.</li> <li>On pSeries and RS/6000 (AIX) hosts, the following software provides multipathing support:</li> <li>IBM TotalStorage Multipath Subsystem Device Driver (SDD)</li> <li>Configuring SAN Volume Controller devices with multiple paths</li> </ul>                                                                                                    |
| Multipath sup            | <ul> <li>the steps in this topic.</li> <li><b>port for AIX hosts</b> You must install multipathing software on all AIX hosts that are attached to the SAN Volume Controller. On pSeries and RS/6000 (AIX) hosts, the following software provides multipathing support: <ul> <li>IBM TotalStorage Multipath Subsystem Device Driver (SDD)</li> </ul> <b>Configuring SAN Volume Controller devices with multiple paths per LUN</b> This information explains the SAN Volume Controller support for multiple LUNs on an AIX host.</li></ul>                                                                                                    |
| Multipath sup            | <ul> <li>the steps in this topic.</li> <li><b>port for AIX hosts</b></li> <li>You must install multipathing software on all AIX hosts that are attached to the SAN Volume Controller.</li> <li>On pSeries and RS/6000 (AIX) hosts, the following software provides multipathing support: <ul> <li>IBM TotalStorage Multipath Subsystem Device Driver (SDD)</li> </ul> </li> <li><b>Configuring SAN Volume Controller devices with multiple paths</b> per LUN</li> <li>This information explains the SAN Volume Controller support for multiple LUNs on an AIX host.</li> <li>The SAN Volume Controller supports multiple path configurations for a LUN. This means that you can have multiple hdisks (logical hard disks) available on the AIX server for each physical LUN. To configure multiple paths for all LUNs, add all of the adapters and fibre-channel cables, then use the cfgmgr command once for each adapter to discover all of the fibre-channel devices.</li> </ul>                                                                                                    |
| Multipath sup            | <ul> <li>the steps in this topic.</li> <li><b>port for AIX hosts</b></li> <li>You must install multipathing software on all AIX hosts that are attached to the SAN Volume Controller.</li> <li>On pSeries and RS/6000 (AIX) hosts, the following software provides multipathing support: <ul> <li>IBM TotalStorage Multipath Subsystem Device Driver (SDD)</li> </ul> </li> <li><b>Configuring SAN Volume Controller devices with multiple paths</b> per LUN <ul> <li>This information explains the SAN Volume Controller support for multiple LUNs on an AIX host.</li> </ul> </li> <li>The SAN Volume Controller supports multiple path configurations for a LUN. This means that you can have multiple hdisks (logical hard disks) available on the AIX server for each physical LUN. To configure multiple paths for all LUNs, add all of the adapters and fibre-channel devices. If you add fibre-channel devices after running cfgmgr, you must run it again to discover the new devices.</li> <li><b>Multipathing configuration maximums for AIX</b></li> <li>When you configure, keep in mind the maximum configuration for pSeries and RS/6000 (AIX) hosts.</li> </ul> |

Table 4. Configuration maximums for SDD on pSeries and RS/6000 (AIX) hosts

| Object          | SDD maximum | Description                                                                                                    |
|-----------------|-------------|----------------------------------------------------------------------------------------------------|
| VDisk (HDisk)   | 512         | The maximum number of VDisks that<br>can be supported by the SDD (per host<br>object). The maximum number of VDisks<br>is enforced by the SAN Volume<br>Controller.                     |
| Paths per VDisk | 4           | The maximum number of paths to each<br>VDisk. The maximum number of paths is<br>a recommendation. The number of paths<br>directly corresponds with the resulting<br>path-failover time. |

## **Clustering support for AIX**

|

T

Т

T

The SAN Volume Controller provides clustering support for pSeries and RS/6000 (AIX) hosts.

Table 5 provides information about the cluster software supported for IBM pSeries and RS/6000 (AIX) hosts.

Table 5. Clustering software supported for IBM pSeries and RS/6000 (AIX) hosts

| Operating system | Cluster software | Vendor |
|------------------|------------------|--------|
| AIX 5            | HACMP            | IBM    |

## SAN boot support for AIX

The SAN Volume Controller does not provide SAN boot support for pSeries and RS/6000 (AIX) hosts

## Support for dynamically increasing VDisk size

If your AIX hosts are AIX 5.2 or later versions, the SAN Volume Controller supports the ability to dynamically increase VDisk size.

The chvg command options provide the ability to grow the size of a physical volume that the Logical Volume Manager (LVM) uses, without interruptions to the use or availability of the system. Refer to the AIX *System Management Guide: Operating System and Devices* for more information.

## Known issues and limitations

This information provides a reference to known issues and limitations with the SAN Volume Controller and an AIX host.

**Note:** You can also see the software restrictions page on the following IBM support Web site for the most current information about known restrictions:

http://www-1.ibm.com/servers/storage/support/virtual/2145.html

On a heavily loaded system, you might see the following symptoms that can indicate that the host is low on direct memory access (DMA) resources:

• You might see errors that indicate that the host bus adapter (HBA) was unable to activate an I/O request on the first attempt.

• You might see lower-than-expected performance with no errors being logged.

To reduce the incidence of these messages you can increase the resources by modifying the maximum transfer size attribute for the adapter as follows:

1. Type the following command to view the current setting:

lsattr -El <HBA> -a max\_xfer\_size

where *HBA* is the name of the adapter logging the error. For this example the HBA is fcs0.

 Type the following command to increase the size of the setting: chdev -1 fcs0 -P -a max xfer size=0x1000000

**Note:** To view the range of allowable values for the attribute, type: lsattr -Rl fcs0 -a max\_xfer\_size

3. Restart the host to put these changes into effect.

## Sample AIX error log

This information provides an example of an AIX error log.

The errors shown in the following sample error log indicate that the HBA was unable to open an I/O request on the first attempt because the DMA resources were too low.

```
LABEL: FCS ERR6
IDENTIFIER: D0EAC662
          Wed Dec 4 16:41:48 MST
Date/Time:
Sequence Number: 1949119
Machine Id: 0021DF9A4C00
Node Id:
            lode1
            Н
Class:
             TEMP
Type:
Resource Name: fcs0
Resource Class: adapter
Resource Type: df1000f9
             3V-08
Location:
VPD:
      Part Number......03N2452
      EC Level.....D
      Serial Number.....1809102EC
      Manufacturer.....0018
      Network Address.....10000000C92BB50F
      ROS Level and ID.....02C03891
      Device Specific. (Z0) ..... 1002606D
      Device Specific.(Z1).....00000000
      Device Specific. (Z2).....00000000
      Device Specific. (Z3) .....02000909
      Device Specific. (Z4).....FF401050
      Device Specific. (Z5).....02C03891
      Device Specific. (Z6) .....06433891
      Device Specific. (Z7) .....07433891
      Device Specific.(Z9).....CS3.82A1
      Device Specific.(ZA).....C1D3.82A1
      Device Specific.(ZB).....C2D3.82A1
```

Description MICROCODE PROGRAM ERROR

Probable Causes ADAPTER MICROCODE Failure Causes ADAPTER MICROCODE

Recommended Actions IF PROBLEM PERSISTS THEN DO THE FOLLOWING CONTACT APPROPRIATE SERVICE REPRESENTATIVE

## Chapter 4. Attaching to an Intel host running Linux

This information provides an overview for attaching the SAN Volume Controller to an Intel host running Linux.

|      | Attachment requirements for Intel hosts running Linux |                                                                                                    |  |  |
|------|-------------------------------------------------------|----------------------------------------------------------------------------------------------------|--|--|
|      |                                                       | This section provides an overview of the requirements for attaching the SAN Volume Controller to an Intel host running Linux.                                                                                                    |  |  |
|      |                                                       | The requirements for attaching the SAN Volume Controller to your Linux host system are as follows:                                                                                                    |  |  |
|      |                                                       | <ul> <li>Check the LUN limitations for your host system.</li> <li>Ensure that you have the documentation for your Linux host system and the <i>IBM TotalStorage SAN Volume Controller: Installation Guide</i>. The <i>IBM TotalStorage SAN Volume Controller: Installation Guide</i> is on the TotalStorage CD that you receive with the SAN Volume Controller.</li> </ul> |  |  |
|      |                                                       | • Ensure that you have installed the correct operating systems and are running a supported kernel of Linux.                                                                                                    |  |  |
|      |                                                       | <ul> <li>When attaching the SAN Volume Controller to a BladeCenter, refer to the<br/>Bladecenter documentation for SAN configuration details.</li> </ul>                                                                                                    |  |  |
| I    | Supported Linu                                        | ux operating systems for Intel hosts                                                                                                    |  |  |
| I    |                                                       | Ensure that each Intel host uses a supported Linux operating system and version.                                                                                                    |  |  |
|      |                                                       | The SAN Volume Controller supports Linux hosts that run the following operating systems:                                                                                                    |  |  |
| I    |                                                       | Red Hat Enterprise Linux AS                                                                                                    |  |  |
|      |                                                       | SUSE Linux Enterprise Server                                                                                                    |  |  |
|      |                                                       | See the following IBM Web site for current information about supported software levels:                                                                                                    |  |  |
| I    |                                                       | http://www.ibm.com/servers/storage/software/virtualization/svc                                                                                                    |  |  |
| I    | Supported Linu                                        | ux host bus adapters for Intel hosts                                                                                                    |  |  |
|      |                                                       | Ensure that your Intel hosts use the correct Linux host bus adapters and host software.                                                                                                    |  |  |
| <br> |                                                       | The SAN Volume Controller supports Intel (Linux) hosts that use the following types of host bus adapters:                                                                                                    |  |  |
|      |                                                       | <ul> <li>QLogic adapters (on Red Hat and SUSE operating systems with IBM xSeries platforms)</li> </ul>                                                                                                    |  |  |
|      |                                                       | <ul> <li>HS20 and HS40 adapters (on RedHat and SUSE operating systems with IBM<br/>BladeCenter platforms)</li> </ul>                                                                                                    |  |  |
|      |                                                       | <ul> <li>pSeries blades with HS20 adapters (on RedHat and SUSE operating systems<br/>with IBM BladeCenter platforms)</li> </ul>                                                                                                    |  |  |
|      |                                                       | To see the specific host bus adapter and platform levels, see the supported hardware list at the following IBM Web site:                                                                                                    |  |  |

| Ι         | http://www.ibm.com/servers/storage/software/virtualization/svc                                                                                                    |
|-----------|----------------------------------------------------------------------------------------------------|
| <br> <br> | Supported drivers and firmware for Intel hosts running Linux<br>Be sure that you use the correct host bus adapter device driver and firmware levels<br>for your Intel (Linux) hosts.                                                                    |
| <br>      | See the supported hardware list at the following IBM Web site for the most current information about supported device driver and firmware levels:                                                                                                    |
| I         | http://www.ibm.com/servers/storage/software/virtualization/svc                                                                                                    |
| I         | Installing the host bus adapter on a Linux host                                                                                                    |
| I         | The first step for attaching the Linux host is to install the host bus adapter (HBA).                                                                                                    |
| <br> <br> | Before you install the HBA, ensure that the adapter is supported by the SAN Volume Controller. See the supported hardware list at the following IBM Web site if you need to verify that the HBA is supported:                                           |
| I         | http://www.ibm.com/servers/storage/software/virtualization/svc                                                                                                    |
| I         | To install the HBA, use the following general steps:                                                                                                    |
|           | <ol> <li>Shutdown your Linux host and its attached peripherals, following the<br/>manufacturer's recommendations.</li> </ol>                                                                                                    |
| I         | 2. Install the HBA, using the manufacturer's installation instructions.                                                                                                    |
| I         | Installing a QLogic HBA driver                                                                                                    |
| <br>      | If your Linux host contains a QLogic host bus adapter (HBA), you must download and install the appropriate QLogic driver for the adapter.                                                                                                    |
| I         | 1. Restart your host system.                                                                                                    |
| <br>      | <ol> <li>Download the appropriate QLogic driver and associated files using the following<br/>steps:</li> </ol>                                                                                                    |
| <br> <br> | <ul> <li>Go to the supported hardware list on the following Web site and find the<br/>specific operating system and then the QLogic HBA that is installed on your<br/>host machine.</li> </ul>                                                          |
| I         | http://www.ibm.com/servers/storage/software/virtualization/svc                                                                                                    |
|           | The specific versions of the QLogic driver and the associated firmware version are indicated on the hardware list.                                                                                                    |
| <br> <br> | b. Ensure that your QLogic HBA is running the correct firmware version. If you<br>need to update the firmware to the version listed on the hardware list, click<br>on the link for the firmware version to download and install the correct<br>version. |
| I         | c. Click the link in the HBA Driver column.                                                                                                    |
| I         | d. Download the driver file for the driver to a local disk.                                                                                                    |
| <br>      | <ul> <li>e. If you downloaded the driver file from a non-Linux host system, transfer the<br/>drive file to a Linux host system.</li> </ul>                                                                                                    |
| I         | f. Decompress the downloaded file.                                                                                                    |
|           | <ol> <li>Install the QLogic HBA driver using the instructions in the downloaded<br/>compressed file.</li> </ol>                                                                                                    |
|           | 4. Restart the host using the rebootr command.                                                                                                    |
# Configuring the Linux system

|           | You must configure the Linux operating system before you can use Intel-based Linux hosts with the SAN Volume Controller.                                                                                                    |
|-----------|----------------------------------------------------------------------------------------------------|
|           | Before you configure the host operating systems, the following tasks must be completed:                                                                                                    |
|           | <ul> <li>IBM Systems Services Representative (SSR) must have installed the SAN<br/>Volume Controller.</li> </ul>                                                                                                    |
|           | <ul> <li>You must have installed the appropriate host bus adapters.</li> </ul>                                                                                                    |
|           | After the prerequisite tasks are complete, use the following general steps to configure your Intel-based Linux host system.                                                                                                    |
| I         | 1. Zone the host system to the SAN Volume Controller on the fibre-channel SAN.                                                                                                    |
| l<br>I    | <ol> <li>Install the appropriate multipathing driver for your host system to enable the<br/>management of multiple paths to SAN Volume Controller virtual disks (VDisks).</li> </ol>                                                                                                    |
| l<br>I    | <ol> <li>Create the host system on the SAN Volume Controller, using the worldwide port<br/>names (WWPNs). Map the VDisks to the host as required.</li> </ol>                                                                                                    |
| l<br>I    | <ol> <li>Create volumes/disks on your host using instructions in your host system<br/>publications.</li> </ol>                                                                                                    |
|           | Related tasks                                                                                                    |
|           | "Locating the WWPN for a Linux host" on page 66<br>You can locate the WWPN for an Intel <sup>™</sup> server running the Linux operating<br>system with a QLogic adapter by following the steps in this topic.                                                                                                    |
| Mult      | ipath support for Linux                                                                                                    |
|           | You must install multipathing software on all Intel-based Linux hosts that are attached to the SAN Volume Controller.                                                                                                    |
|           | <ul><li>On Intel-based Linux hosts, the following software provides multipathing support:</li><li>IBM TotalStorage Multipath Subsystem Device Driver (SDD)</li></ul>                                                                                                    |
|           | SDD dynamic pathing on Linux<br>Intel-based Linux hosts do not support IBM TotalStorage Multipath Subsystem                                                                                                    |
|           | Device Driver (SDD) dynamic pathing. If you use a QLogic device driver, you must reload the device driver to pick up the new paths.                                                                                                    |
|           | On Linux, SDD is aware of the preferred paths that are set by SAN Volume<br>Controller for each VDisk. When failing over paths, SDD tries the first preferred<br>path, then the next known preferred path, and so on until it has tried all preferred<br>paths. If SDD cannot find an available path using the preferred paths, it begins |
|           |                                                                                                    |
| I         | SDD under Linux does not perform load balancing across the preferred paths.                                                                                                    |
| <br> <br> | <b>Multipathing configuration maximums for Linux</b><br>When you configure, keep in mind the maximum configuration for the IBM<br>TotalStorage Multipath Subsystem Device Driver (SDD) on Linux hosts.                                                                                                    |
|           | Table 6 on page 20 provides the maximum virtual disks (VDisks) and paths per VDisk for SDD on Linux.                                                                                                    |

Table 6. Configuration maximums for SDD on Intel-based Linux hosts

| Object          | Maximum | Description                                                                    |
|-----------------|---------|--------------------------------------------------------------------------------|
| VDisk (HDisk)   | 256     | The maximum number of VDisks that can be supported by Linux (per host object). |
| Paths per VDisk | 4       | The maximum number of paths to each VDisk.                                     |

#### Clustering support for Linux

Т

Т

T

T

I

The SAN Volume Controller does not provide clustering support on Linux.

#### SAN boot support for Linux

The SAN Volume Controller does not provide SAN boot support for Intel-based Linux hosts.

#### Defining the number of disks on Linux

When you define the number of disks on Linux, you are allocating space for configured disks. On Linux, disks are represented as device files.

There are 256 minor numbers available for each of the eight major numbers that can be used to define Linux device files.

Use the following formula to define the maximum number of device files for Linux host systems:

(Number of major numbers) x (Number of minor numbers) / (Number of partitions) = Number of devices

For example,  $8 \times 256 / 16 = 128$ .

#### Setting queue depth

The steps required to set the queue depth are detailed here.

- Add the following line to the /etc/modules.conf file: options qla2300 ql2xmaxqdepth=4
- 2. Run the mkinitrd command to rebuild the RAMdisk associated with the kernel being used.

#### **Related concepts**

"SAN Volume Controller storage configuration" SAN Volume Controller storage configuration information is detailed below.

## SAN Volume Controller storage configuration

SAN Volume Controller storage configuration information is detailed below.

Each of the attached SAN Volume Controller LUNs has a special device file in the Linux directory /dev. There is a maximum of 128 fibre-channel disks that are based on the major numbers that are available. The entries for all 128 devices are added by the operating system automatically.

The range of devices goes from /dev/sda (LUN 0) to /dev/sddx (LUN 127) without an IBM TotalStorage Multipath Subsystem Device Driver (SDD), or from /dev/vpatha

(LUN 0) to /dev/vpathdx (LUN 127) with an SDD. Figure 3 and Figure 4 show examples of the range for the devices.

# ls -1 /dev/sda
brw-rw---- 1 root disk 8, 0 Aug 24 2000 /dev/sda

Figure 3. Example of range of devices for a Linux host when not using the SDD

# ls -1 /dev/vpatha
brw-rw---- 1 root disk 8, 0 Aug 24 2000 /dev/vpatha

Figure 4. Example of range of devices for a Linux host when using the SDD

#### SAN Volume Controller disk partitions

Refer to this information when setting up SAN Volume Controller disk partitions.

Before you create a file system, partition the disk by using the fdisk utility. You have to specify the special device file of the disk you want to partition when executing fdisk. Figure 5 shows an example of the different options for the fdisk utility.

**Note:** If you are using the IBM TotalStorage Multipath Subsystem Device Driver (SDD), your path in the example would be /dev/vpathb instead of /dev/sdb.

| # fdi          | sk /dev/sdb                            |
|----------------|----------------------------------------|
| Comma<br>Comma | nd (m for help): m<br>nd action        |
| a              | toggle a bootable flag                 |
| b              | edit bsd disklabel                     |
| С              | toggle the dos compatibility flag      |
| d              | delete a partition                     |
| 1              | list known partition types             |
| m              | print this menu                        |
| n              | add a new partition                    |
| 0              | create a new empty DOS partition table |
| р              | print the partition table              |
| q              | quit without saving changes            |
| S              | create a new empty Sun disklabel       |
| t              | change a partitions system id          |
| u              | change display/entry units             |
| V              | verify the partition table             |
| W              | write table to disk and exit           |
| x              | extra functionality (experts only)     |

Figure 5. Example of different options for the fdisk utility

Figure 6 on page 22 shows an example of a primary partition on the disk /dev/sdb.

Note: If you are using the SDD, your path in the example would be /dev/vpathb instead of /dev/sdb.

```
Command (m for help): n
Command action
     extended
e
     primary partition (1-4)
р
p
Partition number (1-4): 1
First cylinder (1-953, default 1): Enter
Using default value 1
Last cylinder or +size or +sizeM or +sizeK (1-953, default 953): Enter
Using default value 953
Command (m for help): p
Disk /dev/sdb: 64 heads, 32 sectors, 953 cylinders
Units = cylinders of 2048 * 512 bytes
Device Boot Start End Blocks Id System
/dev/sdb1 1 953 975856 83 Linux
```

Figure 6. Example of a primary partition on the disk /dev/sdb

#### Assigning the system ID to the partition

To assign the system ID to the SAN Volume Controller partition on the Intel host running Linux, follow these steps.

- 1. Assign the system partition ID.
- 2. Write the information to the partition table on the disk.
- 3. Exit the fdisk program.

Figure 7 shows the assignment of the Linux system ID to the partition (hex code 83).

```
Command (m for help): t

Partition number (1-4): 1

Hex code (type L to list codes): 83

Command (m for help): w

The partition table has been altered!

Calling ioctl() to re-read partition table.

SCSI device sdb: hdwr sector= 512 bytes. Sectors= 1953152 [953 MB] [1.0 GB]

sdb: sdb1

SCSI device sdb: hdwr sector= 512 bytes. Sectors= 1953152 [953 MB] [1.0 GB]

sdb: sdb1

WARNING: If you have created or modified any DOS 6.x partitions, please see the

fdisk manual page for additional information.

Syncing disks.

[root@yahoo /data]#
```

Figure 7. Example of assigning a Linux system ID to the partition

#### File systems on the SAN Volume Controller

Refer to this information when you are ready to create and use file systems on the SAN Volume Controller.

After you partition the disk, the next step is to create a file system. Figure 8 on page 23 shows an example of how to use the **mke2fs** command to create an EXT2 Linux file system (which is nonjournaled).

**Note:** If you are using the IBM Subsystem Device Driver, your path in the example would be /dev/vpathb1 instead of /dev/sdb1.

[root@yahoo /data]# mke2fs /dev/sdb1 mke2fs 1.18, 11-Nov-1999 for EXT2 FS 0.5b, 95/08/09 Filesystem label= OS type: Linux Block size=4096 (log=2) Fragment size=4096 (log=2) 122112 inodes, 243964 blocks 12198 blocks (5.00%) reserved for the super user First data block=0 8 block groups 32768 blocks per group, 32768 fragments per group 15264 inodes per group Superblock backups stored on blocks: 32768, 98304, 163840, 229376 Writing inode tables: done Writing superblocks and filesystem accounting information: done [root@yahoo /data]#

Figure 8. Example of creating a file with the mke2fs command

Figure 9 shows an example of the EXT2 Linux file system, which is nonjournaled, by using the **mkfs** command.

**Note:** If you are using the IBM Subsystem Device Driver, your path in the example would be /dev/vpathb1 instead of /dev/sdb1.

- [root@yahoo /data]# mkfs -t ext2 /dev/sdb1 mke2fs 1.18, 11-Nov-1999 for EXT2 FS 0.5b, 95/08/09 Filesystem label= OS type: Linux Block size=4096 (log=2) Fragment size=4096 (log=2) 122112 inodes, 243964 blocks 12198 blocks (5.00%) reserved for the super user First data block=0 8 block groups 32768 blocks per group, 32768 fragments per group 15264 inodes per group Superblock backups stored on blocks: 32768, 98304, 163840, 229376 Writing inode tables: done Writing superblocks and filesystem accounting information: done [root@yahoo /data]#
- Figure 9. Example of creating a file with the mkfs command

#### Known problems and issues

This information contains known problems and issues when running the SAN Volume Controller with an Intel host running Linux.

In response to errors, the kernel might permanently disable a LUN and log a message stating **device set offline** and the specific device. If this happens, there is no way to bring the LUN online. It might be possible to remove the LUN and add it back through the /proc/scsi/scsi directory or reload the host adapter driver. If those fail, it is necessary to reboot the host.

**Note:** You can also see the software restrictions page on the following IBM support Web site for the most current information about known restrictions: http://www-1.ibm.com/servers/storage/support/virtual/2145.html

# Chapter 5. Attaching to a Sun host

This information provides an overview for attaching the SAN Volume Controller to a Sun host running Solaris.

## Attachment requirements for Sun hosts

This section provides an overview of the requirements for attaching the SAN Volume Controller to Sun SPARC hosts.

The requirements for attaching the SAN Volume Controller to your Sun host system are as follows:

- Check the LUN limitations for your host system. Ensure that there are enough fibre-channel adapters installed in the server to handle the total LUNs you want to attach.
- Ensure that you have the documentation for your host system and the *IBM TotalStorage SAN Volume Controller: Installation Guide*. The *IBM TotalStorage SAN Volume Controller: Installation Guide* is on the TotalStorage CD that you receive with the SAN Volume Controller.
- Ensure that you have installed the correct operating system level and any updates.
- Review device driver installation documents and configuration utility documents for additional patches that you might need.

## Supported operating systems for Sun hosts

| I                             | Ensure that each Sun host uses a supported operating system and version.                                                                                                    |
|-------------------------------|----------------------------------------------------------------------------------------------------|
| <br>                          | The SAN Volume Controller supports Sun hosts that run the following operating systems:                                                                                                    |
|                               | Solaris 8, SPARC Platform Edition                                                                                                    |
| I                             | Solaris 9, SPARC Platform Edition                                                                                                    |
| 1                             | See the following IBM Web site for current information about supported software levels:                                                                                                    |
| I                             | http://www.ibm.com/servers/storage/software/virtualization/svc                                                                                                    |
| Supported hos                 | t bus adapters for Sun hosts                                                                                                    |
|                               |                                                                                                    |
|                               | Ensure that your Sun hosts use the correct host bus adapters.                                                                                                    |
|                               | Ensure that your Sun hosts use the correct host bus adapters.<br>The SAN Volume Controller supports Sun hosts that use the following types of host bus adapters:                                                                                                    |
|                               | Ensure that your Sun hosts use the correct host bus adapters.<br>The SAN Volume Controller supports Sun hosts that use the following types of host bus adapters:<br>• JNI                                                                                                    |
| <br> <br> <br> <br>           | Ensure that your Sun hosts use the correct host bus adapters.<br>The SAN Volume Controller supports Sun hosts that use the following types of host<br>bus adapters:<br>• JNI<br>• Emulex                                                                                                    |
| <br> <br> <br> <br>           | Ensure that your Sun hosts use the correct host bus adapters.<br>The SAN Volume Controller supports Sun hosts that use the following types of host<br>bus adapters:<br>• JNI<br>• Emulex<br>• QLogic                                                                                                    |
| <br> <br> <br> <br> <br> <br> | <ul> <li>Ensure that your Sun hosts use the correct host bus adapters.</li> <li>The SAN Volume Controller supports Sun hosts that use the following types of host bus adapters: <ul> <li>JNI</li> <li>Emulex</li> <li>QLogic</li> </ul> </li> <li>To see the specific host bus adapter levels, see the supported hardware list at the following IBM Web site:</li> </ul> |

| Supported o   | <b>Irivers and firmware for Sun hosts</b><br>Be sure that you use the correct host bus adapter device driver and firmware levels<br>for your Sun hosts.                                                                                              |
|---------------|----------------------------------------------------------------------------------------------------|
|               | See the supported hardware list at the following IBM Web site for the most current information about supported device driver and firmware levels:                                                                                                    |
| I             | http://www.ibm.com/servers/storage/software/virtualization/svc                                                                                                    |
| Installing th | e host bus adapter on a Sun host                                                                                                    |
| I             | The first step for attaching the Sun host is to install the host bus adapter (HBA).                                                                                                    |
| <br> <br>     | Before you install the HBA, ensure that the adapter is supported by the SAN Volume Controller. See the supported hardware list at the following IBM Web site if you need to verify that the HBA is supported:                                        |
| I             | http://www.ibm.com/servers/storage/software/virtualization/svc                                                                                                    |
| I             | To install the HBA, use the following general steps:                                                                                                    |
| <br>          | <ol> <li>Shutdown your Sun host and its attached peripherals, following the<br/>manufacturer's recommendations.</li> </ol>                                                                                                    |
| I             | 2. Install the HBA, using the manufacturer's installation instructions.                                                                                                    |
| Installing th | e HBA driver                                                                                                    |
| <br>          | After you install the host bus adapter (HBA) into the host machine, you must download and install the appropriate HBA driver.                                                                                                    |
| Installing a  | JNI HBA driver                                                                                                    |
|               | If your Sun host contains a JNI host bus adapter (HBA), you must download and install the appropriate JNI driver for the adapter.                                                                                                    |
| I             | 1. Restart your host system.                                                                                                    |
|               | <ol><li>Download the appropriate JNI driver and associated files using the following steps:</li></ol>                                                                                                    |
| <br> <br>     | a. Go to the supported hardware list on the following Web site and find the<br>specific operating system and then the JNI HBA that is installed on your<br>host machine.                                                                             |
| I             | http://www.ibm.com/servers/storage/software/virtualization/svc                                                                                                    |
| <br>          | The specific versions of the JNI driver and the associated firmware version are indicated on the hardware list.                                                                                                    |
| <br> <br>     | b. Ensure that your JNI HBA is running the correct firmware version. If you<br>need to update the firmware to the version listed on the hardware list, click<br>on the link for the firmware version to download and install the correct<br>version. |
| <br> <br>     | c. Note the version number for the JNI HBA driver and click the link (in the HBA Driver column). Your browser is redirected to a Web site where you can download the necessary driver files.                                                         |
| <br>          | <ul> <li>Find the section for the appropriate JNI driver version and download the<br/>following files to a local disk:</li> </ul>                                                                                                    |
| I             | <ul> <li>JNIC146.pkg file for the recommended JNI driver</li> </ul>                                                                                                    |
| I             | Recommended JNI Fcode                                                                                                    |

| <br> <br> <br>      | 3. | <ul> <li>EZF_2.2.2.tar</li> <li>e. If you downloaded the driver file from a non-Sun host system, transfer the drive file to a Sun host system.</li> <li>Install the JNI HBA driver (JNIC146.pkg) and the Fcode using the JNI instructions.</li> </ul> |
|---------------------|----|----------------------------------------------------------------------------------------------------|
| I                   |    | Note: Ensure that the /kernel/drv/jnic146x.conf file uses the following settings:                                                                                                    |
| <br> <br> <br> <br> |    | automap=1; (dynamic binding)<br>FcLoopEnabled=0;<br>FcFabricEnabled=1;<br>TargetOfflineEnable=0;<br>LunDiscoveryMethod=1; (this is typically the default)<br>LunRecoveryInterval=10000;                                                               |
| 1                   | 4. | Restart the host using the rebootr command.                                                                                                    |
|                     | 5. | Install the EZ Fibre configuration utility (EZF_2.2.2.tar) following the JNI instructions. Follow the on-screen instructions when running install.sh and select                                                                                       |

# Installing an Emulex HBA driver

the default settings.

I

L

| lf y<br>and | our Sun host contains a Emulex host bus adapter (HBA), you must download d install the appropriate Emulex driver for the adapter.                                                                                                    |
|-------------|----------------------------------------------------------------------------------------------------|
| 1.          | Restart your host system.                                                                                                    |
| 2.          | Download the appropriate Emulex driver and associated files using the following steps:                                                                                                    |
|             | a. Go to the supported hardware list on the following Web site and find the specific operating system and then the Emulex HBA that is installed on your host machine.                                                                          |
|             | http://www.ibm.com/servers/storage/software/virtualization/svc                                                                                                    |
|             | The specific versions of the Emulex driver and the associated firmware version are indicated on the hardware list.                                                                                                    |
|             | b. Ensure that your Emulex HBA is running the correct firmware version. If you need to update the firmware to the version listed on the hardware list, click on the link for the firmware version to download and install the correct version. |
|             | c. Click the link in the <b>HBA Driver</b> column. Your browser is redirected to the Emulex Web site where you can download the necessary driver files.                                                                                        |
|             | d. Find the section for the appropriate Emulex HBA and driver. Download the tar file for the driver to a local disk.                                                                                                    |
|             | e. If you downloaded the driver tar file from a non-Sun host system, transfer the drive file to a Sun host system.                                                                                                    |
|             | f. Decompress the downloaded tar file until you have the following files:                                                                                                    |
|             | <ul> <li>Ipfc.1 (which is used to install the HBA driver)</li> </ul>                                                                                                    |
|             | <ul> <li>Two tar.gz files (which are used to install the Emulex HBAnywhere client<br/>and the lputil command-line interface utility)</li> </ul>                                                                                                |
| 3.          | Install the Emulex HBA driver (lpfc.1) using the instructions on the Emulex Web site.                                                                                                    |
| 4.          | Restart the host using the rebootr command.                                                                                                    |
| 5.          | Install the Emulex HBAnyware configuration utility and the Iputil command-line interface utility using the instructions on the Emulex Web site.                                                                                                |
|             |                                                                                                    |

| Installing a QLogic HBA driver |             |                                                                                                    |  |  |
|--------------------------------|-------------|----------------------------------------------------------------------------------------------------|--|--|
| li<br>a                        | f yo<br>and | ur Sun host contains a QLogic host bus adapter (HBA), you must download install the appropriate QLogic driver for the adapter.                                                                                                    |  |  |
| 1                              | I. F        | Restart your host system.                                                                                                    |  |  |
| 2                              | 2. E<br>s   | Download the appropriate QLogic driver and associated files using the following steps:                                                                                                    |  |  |
|                                | e           | a. Go to the supported hardware list on the following Web site and find the specific operating system and then the QLogic HBA that is installed on your host machine.                                                                          |  |  |
|                                |             | http://www.ibm.com/servers/storage/software/virtualization/svc                                                                                                    |  |  |
|                                |             | The specific versions of the QLogic driver and the associated firmware version are indicated on the hardware list.                                                                                                    |  |  |
|                                | t           | b. Ensure that your QLogic HBA is running the correct firmware version. If you need to update the firmware to the version listed on the hardware list, click on the link for the firmware version to download and install the correct version. |  |  |
|                                | c           | c. Click the link in the HBA Driver column.                                                                                                    |  |  |
|                                | С           | d. Download the driver file for the driver to a local disk.                                                                                                    |  |  |
|                                | e           | e. If you downloaded the driver file from a non-Sun host system, transfer the drive file to a Sun host system.                                                                                                    |  |  |
|                                | f           | . Decompress the downloaded file.                                                                                                    |  |  |
| 3                              | 3. l<br>c   | nstall the QLogic HBA driver using the instructions in the downloaded compressed file.                                                                                                    |  |  |
| 4                              | 4. F        | Restart the host using the rebootr command.                                                                                                    |  |  |

6. Restart the host system.

Т

|

## Configuring the HBA on the Sun host

After you install the host bus adapter (HBA) and driver on your Sun host, you must configure the HBAs.

## **Configuring the JNI HBA**

After you have installed the JNI host bus adapter (HBA) and the driver, you must configure the HBA.

To configure a JNI host bus adapter (HBA) for Solaris, use the following steps.

1. Edit the jnic146x.conf file to set up the HBA connection to the switch fabric so that the file contains the following settings:

```
FcLoopEnable = 0;
FcFabricEnable = 1;
Automap = 0
```

- **Note:** Setting the Automap line to 0, specifies that only devices with persistent bindings are recognized by the system.
- Modify the sd.config file (in the /kernel/drv/ directory) to inform Solaris about the new SCSI target device and LUNs. For example, if you had four LUNs, you would add lines similar to the following example lines:

```
name="sd" class="scsi" target=0 lun=0;
name="sd" class="scsi" target=0 lun=1;
name="sd" class="scsi" target=0 lun=2;
name="sd" class="scsi" target=0 lun=3;
```

- 3. Register the HBA ports and map virtual disks (VDisks) to the host using the following steps.
  - **Note:** If a monitor is attached to the host, the user interface will display. If no monitor is attached, you must use an xhost capable client with an attached monitor.
  - a. Log on to the attached console of the Sun or the remote host with xhost capability.
  - b. Start the EZ Fibre configuration utility by entering the following:

```
/opt/jni/ezfibre/standalone/ezf
```

T

L

I

L

I

I

I

L

1

1

T

I

I

T

T

T

I

T

I

I

1

L

L

T

L

I

L

The user interface will display a list with both adapters listed, and all of the connected remote ports listed as targets.

- c. Use the SAN Volume Controller command line interface or user interface to register the HBA ports with the SAN Volume Controller.
- d. Create the necessary VDisks and map them to the host.
  - **Note:** You can obtain the HBA worldwide port name (WWPN) from the /var/adm/messages file, the EZ Fibre utility, or the SVC/SIS candidate HBA port list.
- e. When the VDisks are created and mapped, restart the host with the reboot -- -r command.
- 4. After the host has been restarted, restart the EZ Fibre configuration utility. It should show all of the available VDisks under the listing of their corresponding HBA targets.
- 5. Decide whether you will use dynamic port binding or static (persistent) port binding. You can use dynamic port binding with the SAN Volume Controller if the host is not using the SAN boot feature.
- 6. If you decide to use static binding, use the following steps to map the SVC/SIS-controlled VDisks to the host with persistent bindings:
  - a. Using the EZ Fibre utility, select an HBA.
  - b. Select the third tab on the HBA panel.
  - c. Click Select All.
  - d. Click Commit.
  - e. Click Activate Changes.
  - f. Select the same HBA.
  - g. On the first panel, change the **Dynamic Binding** tab to **Disabled**.
  - h. Click Commit.
  - i. Click Activate Changes.
  - j. Repeat steps 6a through 6i until you have performed it on all of the HBAs.

**Attention:** The EZ Fibre configuration utility will append any changes to the end of the /kernel/drv/jnic146x.conf file. After multiple reconfigurations, this file can become very large. It is recommended that you make a copy of the jnic146x.conf file after installing the driver and restore it before making any configuration changes.

7. Restart the host and examine the /var/adm/messages file to ensure that the JNI HBA is set up as a switch-fabric connection.

#### **Related tasks**

"Locating the WWPN for a Sun host" on page 66

You can locate the WWPN for a Sun host by following the steps in this topic.

# Parameter settings for the JNI FCE-6460 and JNI FCE-1473 adapters

This information provides the recommended configuration settings for the JNI FCE-6460 and JNI FCE-1473 adapters.

For the most current information about fibre-channel adapter parameter settings, see http://www-1.ibm.com/servers/storage/support/virtual/2145.html.

## Configuring the Emulex HBA

T

1

After you have installed the Emulex host bus adapter (HBA) and the driver on the Sun Solaris host, you must configure the HBA.

To configure the Emulex HBA for Solaris, use the following steps:

 Modify the sd.config file (in the /kernel/drv/ directory) to inform Solaris about the new SCSI target device and LUNs. For example, if you had four LUNs, you would add lines similar to the following example lines:

```
name="sd" class="scsi" target=0 lun=0;
name="sd" class="scsi" target=0 lun=1;
name="sd" class="scsi" target=0 lun=2;
name="sd" class="scsi" target=0 lun=3;
```

- 2. Register the HBA ports and map virtual disks (VDisks) to the host using the following steps.
  - a. Log on to the attached console of the Sun or the remote host with xhost capability.
  - b. Start the HBAnyware configuration utility by entering the following:

/usr/sbin/hbanyware/hbanyware

The user interface will display a list with both adapters listed, and all of the connected remote ports listed as targets.

- c. Use the SAN Volume Controller command line interface or user interface to register the HBA ports with the SAN Volume Controller.
- d. Create the necessary VDisks and map them to the host.
  - Note: You can obtain the HBA worldwide port name (WWPN) from the /var/adm/messages file, the HBAnyware utility, or the SVC/SIS candidate HBA port list.
- e. When the VDisks are created and mapped, restart the host with the reboot -- -r command.
- 3. After the host has been restarted, restart the HBAnyware utility. It should show all of the available VDisks under the listing of their corresponding HBA targets.
- 4. Decide whether you will use dynamic port binding or static port binding. (You can use dynamic port binding with the SAN Volume Controller if the host is not using the SAN book feature.) If you use static port binding with the SAN Volume Controller VDisks, use the following steps:
  - a. Run the lputil utility by entering the following:

/usr/sbin/lpfc/lputil

- b. From the Main Menu, press 5 (Persistent Bindings).
- c. From the **Persistent Bindings Menu**, press 1 (Display Current Bindings). Ensure that there are no current bindings. If there are any existing mappings, remove them.

| <br> <br> |                   | d. Again, from the <b>Persistent Bindings Menu</b> , press 5 (Bind Automapped Targets) and then press the appropriate number to select adapter 0. Assuming that your SAN Volume Controller has four nodes, you should see four targets.                                         |
|-----------|-------------------|----------------------------------------------------------------------------------------------------|
| Ι         |                   | e. Press Enter and then enter Y (Yes) to bind the targets.                                                                                                    |
| <br> <br> |                   | f. Repeat steps 4d through 4e for adapter 1. After you complete these steps, when you display the current bindings (by pressing 1 from the <b>Persistent Bindings Menu</b> ), eight persistent targets should display.                                                          |
| <br>      | 5.                | Restart the host and examine the /var/adm/messages file to ensure that the Emulex HBA is set up as a switch-fabric connection.                                                                                                    |
| Ι         |                   | Related tasks                                                                                                    |
| <br>      |                   | "Locating the WWPN for a Sun host" on page 66<br>You can locate the WWPN for a Sun host by following the steps in this topic.                                                                                                    |
| I         | Configuring the   | Logic HBA for Sun hosts                                                                                                    |
|           | Af                | er you have installed the QLogic host bus adapter (HBA) and the driver, you st configure the HBA.                                                                                                    |
| Ι         | То                | configure the QLogic HBA for Solaris, use the following steps:                                                                                                    |
| <br> <br> | 1.                | Set up the HBA connection to the switch fabric by editing the qla2300.conf configuration file. (When you install the QLogic driver, this file is installed in the /kernel/drv/ directory.) Make the following changes in the file:                                              |
| <br>      |                   | <ul> <li>Set the maximum number of LUNs by adding or editing the following line.</li> <li>You can change 8 to the maximum number of LUNs that you need.</li> </ul>                                                                                                    |
| Ι         |                   | Hba0-maximum-luns-per-target = 8                                                                                                    |
|           |                   | <ul> <li>a. Set the HBA to fabric-only mode by including the following line:</li> <li>Hba0-connection-options = 2</li> </ul>                                                                                                    |
| <br> <br> | 2.                | Decide whether you will use dynamic port binding or static port binding. (You can use dynamic port binding with the SAN Volume Controller if the host is not using the SAN book feature.) If you use static port binding, make the following changes to the configuration file: |
| Ι         |                   | a. Add a line that is similar to the following example:                                                                                                    |
| Ι         |                   | hba0-SCSI-target-id-2-fibre-channel-port-name = "50057680130018"                                                                                                    |
| <br>      |                   | <ul> <li>b. Set the Automap parameter to 0 as shown below:</li> <li>Automap = 0</li> </ul>                                                                                                    |
| <br>      | 3.                | Restart the host and examine the /var/adm/messages file to ensure that the QLogic HBA is set up as a switch-fabric connection.                                                                                                    |
|           | Configuring the S | olaris system                                                                                                    |
|           | Yo<br>the         | a must configure the Solaris operating system before you can use Sun hosts with SAN Volume Controller.                                                                                                    |

- Before you configure the host operating systems, the following tasks must be completed:IBM Systems Services Representative (SSR) must have installed the SAN
  - IBM Systems Services Representative (SSR) must have installed the SAN Volume Controller.
  - You must have installed the appropriate host bus adapters.

I

Ι

Ι

After the prerequisite tasks are complete, use the following general steps to configure your Sun host system.

- 1. Zone the host system to the SAN Volume Controller on the fibre-channel SAN.
- 2. Install the appropriate multipathing driver for your host system to enable the management of multiple paths to SAN Volume Controller virtual disks (VDisks).

**Note:** The IBM TotalStorage Multipath Subsystem Device Driver (SDD) does not support the Sun host system in a clustering environment.

- 3. Create the host system on the SAN Volume Controller, using the worldwide port names (WWPNs). Map the VDisks to the host as required.
- 4. Create volumes/disks on your host using instructions in your host system publications.

#### **Related tasks**

Т

T

1

Т

"Locating the WWPN for a Sun host" on page 66 You can locate the WWPN for a Sun host by following the steps in this topic.

#### Setting the Sun host system parameters for the HBA

You can set the parameters on the Sun host system to optimize the performance between the HBA and the SAN Volume Controller.

To set the system parameters for optimum performance with the supported HBA, use the following instructions:

- 1. Type cd /etc to change to the /etc subdirectory.
- 2. Back up the system file in the subdirectory.
- 3. Edit the system file, and set the following parameters for servers with configurations that use the HBA:

#### sd\_max\_throttle

This sd\_max\_throttle parameter specifies the maximum number of commands that the sd driver can queue to the host adapter driver. The default value is 256, but you must set the parameter to a value less than or equal to a maximum queue depth for each LUN connected. Determine the value by using the following formula:

256 ÷ (LUNs per adapter)

where *LUNs per adapter* is the largest number of LUNs assigned to a single adapter.

To set the sd\_max\_throttle parameter for the SAN Volume Controller LUNs in this example, you would add the following line to the /etc/system file:

set sd:sd\_max\_throttle=5

#### sd\_io\_time

This parameter specifies the time-out value for disk operations. Add the following line to the /etc/system file to set the sd\_io\_time parameter for the SAN Volume Controller LUNs:

set sd:sd\_io\_time=0x78

#### sd\_retry\_count

This parameter specifies the retry count for disk operations. Add the following line to the /etc/system file to set the sd\_retry\_count parameter for the SAN Volume Controller LUNs:

set sd:sd\_retry\_count=5

#### maxphys

This parameter specifies the maximum number of bytes that you can

transfer for each SCSI transaction. The default value is 126976 (124 KB). If the I/O block size that you requested exceeds the default value, the request is broken into more than one request. The value should be tuned for the application requirements. For maximum bandwidth, set the maxphys parameter by adding the following line to the /etc/system file:

```
set maxphys=1048576 (1 MB)
```

**Note:** Do not set the value for maxphys greater than 1048576 (1 MB). Doing so can cause the system to hang.

If you are use the VERITAS Volume Manager on the SAN Volume Controller LUNs, you must set the VxVM maximum I/O size parameter (vol\_maxio) to match the maxphys parameter. When you set the maxphys parameter to 1048576 and you use the VERITAS Volume Manager on your SAN Volume Controller LUNs, set the maxphys parameter like in the following sentence:

set vxio:vol\_maxio=2048

## **Running the LUN configuration method**

The configuration method depends on the level of Solaris that you are using and the multipathing driver you use.

| <br> <br>                | <b>Configuring LUNs for use with SDD</b><br>If you are using the IBM TotalStorage Multipath Subsystem Device Driver (SDD) for<br>multipathing support, you must use these instructions to configure the LUNs.                                                                                                    |
|--------------------------|----------------------------------------------------------------------------------------------------|
|                          | The following instructions are based on the SunOS 5.8 Generic_108528–16 version. Use a bash shell as root to correctly configure your path.                                                                                                    |
| <br> <br> <br> <br> <br> | <ul> <li>You can use the following steps for all HBAs that are used with SDD:</li> <li>1. After the host has rebooted, delete the following files: <ul> <li>/etc/vpathsave.cfg</li> <li>/etc/vpath.cfg</li> </ul> </li> <li>2. Reboot the host using the rebootr option to reconfigure for new hardware.</li> <li>3. When the host restarts, use the format command to check for disks. <ul> <li>a. If you see disks, proceed to the next step.</li> <li>b. If you do not see disks, verify the configuration of your HBAs and clustering configuration and try again.</li> </ul> </li> </ul> |
| <br> <br>                | <b>Note:</b> You may see a "mode sense error" listed for each disk when running format for the first time. This is normal, and will not occur once the disks have been labeled.                                                                                                    |
| l                        | 4. Configure SDD by issuing the cfgpath -c command.                                                                                                    |
|                          | <ol> <li>Shut down the host using the shutdown -i6 -g0 -y command. This will reboot<br/>the host and reconfigure it to find disks.</li> </ol>                                                                                                    |
| I                        | 6. After the host restarts, issue the devfsadm command to scan for disks.                                                                                                    |
|                          | <ol> <li>After the devfsadm command completes, enter vpathmkdev to create vpaths for<br/>the new disks.</li> </ol>                                                                                                    |
| I                        | 8. Enter format and browse the returned list for your vpaths.                                                                                                    |
| l                        | 9. The devices are now accessible from /dev/dsk/vpath#.                                                                                                    |

## Configuring LUNs for use with VERITAS DMP

If you are using the VERITAS Volume Manager with the Dynamic Multi-Pathing (DMP) for multipathing support, you must use these instructions to configure the LUNs.

The following instructions are based on the SunOS 5.8 Generic\_108528–16 version. Use a bash shell as root to correctly configure your path.

You can use the following steps for all HBAs that are used with the VERITAS Volume Manager with DMP:

- 1. Reboot the host using the reboot -- -r option to reconfigure for new hardware.
- 2. When the host restarts, use the format command to check for disks.
  - a. If you see disks, proceed to the next step.
  - b. If you do not see disks, verify the configuration of your HBAs and clustering configuration and try again.
  - **Note:** You may see a "mode sense error" listed for each disk when running format for the first time. This is normal, and will not occur once the disks have been labeled.
- 3. Label each device by using the Solaris format command.
- 4. Use the vxdiskadm utility to initialize the disks, using the following steps:
  - a. Start the vxdiskadm utility.
  - b. From the menu, select 21 (Get the newly connected/zoned disks in VxVM view).
  - c. Press c to continue and then press Enter. Wait for the command to complete.
  - d. From the menu, select **1 (Add or initialize one or more disks)** and initialize each disk.
- 5. Run the vxdisk list command to see the devices. You can now use the devices to create VERITAS Volume Manager devices when added to a volume group.

## Multipath support for Solaris

T

T

| <br>      | You must install a multipathing software on all Sun Solaris hosts that are attached to the SAN Volume Controller.                                                                                              |
|-----------|----------------------------------------------------------------------------------------------------|
| <br>      | Multipathing support is available for Sun Solaris using either of the following software:                                                                                                    |
| I         | <ul> <li>IBM TotalStorage Multipath Subsystem Device Driver (SDD)</li> </ul>                                                                                                    |
| I         | VERITAS Volume Manager                                                                                                    |
| <br> <br> | IBM TotalStorage Multipath Subsystem Device Driver (SDD)<br>dynamic pathing on Solaris<br>Solaris supports dynamic pathing when you add paths to an existing VDisk or when<br>a new VDisk is mapped to a host. |
| <br> <br> | <b>VERITAS Volume Manager with dynamic pathing on Solaris</b><br>Ensure that you are familiar with using VERITAS Volume Manager with the<br>Dynamic Multi-Pathing (DMP) feature on Solaris.                    |
|           | VERITAS Volume Manager with DMP automatically selects the next available I/O path for I/O requests dynamically without action from the administrator. The Volume                                               |

| <br> <br>      | Manager with DMP is also informed of when you repair or restore a connection and<br>when you add or remove devices after the system has been fully booted (provided<br>that the operating system recognizes the devices correctly). The JNI drivers support<br>the mapping of new VDisks without rebooting the Solaris host. |
|----------------|----------------------------------------------------------------------------------------------------|
| <br> <br>      | VERITAS Volume Manager with DMP <i>does not</i> support preferred pathing with SAN Volume Controller. VERITAS Volume Manager with DMP does support load balancing across multiple paths with SAN Volume Controller.                                                                                                    |
| <br> <br> <br> | Coexistence of SDD and VERITAS Volume Manager with DMP on<br>Solaris<br>VERITAS Volume Manager with DMP will coexist in "pass-thru" mode with the IBM<br>TotalStorage Multipath Subsystem Device Driver (SDD). This means that DMP uses<br>the vpath devices provided by SDD.                                                |
| L Clu          | stering support for Solaris hosts                                                                                                    |
|                | The SAN Volume Controller provides clustering support for Solaris hosts.                                                                                                    |
| <br> <br>      | Clustering support can be provided for Solaris hosts with the following cluster software: <ul> <li>VERITAS Cluster Server</li> </ul>                                                                                                    |
| <br>           | See the following IBM Web site for details and current information about supported software levels:                                                                                                    |
| I              | http://www.ibm.com/servers/storage/software/virtualization/svc                                                                                                    |
| <br> <br>      | <b>Restriction:</b> When you use clustering software on Solaris, you must use the VERITAS Volume Manager with DMP for multipathing support with the SAN Volume Controller. The IBM TotalStorage Multipath Subsystem Device Driver (SDD) is not supported when using Solaris clustering.                                      |
|                | N boot support for Solaris operating system                                                                                                    |
|                | SAN boot for the Solaris operating system is supported by the SAN Volume Controller.                                                                                                    |
| I              | SAN boot is supported by Solaris 9 running VERITAS Volume Manager with DMP.                                                                                                    |
|                | SAN boot is <i>not</i> supported when IBM TotalStorage Multipath Subsystem Device Driver (SDD) is used as the multipathing software.                                                                                                    |
|                | <b>Note:</b> See the software restrictions page on the following IBM support Web site for any known restrictions for SAN boot support:                                                                                                    |
| I              | http://www-1.ibm.com/servers/storage/support/virtual/2145.html                                                                                                    |
| <br> <br> <br> | <b>Configuring for SAN boot</b><br>To use the SAN boot feature with a Solaris host that is using the SAN Volume<br>Controller, the boot disk must be encapsulated by the VERITAS Volume Manager.<br>(Encapsulation is the method for placing the boot disk under Volume Manager's<br>management.)                            |
|                | You must have your VERITAS Volume Manager administrator's guide to complete the following steps.                                                                                                    |

|           | Use these high-level steps to ensure that your boot disk is encapsulated by the Volume Manager:                                                                                                    |
|-----------|----------------------------------------------------------------------------------------------------|
| I         | 1. Configure the host bus adapter (HBA) for static port binding.                                                                                                    |
|           | 2. Configure the VDisk that is to be used as your SAN boot disk and then map the VDisk to the host.                                                                                                    |
| I         | 3. Configure the LUNs for use with VERITAS Volume Manager with DMP                                                                                                    |
| I         | 4. Mirror the boot volume onto the discovered LUNs using the instructions in the                                                                                                    |
|           | VERITAS Volume Manager administrator's guide.                                                                                                    |
| I         | 5. Configure your HBA for SAN boot.                                                                                                    |
| 1         | Configuring a JNI HBA for SAN boot:                                                                                                    |
| 1         | To take advantage of the SAN boot feature with a JNI HBA, you must appropriately configure the HBA.                                                                                                    |
| 1         | Before you configure the JNI HBA, ensure that you have already done the following: <ul> <li>Configured the HBA for static port binding.</li> </ul>                                                                                        |
| I         | <ul> <li>Configured and mapped the VDisk that serves as the SAN boot disk.</li> </ul>                                                                                                    |
| I         | <ul> <li>Configured the LUNs for use with VERITAS Volume Manager with DMP.</li> </ul>                                                                                                    |
| I         | <ul> <li>Mirrored the boot volume onto the discovered LUNs.</li> </ul>                                                                                                    |
| I         | <ul> <li>Installed the correct level of FCode on your HBA. To find the correct level, see</li> </ul>                                                                                                    |
|           | the supported hardware list at the following Web site:                                                                                                    |
|           | http://www.ibm.com/servers/storage/software/virtualization/svc                                                                                                    |
| I         | To configure the JNI HBA for SAN boot, use the following steps:                                                                                                    |
| <br>      | <ol> <li>Change to the OpenBoot prompt. For example, you might type in a command<br/>similar to the following:</li> </ol>                                                                                                    |
| I         | shutdown -i0 -g0 -y                                                                                                    |
| <br> <br> | <ol> <li>At the OK prompt, type setenv auto-boot? false. This command specifies<br/>that the system will not reboot after a power failure or after using the reset<br/>command.</li> </ol>                                                |
| I         | 3. Type setenv use-nvramrc? true to enable script interpretation.                                                                                                    |
| I         | 4. Type reset-all to clear the system's registers.                                                                                                    |
| <br> <br> | <ol> <li>Type devalias to identify the device aliases and the associated paths of<br/>devices that are connected to the system. Note the device alias of the HBA,<br/>which presents your SAN boot volume.</li> </ol>                     |
| <br> <br> | <ol> <li>Select the HBA device by typing " /devicestring" select-dev, where<br/>/devicestring is the device alias string that you wrote down. The following<br/>command is an example:<br/>" /pci@lf.2000/JNLFCR@l" select-dev</li> </ol> |
| <br>      | <b>Note:</b> There is a space between the opening quotation mark and the forward slash.                                                                                                    |
| I         | 7. Type set-pconfig.                                                                                                    |
| I         | 8. Type set-speed.                                                                                                    |
| I         | 9. Run probe-scsi-all and note the WWPN associated with the boot volume.                                                                                                    |
| I         | 10. Type set-bootp-wwn and enter the WWPN found in step 9.                                                                                                    |
| I         | 11. Type set-nvp-valid and type FF as the offset when prompted                                                                                                    |
| I         | 12. Type reset-all.                                                                                                    |
| I         | 13. Type boot vx-disk -rv, where disk is the name of your boot disk.                                                                                                    |
|           |                                                                                                    |

## Configuring an Emulex HBA for SAN boot: To take advantage of the SAN boot feature with an Emulex host bus adapter (HBA), you must appropriately configure the HBA. Before you configure the Emulex HBA, ensure that you have already done the following: Configured the HBA for static port binding. Configured and mapped the VDisk that serves as the SAN boot disk. Configured the LUNs for use with VERITAS Volume Manager with DMP. Mirrored the boot volume onto the discovered LUNs. Installed the correct level of FCode on your HBA. To find the correct level, see the supported hardware list at the following Web site: http://www.ibm.com/servers/storage/software/virtualization/svc To configure the Emulex HBA for SAN boot, use the following steps: 1. Start the lputil utility (/usr/sbin/lpfc/lputil). 2. At the main menu, enter 3 (Firmware Maintenance). 3. At the firmware maintenance menu, enter 6 (Boot BIOS Maintenance). If the boot code is currently disabled, press 1 to enable it. 4. Change to the OpenBoot prompt. For example, you might type in a command similar to the following: shutdown -i0 -g0 -y Note: An ok displays for the prompt when you are at the OpenBoot prompt. 5. Type seteny auto-boot? false. This command specifies that the system will not reboot after a power failure or after using the reset command. 6. Type setenv use-nvramrc? true to enable script interpretation. 7. Type reset-all to clear the system's registers. 8. Type devalias to identify the device aliases and the associated paths of devices that are connected to the system. Note the device alias of the HBA, which presents your SAN boot volume. 9. Select the HBA device by typing " /devicestring" select-dev, where /devicestring is the device alias string that you wrote down. The following command is an example: " /pci@1f,2000/lpfc@1" select-dev **Note:** There is a space between the opening quotation mark and the forward slash. 10. Type set-default-mode to reset the HBA parameters. 11. Type set-ptp to set the HBA to point mode. 12. Run probe-scsi-all. Note the WWPN associated with the boot volume, along with its LUN and target IDs. You will use this information for the next step. 13. Type WWPN yourwwpn lun targetid, where yourwwpn is the WWPN associated with the boot volume, lun is the associated LUN, and targetid is the associated target ID. The following command is an example: WWPN 5005076803041234 0 3 14. Type reset-all. 15. Type boot vx-disk -rv, where disk is the name of your boot disk.

L

L

|

I

I

I

|

I

1

T

T

T

I

I

I

I

|

I

I

|

1

T

L

|

|

I

I

I

| Con           | figuring an QLogic HBA for SAN boot:                                                                                                    |
|---------------|----------------------------------------------------------------------------------------------------|
| To ta<br>you  | ake advantage of the SAN boot feature with an QLogic host bus adapter (HBA),<br>must appropriately configure the HBA.                                                                                                    |
| Befc<br>follo | pre you configure the QLogic HBA, ensure that you have already done the wing:                                                                                                    |
| • C           | onfigured the HBA for static port binding.                                                                                                    |
| • C           | onfigured and mapped the VDisk that serves as the SAN boot disk.                                                                                                    |
| • C           | onfigured the LUNs for use with VERITAS Volume Manager with DMP.                                                                                                    |
| • N           | lirrored the boot volume onto the discovered LUNs.                                                                                                    |
| • Ir<br>th    | nstalled the correct level of FCode on your HBA. To find the correct level, see ne supported hardware list at the following Web site:                                                                                                    |
| hi            | ttp://www.ibm.com/servers/storage/software/virtualization/svc                                                                                                    |
| То с          | configure the QLogic HBA for SAN boot, use the following steps:                                                                                                    |
| 1.            | Change to the OpenBoot prompt. For example, you might type in a command similar to the following:                                                                                                    |
|               | snutaown -10 -g0 -y                                                                                                    |
|               | <b>Note:</b> An ok displays for the prompt when you are at the OpenBoot prompt.                                                                                                    |
| 2.            | Type setenv auto-boot? false. This command specifies that the system will not reboot after a power failure or after using the reset command.                                                                                             |
| 3.            | Type setenv use-nvramrc? true to enable script interpretation.                                                                                                    |
| 4.            | Type reset-all to clear the system's registers.                                                                                                    |
| 5.            | Type show-devs to identify the device aliases and the associated paths of devices that are connected to the system. Write down the device alias of the first QLogic HBA.                                                                 |
| 6.            | Select the HBA device by typing " /devicestring" select-dev, where /devicestring is the device alias string that you wrote down. The following command is an example:                                                                    |
|               | " /pci@1f,0/pci@1/QLGC,qla@4" select-dev                                                                                                    |
|               | <b>Note:</b> There is a space between the opening quotation mark and the forward slash.                                                                                                    |
| 7.            | Type show-children and write down the WWPN, loop ID and LUN of the boot device.                                                                                                    |
| 8.            | Type WWPN <i>yourwwpn loopid lun</i> set-boot-id, where <i>yourwwpn</i> is the WWPN associated with the boot volume, <i>loopid</i> is the associated loop ID, and <i>lun</i> is the associated LUN. The following command is an example: |
|               | 5005076812345678 80 0 set-boot-id                                                                                                    |
| 9.            | Type reset-all.                                                                                                    |
| 10.           | Type boot vx- <i>disk</i> -rv, where <i>disk</i> is the name of your boot disk.                                                                                                    |

Ι

|

1

# Chapter 6. Attaching to a Microsoft Windows 2000 or 2003 host

This information explains the requirements and other information for attaching the SAN Volume Controller to a Windows 2000 or 2003 host.

## Attachment requirements for Windows 2000 and 2003 hosts

This section provides an overview of the requirements for attaching the SAN Volume Controller to a Windows 2000 or 2003 host.

The requirements for attaching the SAN Volume Controller to your Windows 2000 or 2003 host system are as follows:

- Check the LUN limitations for your host system. Ensure that there are enough fibre-channel adapters installed in the server to handle the total LUNs that you want to attach.
- Ensure that you have the documentation for your Windows host system and the *IBM TotalStorage SAN Volume Controller: Installation Guide*.
- Ensure that you have installed the correct operating system levels on your host. Be sure to review the device driver installation documents and configuration utility documents for any additional patches that you might need.

## Supported operating systems for Windows 2000 and 2003 hosts

Ensure that each Windows host uses a supported operating system and version.

The SAN Volume Controller supports Windows 2000 and 2003 hosts that run the operating systems listed in Table 7.

Table 7. Supported operating systems for Windows 2000 and 2003 hosts

| Operating systems          | Level                                   |
|----------------------------|-----------------------------------------|
| Windows 2000 (22 bit only) | Windows 2000 Server                     |
|                            | Windows 2000 Advanced Server            |
| Windows 2003 (32-bit only) | Windows 2003 Server, Standard Edition   |
|                            | Windows 2003 Server, Enterprise Edition |

**Note:** See the supported software levels at the following IBM Web site for the most up-to-date information about supported host operating systems:

http://www.ibm.com/servers/storage/software/virtualization/svc

## Supported host bus adapters for Windows 2000 and 2003 hosts

Ensure that your Windows 2000 and 2003 hosts use the correct host bus adapters.

The SAN Volume Controller supports Windows 2000 and 2003 hosts that use the following types of host bus adapters:

- Netfinity DS4000 (FAStT)
- QLogic (on IBM xSeries platforms)
- Emulex (on IBM xSeries platforms)
- · HS20 and HS40 (on IBM BladeCenter platforms)

I

1

T

I

T

|

I

| 1               | To see the specific host bus adapter and platform levels, see the supported hardware list at the following IBM Web site:                                                                                                    |
|-----------------|----------------------------------------------------------------------------------------------------|
| I               | http://www.ibm.com/servers/storage/software/virtualization/svc                                                                                                    |
| Supported dri   | <b>vers and firmware for Windows 2000 and 2003 hosts</b><br>Be sure that you use the correct host bus adapter device driver and firmware levels<br>for your Windows 2000 and 2003 hosts.                                                                                            |
| 1               | See the supported hardware list at the following IBM Web site for the most current information about supported device driver and firmware levels:                                                                                                    |
| I               | http://www.ibm.com/servers/storage/software/virtualization/svc                                                                                                    |
| Installing the  | host bus adapter on a Windows 2000 or 2003 host                                                                                                    |
|                 | The first step for attaching the Windows 2000 or 2003 host is to install the host bus adapter (HBA).                                                                                                    |
| <br> <br>       | Before you install the HBA, ensure that the adapter is supported by the SAN Volume Controller. See the supported hardware list at the following IBM Web site if you need to verify that the HBA is supported:                                                                       |
| I               | http://www.ibm.com/servers/storage/software/virtualization/svc                                                                                                    |
| <br> <br>       | <ol> <li>To install the HBA, use the following general steps:</li> <li>Shutdown your Windows 2000 or 2003 host and its attached peripherals, following the manufacturer's recommendations.</li> <li>Install the HBA, using the manufacturer's installation instructions.</li> </ol> |
| Installing the  | HBA driver for Windows 2000 or 2003 hosts                                                                                                    |
|                 | After you install the host bus adapter (HBA) into the host machine, you must download and install the appropriate HBA driver.                                                                                                    |
| Installing a Ne | If your Windows 2000 or 2003 host contains a Netfinity DS4000 (FAStT) host bus adapter (HBA), you must install the appropriate driver for the adapter.                                                                                                    |
| <br> <br>       | <b>Installing the HBA driver for a Netfinity DS4000 HBA</b><br>To install the HBA driver for the Netfinity <sup>®</sup> DS4000 (FAStT) HBA, follow these instructions.                                                                                                    |
| I               | Before you begin this task, you must have installed the Netfinity DS4000 HBA.                                                                                                    |
| I               | To install the driver, use the following steps:                                                                                                    |
| <br>            | <ol> <li>Download the appropriate HBA driver and associated files using the following<br/>steps:</li> </ol>                                                                                                    |
|                 | a. Open the supported hardware list on the following Web site:                                                                                                    |
| <br>            | b. On the supported hardware list, find the specific operating system and then                                                                                                    |
| l               | find the section for the Netfinity DS4000 HBA that is installed on your host                                                                                                    |

| <br>             | machine. The current version of the HBA driver and the associated firmware version are provided on the hardware list.                                                                                                    |
|------------------|----------------------------------------------------------------------------------------------------|
| <br> <br> <br>   | c. Ensure that your Netfinity DS4000 HBA is running the correct firmware version. If you need to update the firmware to the version listed on the hardware list, click on the link for the firmware version to download and install the correct version. |
|                  | d. Click the appropriate link in the HBA Driver column.                                                                                                    |
|                  | e. Download the driver file for the device driver to a local disk.                                                                                                    |
| 1                | f. If you downloaded the device driver file to a system other than your Windows host system, transfer the device driver file to the Windows host system.                                                                                                 |
|                  | g. Unzip the downloaded file.                                                                                                    |
| 2<br>            | Install the HBA device driver using the instructions contained in the downloaded zip file.                                                                                                    |
| 1 3              | Reboot your host system.                                                                                                    |
| Installing a QLo | c HBA driver                                                                                                    |
| <br>  (<br>  a   | our Windows 2000 or Windows 2003 host contains a QLogic host bus adapter BA), you must download and install the appropriate QLogic device driver for the aptroprise.                                                                                     |
| 1<br>            | Download the appropriate QLogic device driver and associated files using the following steps:                                                                                                    |
| <br> <br>        | a. Go to the supported hardware list on the following Web site and find the specific operating system and then the QLogic HBA that is installed on your host machine.                                                                                    |
| 1                | http://www.ibm.com/servers/storage/software/virtualization/svc                                                                                                    |
| 1                | The specific versions of the QLogic device driver and the associated firmware version are indicated on the hardware list.                                                                                                    |
| <br> <br> <br>   | b. Ensure that your QLogic HBA is running the correct firmware version. If you need to update the firmware to the version listed on the hardware list, click on the link for the firmware version to download and install the correct version.           |
|                  | c. Click the link in the <b>HBA Driver</b> column.                                                                                                    |
|                  | d. Download the driver file for the driver to a local disk.                                                                                                    |
| <br>             | e. If you downloaded the driver file to a system other than your Windows host system, transfer the drive file to the Windows host system.                                                                                                    |
|                  | f. Unzip the downloaded file.                                                                                                    |
| 2                | Install the QLogic HBA driver using the instructions contained in the downloaded zip file.                                                                                                    |
| 1 3              | Reboot your host system.                                                                                                    |
| Installing an Em | lex HBA driver                                                                                                    |
| <br>  (          | our Windows 2000 or Windows 2003 host contains a Emulex host bus adapter BA), you must download and install the appropriate Emulex driver for the adapter.                                                                                               |
| 1<br>            | Download the appropriate Emulex driver and associated files using the following steps:                                                                                                    |
| <br> <br>        | a. Go to the supported hardware list on the following Web site and find the specific operating system and then the Emulex HBA that is installed on your host machine.                                                                                    |
| I                | http://www.ibm.com/servers/storage/software/virtualization/svc                                                                                                    |

|                                |                                                                                    | The specific versions of the Emulex driver and the associated firmware version are indicated on the hardware list.                                                                                                    |
|--------------------------------|------------------------------------------------------------------------------------|----------------------------------------------------------------------------------------------------|
|                                | b                                                                                  | Ensure that your Emulex HBA is running the correct firmware version. If you need to update the firmware to the version listed on the hardware list, click on the link for the firmware version to download and install the correct version.                                                                                                    |
|                                | С                                                                                  | . Click the link in the <b>HBA Driver</b> column. Your browser is redirected to the Emulex Web site where you can download the necessary driver files.                                                                                                    |
|                                | d                                                                                  | . On the Emulex Web site, find the section for the appropriate Emulex HBA and driver. Download the zip file for the driver to a local disk.                                                                                                    |
|                                | e                                                                                  | <ul> <li>If you downloaded the driver zip file to a system other than your Windows<br/>host system, transfer the drive file to your Windows host system.</li> </ul>                                                                                                    |
|                                | f.                                                                                 | Unzip the downloaded file.                                                                                                    |
|                                | 2. lı<br>tl                                                                        | nstall the Emulex HBA driver using the installation instructions available from ne Emulex Web site.                                                                                                    |
|                                | 3. lı<br>ir                                                                        | nstall the Emulex HBAnyware and any other configuration utilities using the nstructions on the Emulex Web site.                                                                                                    |
|                                | 4. F                                                                               | leboot your host system.                                                                                                    |
| Configuring the                | e HI                                                                               | 3A on the Windows 2000 or 2003 host                                                                                                    |
|                                | Aftor                                                                              | you install the bost bus adapter (HBA) and driver on your Windows 2000 or                                                                                                    |
|                                | 2003                                                                               | host, you must configure the HBA.                                                                                                    |
| Configuring the and 2003 hosts | ə Ne                                                                               | etfinity DS4000 or QLogic HBA for Windows 2000                                                                                                    |
|                                | After<br>and                                                                       | you have installed the Netfinity DS4000 or QLogic host bus adapter (HBA) the device driver, you must configure the HBA.                                                                                                    |
|                                | To co<br>2003                                                                      | onfigure the Netfinity DS4000 or QLogic HBA for Windows 2000 and Windows                                                                                                    |
|                                |                                                                                    |                                                                                                    |
|                                | 1.                                                                                 | Reboot the server.                                                                                                    |
|                                | 1.<br>2.                                                                           | Reboot the server.<br>When you see the QLogic banner, press Ctrl+Q to get to the FAST!UTIL menu panel.                                                                                                    |
|                                | 1.<br>2.<br>3.                                                                     | Reboot the server.<br>When you see the QLogic banner, press Ctrl+Q to get to the FAST!UTIL menu<br>panel.<br>From the Select Host Adapter menu select the Adapter Type QLA23xx.                                                                                                    |
|                                | 1.<br>2.<br>3.<br>4.                                                               | Reboot the server.<br>When you see the QLogic banner, press Ctrl+Q to get to the FAST!UTIL menu<br>panel.<br>From the Select Host Adapter menu select the Adapter Type QLA23xx.<br>From the Fast!UTIL Options menu select <b>Configuration Settings</b> .                                                                                                    |
|                                | 1.<br>2.<br>3.<br>4.<br>5.                                                         | Reboot the server.<br>When you see the QLogic banner, press Ctrl+Q to get to the FAST!UTIL menu<br>panel.<br>From the Select Host Adapter menu select the Adapter Type QLA23xx.<br>From the Fast!UTIL Options menu select <b>Configuration Settings</b> .<br>From the Configuration Settings menu, click <b>Host Adapter Settings</b> .                                                                                                    |
|                                | 1.<br>2.<br>3.<br>4.<br>5.<br>6.                                                   | Reboot the server.<br>When you see the QLogic banner, press Ctrl+Q to get to the FAST!UTIL menu<br>panel.<br>From the Select Host Adapter menu select the Adapter Type QLA23xx.<br>From the Fast!UTIL Options menu select <b>Configuration Settings</b> .<br>From the Configuration Settings menu, click <b>Host Adapter Settings</b> .<br>From the Host Adapter Settings menu, set the parameters and values as<br>follows:                                                                                                    |
|                                | 1.<br>2.<br>3.<br>4.<br>5.<br>6.                                                   | <ul> <li>Reboot the server.</li> <li>When you see the QLogic banner, press Ctrl+Q to get to the FAST!UTIL menu panel.</li> <li>From the Select Host Adapter menu select the Adapter Type QLA23xx.</li> <li>From the Fast!UTIL Options menu select <b>Configuration Settings</b>.</li> <li>From the Configuration Settings menu, click <b>Host Adapter Settings</b>.</li> <li>From the Host Adapter Settings menu, set the parameters and values as follows:</li> <li>a. Host Adapter BIOS: <b>Disabled</b></li> </ul>                                                                                                    |
|                                | 1.<br>2.<br>3.<br>4.<br>5.<br>6.                                                   | <ul> <li>Reboot the server.</li> <li>When you see the QLogic banner, press Ctrl+Q to get to the FAST!UTIL menu panel.</li> <li>From the Select Host Adapter menu select the Adapter Type QLA23xx.</li> <li>From the Fast!UTIL Options menu select Configuration Settings.</li> <li>From the Configuration Settings menu, click Host Adapter Settings.</li> <li>From the Host Adapter Settings menu, set the parameters and values as follows:</li> <li>a. Host Adapter BIOS: Disabled</li> <li>b. Frame size: 2048</li> </ul>                                                                                                    |
|                                | 1.<br>2.<br>3.<br>4.<br>5.<br>6.                                                   | <ul> <li>Reboot the server.</li> <li>When you see the QLogic banner, press Ctrl+Q to get to the FAST!UTIL menu panel.</li> <li>From the Select Host Adapter menu select the Adapter Type QLA23xx.</li> <li>From the Fast!UTIL Options menu select Configuration Settings.</li> <li>From the Configuration Settings menu, click Host Adapter Settings.</li> <li>From the Host Adapter Settings menu, set the parameters and values as follows:</li> <li>a. Host Adapter BIOS: Disabled</li> <li>b. Frame size: 2048</li> <li>c. Loop Reset Delay: 5 (minimum)</li> </ul>                                                                                                    |
|                                | 1.<br>2.<br>3.<br>4.<br>5.<br>6.                                                   | <ul> <li>Reboot the server.</li> <li>When you see the QLogic banner, press Ctrl+Q to get to the FAST!UTIL menu panel.</li> <li>From the Select Host Adapter menu select the Adapter Type QLA23xx.</li> <li>From the Fast!UTIL Options menu select Configuration Settings.</li> <li>From the Configuration Settings menu, click Host Adapter Settings.</li> <li>From the Host Adapter Settings menu, set the parameters and values as follows: <ul> <li>a. Host Adapter BIOS: Disabled</li> <li>b. Frame size: 2048</li> <li>c. Loop Reset Delay: 5 (minimum)</li> <li>d. Adapter Hard Loop ID: Disabled</li> </ul> </li> </ul>                                                                                                    |
|                                | 1.<br>2.<br>3.<br>4.<br>5.<br>6.                                                   | <ul> <li>Reboot the server.</li> <li>When you see the QLogic banner, press Ctrl+Q to get to the FAST!UTIL menu panel.</li> <li>From the Select Host Adapter menu select the Adapter Type QLA23xx.</li> <li>From the Fast!UTIL Options menu select Configuration Settings.</li> <li>From the Configuration Settings menu, click Host Adapter Settings.</li> <li>From the Host Adapter Settings menu, set the parameters and values as follows: <ul> <li>a. Host Adapter BIOS: Disabled</li> <li>b. Frame size: 2048</li> <li>c. Loop Reset Delay: 5 (minimum)</li> <li>d. Adapter Hard Loop ID: Disabled</li> <li>e. Hard Loop ID: 0</li> </ul> </li> </ul>                                                                                                    |
|                                | 1.<br>2.<br>3.<br>4.<br>5.<br>6.                                                   | <ul> <li>Reboot the server.</li> <li>When you see the QLogic banner, press Ctrl+Q to get to the FAST!UTIL menu panel.</li> <li>From the Select Host Adapter menu select the Adapter Type QLA23xx.</li> <li>From the Fast!UTIL Options menu select <b>Configuration Settings</b>.</li> <li>From the Configuration Settings menu, click <b>Host Adapter Settings</b>.</li> <li>From the Host Adapter Settings menu, set the parameters and values as follows: <ul> <li>a. Host Adapter BIOS: <b>Disabled</b></li> <li>b. Frame size: <b>2048</b></li> <li>c. Loop Reset Delay: <b>5 (minimum)</b></li> <li>d. Adapter Hard Loop ID: <b>Disabled</b></li> <li>e. Hard Loop ID: <b>0</b></li> <li>f. Spinup Delay: <b>Disabled</b></li> </ul> </li> </ul>                                                                           |
|                                | 1.<br>2.<br>3.<br>4.<br>5.<br>6.                                                   | <ul> <li>Reboot the server.</li> <li>When you see the QLogic banner, press Ctrl+Q to get to the FAST!UTIL menu panel.</li> <li>From the Select Host Adapter menu select the Adapter Type QLA23xx.</li> <li>From the Fast!UTIL Options menu select Configuration Settings.</li> <li>From the Configuration Settings menu, click Host Adapter Settings.</li> <li>From the Host Adapter Settings menu, set the parameters and values as follows: <ul> <li>a. Host Adapter BIOS: Disabled</li> <li>b. Frame size: 2048</li> <li>c. Loop Reset Delay: 5 (minimum)</li> <li>d. Adapter Hard Loop ID: Disabled</li> <li>e. Hard Loop ID: 0</li> <li>f. Spinup Delay: Disabled</li> <li>g. Connection Options: 1 - point to point only</li> </ul> </li> </ul>                                                                           |
|                                | 1.<br>2.<br>3.<br>4.<br>5.<br>6.                                                   | <ul> <li>Reboot the server.</li> <li>When you see the QLogic banner, press Ctrl+Q to get to the FAST!UTIL menu panel.</li> <li>From the Select Host Adapter menu select the Adapter Type QLA23xx.</li> <li>From the Fast!UTIL Options menu select Configuration Settings.</li> <li>From the Configuration Settings menu, click Host Adapter Settings.</li> <li>From the Host Adapter Settings menu, set the parameters and values as follows: <ul> <li>a. Host Adapter BIOS: Disabled</li> <li>b. Frame size: 2048</li> <li>c. Loop Reset Delay: 5 (minimum)</li> <li>d. Adapter Hard Loop ID: Disabled</li> <li>e. Hard Loop ID: 0</li> <li>f. Spinup Delay: Disabled</li> <li>g. Connection Options: 1 - point to point only</li> <li>h. Fibre Channel Tape Support: Disabled</li> </ul> </li> </ul>                          |
|                                | 1.<br>2.<br>3.<br>4.<br>5.<br>6.                                                   | <ul> <li>Reboot the server.</li> <li>When you see the QLogic banner, press Ctrl+Q to get to the FAST!UTIL menu panel.</li> <li>From the Select Host Adapter menu select the Adapter Type QLA23xx.</li> <li>From the Fast!UTIL Options menu select Configuration Settings.</li> <li>From the Configuration Settings menu, click Host Adapter Settings.</li> <li>From the Host Adapter Settings menu, set the parameters and values as follows: <ul> <li>a. Host Adapter BIOS: Disabled</li> <li>b. Frame size: 2048</li> <li>c. Loop Reset Delay: 5 (minimum)</li> <li>d. Adapter Hard Loop ID: Disabled</li> <li>e. Hard Loop ID: 0</li> <li>f. Spinup Delay: Disabled</li> <li>g. Connection Options: 1 - point to point only</li> <li>h. Fibre Channel Tape Support: Disabled</li> <li>i. Data Rate: 2</li> </ul> </li> </ul> |
|                                | <ol> <li>1.</li> <li>2.</li> <li>3.</li> <li>4.</li> <li>5.</li> <li>6.</li> </ol> | <ul> <li>Reboot the server.</li> <li>When you see the QLogic banner, press Ctrl+Q to get to the FAST!UTIL menu panel.</li> <li>From the Select Host Adapter menu select the Adapter Type QLA23xx.</li> <li>From the Fast!UTIL Options menu select Configuration Settings.</li> <li>From the Configuration Settings menu, click Host Adapter Settings.</li> <li>From the Host Adapter Settings menu, set the parameters and values as follows: <ul> <li>a. Host Adapter BIOS: Disabled</li> <li>b. Frame size: 2048</li> <li>c. Loop Reset Delay: 5 (minimum)</li> <li>d. Adapter Hard Loop ID: Disabled</li> <li>e. Hard Loop ID: 0</li> <li>f. Spinup Delay: Disabled</li> <li>g. Connection Options: 1 - point to point only</li> <li>h. Fibre Channel Tape Support: Disabled</li> <li>i. Data Rate: 2</li> </ul> </li> </ul> |

| 1 8               | From the Configuration Settings mer                                          | nu select Advanced Adapter Settings                                                       |
|-------------------|------------------------------------------------------------------------------|-------------------------------------------------------------------------------------------|
| 1 0.<br>1 9       | From the Advanced Adapter Setting                                            | s menu set the following parameters:                                                      |
|                   | a Execution throttle: 100                                                    | inona, oor no following parametero.                                                       |
| 1                 | b Luns per Target: 0                                                         |                                                                                           |
|                   | c Enable I IP Beset <sup>.</sup> No                                          |                                                                                           |
| 1                 | d Enable LIP Full Login: Ves                                                 |                                                                                           |
|                   | o Enable Target Peset: Ves                                                   |                                                                                           |
|                   | f Login Potry Count: 20                                                      |                                                                                           |
|                   | a Port Down Potry Count: 20                                                  |                                                                                           |
|                   | g. Foil Down Relly Could. 30                                                 |                                                                                           |
|                   | i. Eink Down Timeout. U                                                      | (might be enabled for debugging)                                                          |
|                   | i. Extended error logging: Disabled                                          | i (might be enabled for debugging)                                                        |
|                   | J. RIO Operation Mode: 0                                                     |                                                                                           |
|                   | K. Interrupt Delay Timer: 0                                                  |                                                                                           |
| 1 10.             | Press Esc to return to the Configura                                         | tion Settings menu.                                                                       |
| 1 11.             | Press Esc.                                                                   |                                                                                           |
| 1 12.             | From the Configuration settings mod                                          | dified window select Save changes.                                                        |
| 13.<br>           | From the Fast!UTIL Options menu, s<br>steps 3 on page 42 to 12, if more th   | select <b>Select Host Adapter</b> and repeat<br>an one QLogic adapter has been installed. |
| 14.               | Restart the server.                                                          |                                                                                           |
|                   |                                                                              |                                                                                           |
| Configuring the E | mulex HBA for Windows                                                        | 2000 and 2003 hosts                                                                       |
| Afte              | er you have installed the Emulex host                                        | bus adapter (HBA) and the driver, you                                                     |
| i mu              | SI CONIGUIE INE HBA.                                                         |                                                                                           |
| The The Tab       | e recommended settings for configurin<br>le 8.                               | g the Emulex HBA drivers are provided on                                                  |
|                   |                                                                              |                                                                                           |
| I Not             | te: For the most current information a<br>supported by IBM, see the followir | bout the HBA parameter settings that are                                                  |
| 1                 | supported by 1510, see the following                                         | ig ibm support web site.                                                                  |
| I                 | http://www-1.ibm.com/servers/stora                                           | age/support/virtual/2145.html                                                             |
| l Tal             | ble 8. Recommended configuration file par                                    | ameters for the Emulex HBA                                                                |
| Pa                | rameters                                                                     | Recommended Settings                                                                      |
| I Aut             | tomatically map SCSI devices                                                 | Checked (Enabled)                                                                         |
| l Qu              | ery name server for all N-ports                                              | Checked (Enabled)                                                                         |
| I Allo            | ow multiple paths to SCSI targets                                            | Checked (Enabled)                                                                         |
| Poi               | int-to-point                                                                 | Checked for fabric attach                                                                 |
|                   |                                                                              | Arbitrated loop for direct attach                                                         |
| I Re              | gister for state change                                                      | Checked (enabled)                                                                         |
| Us                | e report LUNs                                                                | Checked (enabled)                                                                         |
| Us                | e name server after RSCN                                                     | Checked (enabled)                                                                         |
| I LU              | N mapping                                                                    | Checked (enabled)                                                                         |
| I Aut             | tomatic LUN mapping                                                          | Checked (enabled)                                                                         |
| I Sca             | an in device ID order                                                        | Not checked (disabled)                                                                    |
|                   | able class 2 for SCSI devices                                                | Not checked (disabled)                                                                    |

| Parameters                       | Recommended Settings                                                                                    |
|----------------------------------|----------------------------------------------------------------------------------------------------|
| Report unknown SCSI devices      | Not checked (disabled)                                                                                  |
| Look for disappearing devices    | Not checked (disabled)                                                                                  |
| Translate queue full to busy     | Checked (enabled)                                                                                       |
| Use bus reset status for retries | Not checked (disabled)                                                                                  |
| Retry unit attention             | Not checked (disabled)                                                                                  |
| Retry PLOGI open failures        | Not checked (disabled)                                                                                  |
| Maximum number of LUNs           | Equal to or greater than the number of the SAN Volume Controller LUNs available to the host bus adapter |
| Maximum queue depth              | 8                                                                                                    |
| Link Timer                       | 30 seconds                                                                                              |
| Retries                          | 64                                                                                                    |
| E_D_TOV                          | 2000 milliseconds                                                                                       |
| AL_TOV                           | 15 milliseconds                                                                                         |
| Wait ready time                  | 45 seconds                                                                                              |
| Retry timer                      | 2000 milliseconds                                                                                       |
| R_A_TOV                          | 2 seconds                                                                                               |
| ARB_TOV                          | 1000 milliseconds                                                                                       |
| Link Control                     |                                                                                                    |
| Тороlоду                         | Point-to-point (fabric)                                                                                 |
| Link speed                       | Auto                                                                                                    |

## Configuring the Windows 2000 and 2003 host system

You must configure the Windows 2000 or 2003 operating system before you can use the Windows hosts with the SAN Volume Controller.

Before you configure the host operating systems, the following tasks must be completed:

- · IBM Systems Services Representative (SSR) must have installed the SAN Volume Controller.
- · You must have installed the appropriate host bus adapter and driver on your host system.

After the prerequisite tasks are complete, use the following general steps to configure your Windows 2000 or 2003 host system.

- 1. Zone the host system to the SAN Volume Controller on the fibre-channel SAN.
- 2. Install the appropriate multipathing driver for your host system to enable the management of multiple paths to SAN Volume Controller virtual disks (VDisks).
- 3. Create the host system on the SAN Volume Controller, using the worldwide port names (WWPNs). Map the VDisks to the host as required.
- 4. Create volumes/disks on your host using instructions in your host system publications.
  - **Related tasks**

Т 

T T

"Locating the WWPN for a Windows 2000 or 2003 host" on page 66 You can locate the WWPN for a Windows 2000 or 2003 host with a QLogic host bus adapter (HBA) by using the Subsystem Device Driver Management tool.

## Multipath support for Windows 2000 and 2003

| <br>                          | Paths per VDisk (See Note 2.)                                                                                                    | 4                                                                                                    | The maximum number of paths to each VDisk.                                                                                                    |
|-------------------------------|----------------------------------------------------------------------------------------------------|----------------------------------------------------------------------------------------------------|----------------------------------------------------------------------------------------------------|
| <br> <br>                     | VDisk                                                                                                    | 512 (See Note 1.)                                                                                                    | The maximum number of VDisks that<br>can be supported by the SAN Volume<br>Controller for a Microsoft Windows host<br>(per host object).                                                                                                    |
| I                             | Object                                                                                                    | SDD maximum                                                                                                    | Description                                                                                                    |
| I                             | Table 9. Configuration max                                                                                                    | imums for SDD for Wind                                                                                                    | dows                                                                                                    |
|                               | When you configure, kee which is provided on Tab                                                                                                    | p in mind the SDD fo<br>le 9.                                                                                                    | r Windows maximum configuration,                                                                                                    |
| I                             | http://www.ibm.cor                                                                                                    | m/servers/storage/sof                                                                                                    | tware/virtualization/svc                                                                                                    |
| <br> <br>                     | Note: The SDD driver ca<br>(FAStT) Redundar<br>supported on Wind<br>see the supported                                                                                                    | an coexist on a Windo<br>nt Dual Active Control<br>dows 2003 hosts. For<br>hardware list at the f                                                                                                    | ows 2000 host with the IBM DS4000<br>ler (RDAC) driver. Coexistence is not<br>supported levels of DS4000 RDAC,<br>following IBM Web site:                                                                                                    |
| <br> <br> <br> <br> <br> <br> | Preferred paths are also<br>clustering, SDD is aware<br>for each VDisk. In this ca<br>the device and uses a pr<br>clustering, SDD uses a lo<br>all preferred paths. If pre<br>least I/O at the time. If SI<br>the load across all the pa<br>path. | supported with SDD<br>of the preferred path<br>ase, SDD uses its res<br>eferred path if one is<br>bad-balancing policy a<br>ferred paths are avail<br>DD finds no available<br>aths it does find and u | for Windows. When you use<br>s that the SAN Volume Controller sets<br>erve policy to reserve a single path to<br>available. If you do not use<br>and tries to equalize the load across<br>able, SDD uses the path that has the<br>preferred paths, it tries to balance<br>uses the least active non-preferred |
| <br> <br>                     | SDD supports dynamic p<br>when you present a new<br>than is normal for a new                                                                                                    | athing when you add<br>VDisk to the host. No<br>device discovery und                                                                                                    | more paths to an existing VDisk and<br>o user intervention is required, other<br>er Windows.                                                                                                    |
| <br> <br>                     | SDD dynamic pathi<br>The IBM TotalStorage Mu<br>supports dynamic pathing                                                                                                    | ng on Windows 2<br>ultipath Subsystem Do<br>g for both Windows 2                                                                                                    | <b>2000 and 2003</b><br>evice Driver (SDD) for Windows<br>000 and Windows 2003 hosts.                                                                                                    |
| <br> <br> <br>                | <ul> <li>On Windows 2003 hosts, support:</li> <li>IBM TotalStorage Mult</li> <li>Microsoft Multipath I/O Driver Device Specific</li> </ul>                                                                                                    | , you can use either c<br>ipath Subsystem Dev<br>(MPIO) driver, when<br>Module (SDDDSM).                                                                                                    | of the following drivers for multipathing<br>ice Driver (SDD)<br>used with the IBM Subsystem Device                                                                                                    |
| I<br>I                        | For Windows 2000 hosts <ul> <li>IBM TotalStorage Mult</li> </ul>                                                                                                    | , you must use the fo<br>ipath Subsystem Dev                                                                                                    | llowing driver for multipathing support:<br>ice Driver (SDD)                                                                                                    |
| <br>                          | You must install a multipa<br>Windows 2003 SAN Volu                                                                                                    | athing software on all<br>me Controller hosts.                                                                                                    | attached Windows 2000 and                                                                                                    |

Table 9. Configuration maximums for SDD for Windows (continued)

| Obj | ject                                                             | SDD maximum                                       | Description                                                                          |
|-----|------------------------------------------------------------------|---------------------------------------------------|--------------------------------------------------------------------------------------|
| Not | es:                                                              |                                                   |                                                                                      |
| 1.  | You can assign a maxir<br>both Windows 2000 and<br>other drives. | num of 26 individual dri<br>d Windows 2003 suppor | ve letters to a Windows host. However,<br>t submounting drives as directories within |
| 2   | SDD for Windows supp                                             | orts 16 naths ner VDisk                           | but SAN Volume Controller supports                                                   |

c. or windows supports to paths per VDISK, but SAN Volume Controller supports only a maximum of 4 paths to ensure a reasonable path-failover time.

#### **MPIO dynamic pathing**

Т

Т

Т

1

You can use the Microsoft Multipath I/O (MPIO) driver for dynamic pathing when you also use the IBM Subsystem Device Driver Device Specific Module (SDDDSM).

MPIO supports dynamic pathing when you add more paths to an existing VDisk and when you present a new VDisk to the host. No user intervention is required, other than is normal for a new device discovery under Windows.

Preferred path support is available through SDDDSM. When you use clustering, SDDDSM is aware of the preferred paths that the SAN Volume Controller sets for each VDisk. In this case, SDDDSM uses its reserve policy to reserve a single path to the device and uses a preferred path if one is available. If you do not use clustering, SDDDSM uses a load-balancing policy that tries to equalize the load across all preferred paths. If preferred paths are available, SDDDSM uses the path that has the least I/O at the time. If SDDDSM finds no available preferred paths, it tries to balance the load across all the paths it does find and uses the least active non-preferred path.

Path probing and reclamation is provided by MPIO/SDDDSM. For SDDDSM, the interval is set to 60 seconds. You can change this by modifying the following Windows system registry key:

HKLM\SYSTEM\CurrentControlSet\Services\mpio\Parameters\PathVerificationPeriod

When you configure, keep in mind the MPIO/SDDDSM for Windows maximum configuration, which is provided in Table 10.

| Object                           | MPIO/SDDDSM<br>maximum | Description                                                                                                    |
|----------------------------------|------------------------|----------------------------------------------------------------------------------------------------|
| VDisk                            | 512 (See Note 1.)      | The maximum number of VDisks that<br>can be supported by the SAN Volume<br>Controller for a Microsoft Windows host<br>(per host object). |
| Paths per VDisk (See<br>Note 2.) | 4                      | The maximum number of paths to each VDisk.                                                                                               |

Table 10. Configuration maximums for MPIO/SDDDSM for Windows

Notes:

1. You can assign a maximum of 26 individual drive letters to a Windows host. However, both Windows 2000 and Windows 2003 support submounting drives as directories within other drives.

 MPIO/SDDDSM for Windows actually supports 16 paths per VDisk, but the SAN Volume Controller supports only a maximum of four paths to ensure a reasonable path-failover time.

## Clustering support for Windows 2000 and 2003

1

1

I

I

1

I

L

I

I

I

I

L

The SAN Volume Controller provides clustering support for Windows 2000 and 2003 hosts.

Table 11 provides information about the cluster software supported for Windows 2000 and 2003 hosts.

|--|

| Operating system                                                                    | Cluster software                                                                                                    | Vendor            |
|-------------------------------------------------------------------------------------|----------------------------------------------------------------------------------------------------|-------------------|
| Windows 2000                                                                        | Microsoft Cluster Server<br>(MSCS)                                                                                                 | Microsoft         |
|                                                                                     | Microsoft Cluster Server<br>(MSCS)                                                                                                 | Microsoft         |
| Windows 2003                                                                        | Microsoft Cluster Server<br>(MSCS), with IBM TotalStorage<br>Geographically Dispersed Sites<br>Clustering Service (See Note<br>1.) | Microsoft and IBM |
| Notes:                                                                              | L                                                                                                    |                   |
| 1. When you use MCCC with the IDM Coographically Dispersed Cites Clustering Canvies |                                                                                                    |                   |

 When you use MSCS with the IBM Geographically Dispersed Sites Clustering Service, Windows 2003 hosts can support IBM TotalStorage Metro Mirror for SAN Volume Controller.

## SAN boot support for Windows 2000 and 2003

The SAN Volume Controller can be used as a boot device for Windows 2000 and 2003 hosts.

For SAN boot support for Windows 2000 hosts, you must use one of the hardware and software configurations shown on Table 12.

Table 12. Supported configurations for Windows 2000 SAN boot support

| Option 1                                                                         | Option 2                                                                         |  |
|----------------------------------------------------------------------------------|----------------------------------------------------------------------------------|--|
| <ul> <li>IBM TotalStorage Multipath Subsystem<br/>Device Driver (SDD)</li> </ul> | <ul> <li>IBM TotalStorage Multipath Subsystem<br/>Device Driver (SDD)</li> </ul> |  |
| <ul> <li>Emulex host bus adapter (HBA)</li> </ul>                                | QLogic HBA                                                                       |  |
| Emulex FC Port driver                                                            | QLogic SCSI Miniport driver                                                      |  |

For SAN boot support for Windows 2003 hosts, you must use one of the hardware and software configurations shown on Table 13.

Table 13. Supported configurations for Windows 2003 SAN boot support

| Option 1                                                       | Option 2                                                                             | Option 3                                                                                  |
|----------------------------------------------------------------|--------------------------------------------------------------------------------------|-------------------------------------------------------------------------------------------|
| IBM TotalStorage Multipath<br>Subsystem Device Driver<br>(SDD) | <ul> <li>IBM TotalStorage Multipath<br/>Subsystem Device Driver<br/>(SDD)</li> </ul> | <ul> <li>Windows Multipath I/O<br/>driver with SDDDSM</li> <li>QLogic 23xx HBA</li> </ul> |
| <ul><li>Emulex HBA</li><li>Emulex FC Port driver</li></ul>     | <ul> <li>QLogic HBA</li> <li>QLogic SCSI Miniport<br/>driver</li> </ul>              | QLogic STOR Miniport<br>driver                                                            |

#### **Restrictions:**

| •<br>  •<br>       | SDDDSM is not supported for Windows 2000 hosts.<br>See the supported hardware list at the following IBM Web site to ensure that you download and use the appropriate drivers for the SAN Volume Controller:<br>http://www.ibm.com/servers/storage/software/virtualization/svc |
|--------------------|----------------------------------------------------------------------------------------------------|
| •                  | See the software restrictions page on the following IBM support Web site for the most current information about known restrictions for SAN boot support: http://www-1.ibm.com/servers/storage/support/virtual/2145.html                                                       |
| I C<br>I If<br>I a | configuring for SAN boot for Windows 2000 and 2003<br>you want to use the SAN Volume Controller as a boot device for Windows 2000<br>nd 2003 hosts, you must configure the system correctly.                                                                                  |
| I U                | se the following steps to configure the system:<br>. Configure the SAN Volume Controller so that only the boot virtual disk (VDisk) is                                                                                                    |
| <br>  2<br>        | <ul><li>mapped to the host.</li><li>Configure the fibre-channel SAN so that the host can see only one SAN Volume<br/>Controller node port. This means that there is only one path from the host to its<br/>boot disk.</li></ul>                                               |
| I 3                | <ul> <li>Install Windows, using the normal procedure, selecting the VDisk as the<br/>partition on which to install.</li> </ul>                                                                                                    |
| 4<br>              | After Windows and SDD or SDDDSM is installed, zoning should be modified to allow multiple paths.                                                                                                    |
|                    | <b>Restriction:</b> For SDD, there can be no multipathing during the boot sequence, until after SDD is loaded.                                                                                                    |
| 5<br>              | Set redundant boot devices in the BIOS to allow the host to boot when its original boot path has failed.                                                                                                    |

## Windows 2000 known problems and issues

This information provides information about known problems and issues when attaching to a Windows 2000 host.

After creating two VDisks using the command line interface, you enter these commands to assign your VDisks to a host:

- 1. svctask mkdiskhostmap -host host1 VDISK1
- 2. svctask mkdiskhostmap -host host1 VDISK2
- svctask mkdiskhostmap -host host2 VDISK2
- 4. svctask mkdiskhostmap -host host2 VDISK1

In this example, host2 will assign VDISK2 to SCSI LUN 0 by default because it will be the first assigned disk. There will be a conflict because host1 has VDISK2 assigned to SCSI LUN 1.

To avoid this problem, issue the commands as follows:

- svctask mkdiskhostmap -host host1 -scsi 0 VDISK1
- svctask mkdiskhostmap -host host1 -scsi 1 VDISK2
- 3. svctask mkdiskhostmap -host host2 -scsi 0 VDISK1
- 4. svctask mkdiskhostmap -host host2 -scsi 1 VDISK2

**Note:** You can also see the software restrictions page on the following IBM support Web site for the most current information about known restrictions: http://www-1.ibm.com/servers/storage/support/virtual/2145.html

## Chapter 7. Attaching to a Microsoft Windows NT host

These are requirements for attaching the SAN Volume Controller to a Windows  $\ensuremath{\mathsf{NT}}^{\ensuremath{\$}}$  host.

## Attachment requirements for Windows NT hosts

This section provides an overview of the requirements for attaching the SAN Volume Controller to a Windows NT host.

The requirements for attaching the SAN Volume Controller to your Windows NT host system are as follows:

- Check the LUN limitations for your host system. Ensure that there are enough fibre-channel adapters installed in the server to handle the total LUNs that you want to attach.
- Ensure that you have the documentation for your Windows NT host system and the *IBM TotalStorage SAN Volume Controller: Installation Guide*.
- Ensure that you have installed the correct operating system levels on your host. Be sure to review the device driver installation documents and configuration utility documents for any additional patches that you might need.

## Supported operating systems for Windows NT hosts

Ensure that each Windows NT host uses a supported operating system and version.

The SAN Volume Controller supports Windows NT hosts that run the operating systems listed on Table 14.

Table 14. Supported operating systems for Windows NT hosts

| Operating systems | Level              |
|-------------------|--------------------|
| Windows NT        | Windows NT4 Server |

**Note:** See the supported software levels at the following IBM Web site for the most up-to-date information about supported host operating systems:

http://www.ibm.com/servers/storage/software/virtualization/svc

## Supported host bus adapters for Windows NT hosts

Ensure that your Windows NT hosts use the correct host bus adapters.

The SAN Volume Controller supports Windows NT hosts that use the following type of host bus adapters:

- Netfinity DS4000 (FAStT)
- QLogic (on IBM xSeries platforms)
- To see the specific host bus adapter and platform levels, see the supported hardware list at the following IBM Web site:
  - http://www.ibm.com/servers/storage/software/virtualization/svc

1

L

1

1

I

I

I

I

|

1

T

T

| <br> <br> | Supported drivers and firmware for Windows NT hosts<br>Be sure that you use the correct host bus adapter device driver and firmware levels<br>for your Windows NT hosts.                                                                                                    |
|-----------|----------------------------------------------------------------------------------------------------|
| <br>      | See the supported hardware list at the following IBM Web site for the most current information about supported device driver and firmware levels:                                                                                                    |
| I         | http://www.ibm.com/servers/storage/software/virtualization/svc                                                                                                    |
| I         | Installing the host bus adapter on a Windows NT host                                                                                                    |
| <br>      | The first step for attaching the Windows NT host is to install the host bus adapter (HBA).                                                                                                    |
| <br> <br> | Before you install the HBA, ensure that the adapter is supported by the SAN Volume Controller. See the supported hardware list at the following IBM Web site if you need to verify that the HBA is supported:                                                                   |
| I         | http://www.ibm.com/servers/storage/software/virtualization/svc                                                                                                    |
| <br> <br> | <ul> <li>To install the HBA, use the following general steps:</li> <li>1. Shutdown your Windows NT host and its attached peripherals, following the manufacturer's recommendations.</li> <li>2. Install the HBA, using the manufacturer's installation instructions.</li> </ul> |
|           | Installing the HBA driver for Windows NT hosts                                                                                                    |

After you install the host bus adapter (HBA) into the host machine, you must download and install the appropriate HBA driver.

## Installing a Netfinity DS4000 HBA driver

| I         | instailing a Nethinity D34000 HDA driver                                                                                                    |  |  |
|-----------|----------------------------------------------------------------------------------------------------|--|--|
|           | If your Windows NT host contains a Netfinity DS4000 (FAStT) host bus adapter (HBA), you must install the appropriate driver for the adapter.                                                                                                    |  |  |
| I         | Before you begin this task, you must have installed the Netfinity DS4000 HBA.                                                                                                    |  |  |
| I         | To install the driver, use the following steps:                                                                                                    |  |  |
|           | <ol> <li>Download the appropriate HBA driver and associated files using the following<br/>steps:</li> </ol>                                                                                                    |  |  |
| I         | a. Open the supported hardware list on the following Web site:                                                                                                    |  |  |
| I         | http://www.ibm.com/servers/storage/software/virtualization/svc                                                                                                    |  |  |
| <br> <br> | b. On the supported hardware list, find the specific operating system and then<br>find the section for the Netfinity DS4000 HBA that is installed on your host<br>machine. The current version of the HBA driver and the associated firmware<br>version are provided on the hardware list. |  |  |
| <br> <br> | c. Ensure that your Netfinity DS4000 HBA is running the correct firmware<br>version. If you need to update the firmware to the version listed on the<br>hardware list, click on the link for the firmware version to download and<br>install the correct version.                          |  |  |
| I         | d. Click the appropriate link in the <b>HBA Driver</b> column.                                                                                                    |  |  |
| I         | e. Download the driver file for the device driver to a local disk.                                                                                                    |  |  |

| <br> <br>                  | <ul><li>f. If you downloaded the device driver file to a system other than your Windows host system, transfer the device driver file to the Windows host system.</li><li>g. Unzip the downloaded file.</li></ul>                               |
|----------------------------|----------------------------------------------------------------------------------------------------|
| 2.<br>                     | Install the HBA device driver using the instructions contained in the downloaded zip file.                                                                                                    |
| 3.                         | Reboot your host system.                                                                                                    |
| Installing a QLog          | jic HBA driver                                                                                                    |
| I If y<br>I the            | you use the QLogic HBA on an Windows NT host, you must download and install appropriate QLogic device driver.                                                                                                    |
| 1.<br>                     | Download the appropriate QLogic device driver and associated files using the following steps:                                                                                                    |
| <br> <br>                  | a. Go to the supported hardware list on the following Web site and find the<br>specific operating system and then the QLogic HBA that is installed on your<br>host machine.                                                                    |
| I                          | http://www.ibm.com/servers/storage/software/virtualization/svc                                                                                                    |
| <br>                       | The specific versions of the QLogic device driver and the associated firmware version are indicated on the hardware list.                                                                                                    |
| <br> <br>                  | b. Ensure that your QLogic HBA is running the correct firmware version. If you need to update the firmware to the version listed on the hardware list, click on the link for the firmware version to download and install the correct version. |
| I                          | c. Click the link in the HBA Driver column.                                                                                                    |
| I                          | d. Download the driver file for the driver to a local disk.                                                                                                    |
| <br>                       | e. If you downloaded the driver file to a system other than your Windows host system, transfer the drive file to the Windows NT host system.                                                                                                   |
| I                          | f. Unzip the downloaded file.                                                                                                    |
| 2.<br>                     | Install the QLogic HBA driver using the instructions contained in the downloaded zip file.                                                                                                    |
| 3.                         | Reboot your host system.                                                                                                    |
| Configuring the I<br>hosts | Netfinity DS4000 or QLogic HBA for Windows NT<br>ter you have installed the Netfinity DS4000 or QLogic host bus adapter (HBA)                                                                                                    |
| an an                      | a the device anver, you must conligure the HBA.                                                                                                    |
| I To<br>I fol              | configure the Netfinity DS4000 or QLogic HBA for Windows NT hosts, use the lowing steps:                                                                                                    |
| 1 1                        | . Reboot the server.                                                                                                    |
| 2<br>                      | . When you see the QLogic banner, press Ctrl+Q to get to the FAST!UTIL menu panel.                                                                                                    |
| 3                          | . From the Select Host Adapter menu, select the Adapter Type QLA23xx.                                                                                                    |
| 4                          | <ul> <li>From the Fast!UTIL Options menu, select Configuration Settings.</li> </ul>                                                                                                    |
| 5 ا                        | . From the Configuration Settings menu, click Host Adapter Settings.                                                                                                    |
| 6<br>                      | From the Host Adapter Settings menu, set the parameters and values as follows:                                                                                                    |
| I                          | a. Host Adapter BIOS: Disabled                                                                                                    |
| I                          | b. Frame size: <b>2048</b>                                                                                                    |

| <br> <br> <br> |     | <ul> <li>d. Adapter Hard Loop ID: Disabled</li> <li>e. Hard Loop ID: 0</li> <li>f. Spinup Delay: Disabled</li> <li>g. Connection Options: 1 - point to point only</li> <li>h. Fibre Channel Tape Support: Disabled</li> </ul> |
|----------------|-----|----------------------------------------------------------------------------------------------------|
|                |     | <ul> <li>e. Hard Loop ID: 0</li> <li>f. Spinup Delay: Disabled</li> <li>g. Connection Options: 1 - point to point only</li> <li>h. Fibre Channel Tape Support: Disabled</li> </ul>                                            |
|                |     | <ul> <li>f. Spinup Delay: Disabled</li> <li>g. Connection Options: 1 - point to point only</li> <li>h. Fibre Channel Tape Support: Disabled</li> </ul>                                                                        |
|                |     | <ul><li>g. Connection Options: 1 - point to point only</li><li>h. Fibre Channel Tape Support: Disabled</li></ul>                                                                                                    |
|                |     | h. Fibre Channel Tape Support: <b>Disabled</b>                                                                                                    |
|                |     |                                                                                                    |
|                |     | i. Data Rate: 2                                                                                                    |
|                | 7.  | Press Esc to return to the Configuration Settings menu.                                                                                                    |
|                | 8.  | From the Configuration Settings menu, select Advanced Adapter Settings.                                                                                                    |
|                | 9.  | From the Advanced Adapter Settings menu, set the following parameters:                                                                                                    |
|                |     | a. Execution throttle: 100                                                                                                    |
|                |     | b. Luns per Target: <b>0</b>                                                                                                    |
|                |     | c. Enable LIP Reset: No                                                                                                    |
|                |     | d. Enable LIP Full Login: <b>Yes</b>                                                                                                    |
|                |     | e. Enable Target Reset: Yes                                                                                                    |
|                |     | f. Login Retry Count: <b>30</b>                                                                                                    |
|                |     | g. Port Down Retry Count: <b>30</b>                                                                                                    |
|                |     | h. Link Down Timeout: <b>0</b>                                                                                                    |
|                |     | i. Extended error logging: Disabled (might be enabled for debugging)                                                                                                    |
|                |     | j. RIO Operation Mode: 0                                                                                                    |
|                |     | k. Interrupt Delay Timer: <b>0</b>                                                                                                    |
|                | 10. | Press Esc to return to the Configuration Settings menu.                                                                                                    |
|                | 11. | Press Esc.                                                                                                    |
|                | 12. | From the Configuration settings modified window select Save changes.                                                                                                    |
|                | 13. | From the Fast!UTIL Options menu, select <b>Select Host Adapter</b> and repeat steps 3 on page 53 to 12, if more than one QLogic adapter has been installed.                                                                   |
|                | 14. | Restart the server.                                                                                                    |

## Configuring the Windows NT host system

You must configure the Windows NT operating system before you can use the Windows NT hosts with the SAN Volume Controller.

| <br> | Before you configure the host operating systems, the following tasks must be completed:                                                                         |
|------|----------------------------------------------------------------------------------------------------|
| <br> | <ul> <li>IBM Systems Services Representative (SSR) must have installed the SAN<br/>Volume Controller.</li> </ul>                                                |
| I    | <ul> <li>You must have installed the appropriate host bus adapters.</li> </ul>                                                                                  |
|      | After the prerequisite tasks are complete, use the following general steps to configure your Windows NT host system.                                            |
|      | 1. Zone the host system to the SAN Volume Controller on the fibre-channel SAN.                                                                                  |
| <br> | 2. Install the appropriate multipathing driver for your host system to enable the management of multiple paths to SAN Volume Controller virtual disks (VDisks). |
| <br> | 3. Create the host system on the SAN Volume Controller, using the worldwide port names (WWPNs). Map the VDisks to the host as required.                         |
| 1    | <ol> <li>Create volumes/disks on your host using instructions in your host system<br/>publications.</li> </ol>                                                  |
#### **Related tasks**

"Locating the WWPN for a Windows NT host" on page 67 You can locate the WWPN for a Windows NT host with a QLogic host bus adapter (HBA) by using the Subsystem Device Driver Management tool.

| Multipath sup | You must install a multip<br>Controller hosts.                                                                                                    | <b>NT</b><br>pathing software on a                                            | ll attached Windows NT SAN Volume                                                                                                    |
|---------------|----------------------------------------------------------------------------------------------------|-------------------------------------------------------------------------------|----------------------------------------------------------------------------------------------------|
|               | <ul><li>For Windows NT hosts, you must use the following driver for multipathing support:</li><li>IBM TotalStorage Multipath Subsystem Device Driver (SDD)</li></ul>                                                                                                    |                                                                               |                                                                                                    |
| <br> <br>     | <b>SDD dynamic path</b><br>The IBM TotalStorage M<br>supports dynamic pathin                                                                                                    | ing on Windows<br>ultipath Subsystem E<br>g for Windows NT he                 | <b>NT</b><br>Device Driver (SDD) for Windows<br>osts.                                                                                    |
| <br> <br>     | SDD supports dynamic pathing when you add more paths to an existing VDisk and when you present a new VDisk to the host. No user intervention is required, other than is normal for a new device discovery under Windows.                                                                                                    |                                                                               |                                                                                                    |
|               | <ul> <li>Preferred paths are also supported with SDD for Windows. When you use clustering, SDD is aware of the preferred paths that the SAN Volume Controller sets for each VDisk. In this case, SDD uses its reserve policy to reserve a single path to the device and uses a preferred path if one is available. If you do not use clustering, SDD uses its load-balancing policy that tries to equalize the load across all preferred paths. If preferred paths are available, SDD uses the path that has the least I/O at the time. If SDD finds no available preferred paths, it tries to balance the load across all the paths it does find and uses the least active non-preferred path.</li> <li>When you configure, keep in mind the SDD for Windows maximum configuration, which is provided in Table 15.</li> <li>Table 15. Configuration maximums for SDD for Windows</li> </ul> |                                                                               |                                                                                                    |
| 1             |                                                                                                    |                                                                               |                                                                                                    |
| 1             | Object                                                                                                    | SDD maximum                                                                   | Description                                                                                                    |
| <br> <br>     | VDisk                                                                                                    | 512 (See Note 1.)                                                             | The maximum number of VDisks that<br>can be supported by the SAN Volume<br>Controller for a Microsoft Windows host<br>(per host object). |
| 1             | Paths per VDisk (See<br>Note 2.)                                                                                                    | 4                                                                             | The maximum number of paths to each VDisk.                                                                                               |
|               | Notes:<br>1. You can assign a maxi<br>2. SDD for Windows supp<br>only a maximum of fou                                                                                                    | mum of 26 individual d<br>ports 16 paths per VDis<br>Ir paths to ensure a rea | rive letters to a Windows host.<br>k, but SAN Volume Controller supports<br>sonable path-failover time.                                  |

## Clustering support for Windows NT

|

The SAN Volume Controller does not provide clustering support for Windows NT hosts.

## SAN boot support for Windows NT

I

T

The SAN Volume Controller does not provide SAN boot support for Windows NT hosts

### Configuration for availability and recovery

This information provides a quick explanation of the configuration for availability and recovery.

The host adapter uses the time-out parameter to bind its recovery actions and responses to the disk subsystem. The value exists in different places in the system configuration. You can retrieve and use it in different ways depending on the type of host adapter that is installed.

### Setting the TimeOutValue registry

The Windows NT HBA uses the time-out parameter to bind its recovery actions and responses to the disk subsystem.

This information provides the steps required for setting the TimeOutValue registry on a Microsoft Windows NT host.

- 1. From the **Run** menu or command prompt, type: Regedit32.exe
- 2. Navigate to the following registry key:

HKEY\_LOCAL\_MACHINE\SYSTEM\CurrentControlSet\Services\Disk

- 3. Look for the value called TimeOutValue. If the value called TimeOutValue does not exist, go to step 3a. If the TimeOutValue exists, go to step 4.
  - a. Click Edit → Add Value...
  - b. For ValueName, type: TimeOutValue.
  - c. For data type, type: REG-DWORD.
  - d. Click OK.
  - e. For Value data, type: 3c.
  - f. For Base, click **Hex**.
  - g. Click OK.
- 4. If the value exists and is less than 0x0000003c (60 decimal), perform the following steps to increase it to 0x3c.
  - a. Click TimeOutValue.
  - b. Click Edit > DWORD .....
  - c. For Value data, type: 3c.
  - d. For Base, click Hex.
  - e. Click OK.
- 5. Exit the Regedit32 program.
- 6. Restart your Windows NT server for the changes to take effect.

# Chapter 8. Attaching to a VMware host

Τ

I

I

|

L

I

I

L

1

L

1

I

1

I

I

I

I

1

I

I

I

I

This information explains the requirements and other information for attaching the SAN Volume Controller to a variety of guest host operating systems running VMware.

### Attachment requirements for VMware hosts

This section provides an overview of the requirements for attaching the SAN Volume Controller to a VMware host.

- Ensure that there are enough fibre-channel adapters installed in the server to handle the total LUNs that you want to attach.
- Ensure that you have the documentation for VMware, the guest host operating system, and the *IBM TotalStorage SAN Volume Controller: Installation Guide*. The *IBM TotalStorage SAN Volume Controller: Installation Guide* is on the TotalStorage CD that you receive with the SAN Volume Controller.
- Ensure that you have installed the correct operating systems and version levels on your host. Be sure to review the device driver installation documents and configuration utility documents for any additional VMware or guest operating system patches that you might need.

### Supported VMware operating systems

Ensure that each VMware host uses a supported level of VMware and a supported guest operating system.

The SAN Volume Controller supports VMware hosts that run the VMware levels and guest operating systems listed in Table 16.

Table 16. Supported operating systems for VMware hosts

| Operating system levels | Guest operating systems                 |  |
|-------------------------|-----------------------------------------|--|
|                         | Windows 2000 Advanced Server            |  |
| VMware ESX Server       | Windows 2003 Server, Enterprise Edition |  |
|                         | Novell NetWare                          |  |

**Note:** See the supported software levels at the following IBM Web site for the most up-to-date information about supported host operating systems:

http://www.ibm.com/servers/storage/software/virtualization/svc

### Supported host bus adapters for VMware hosts

Ensure that your VMware hosts use the correct host bus adapters.

The SAN Volume Controller supports VMware hosts that use the following types of host bus adapters:

- QLogic (on IBM xSeries platforms)
- · HS20 and HS40 (on IBM BladeCenter platforms)

To see the specific host bus adapter and platform levels, see the supported hardware list at the following IBM Web site:

|                                       | http://www.ibm.com/servers/storage/software/virtualization/svc                                                                                                    |  |
|---------------------------------------|----------------------------------------------------------------------------------------------------|--|
| Supported dri                         | <b>vers and firmware for VMware hosts</b><br>Be sure that you use the correct host bus adapter device driver and firmware levels<br>for your VMware hosts.                                                                                                    |  |
|                                       | See the supported hardware list at the following IBM Web site for the most current information about supported device driver and firmware levels:                                                                                                    |  |
|                                       | http://www.ibm.com/servers/storage/software/virtualization/svc                                                                                                    |  |
| Installing the                        | host bus adapter on a VMware host                                                                                                    |  |
|                                       | The first step for attaching the VMware host is to install the host bus adapter (HBA).                                                                                                    |  |
|                                       | Before you install the HBA, ensure that it is supported by the SAN Volume<br>Controller. See the supported hardware list at the following IBM Web site if you<br>need to verify that the HBA is supported:                                                                                                    |  |
|                                       | http://www.ibm.com/servers/storage/software/virtualization/svc                                                                                                    |  |
|                                       | <ol> <li>To install the HBA, use the following general steps:</li> <li>Shutdown your VMware host and its attached peripherals, following the manufacturer's recommendations.</li> <li>Install the HBA, using the adapter manufacturer's installation instructions.</li> </ol>                                                                                                    |  |
| Installing the HBA drivers for VMware |                                                                                                    |  |
| Installing the                        | HBA drivers for VMware                                                                                                    |  |
| Installing the                        | <b>HBA drivers for VMware</b><br>Follow the instructions provided by VMware to install the HBA drivers and firmware.<br>Installing these components should be part of the VMware installation and setup<br>process.                                                                                                    |  |
| Installing the                        | HBA drivers for VMware<br>Follow the instructions provided by VMware to install the HBA drivers and firmware.<br>Installing these components should be part of the VMware installation and setup<br>process.                                                                                                    |  |
| Installing the                        | <ul> <li>HBA drivers for VMware</li> <li>Follow the instructions provided by VMware to install the HBA drivers and firmware. Installing these components should be part of the VMware installation and setup process.</li> <li>De VMware system</li> <li>You must configure the VMware operating system and the guest operating system before you can use VMware hosts with the SAN Volume Controller.</li> </ul>                                                                                                    |  |
| Installing the                        | <ul> <li>HBA drivers for VMware</li> <li>Follow the instructions provided by VMware to install the HBA drivers and firmware.<br/>Installing these components should be part of the VMware installation and setup process.</li> <li>De VMware system</li> <li>You must configure the VMware operating system and the guest operating system before you can use VMware hosts with the SAN Volume Controller.</li> <li>Before you configure the host operating systems, the following tasks must be completed:</li> </ul>                                                                                                    |  |
| Installing the                        | <ul> <li>HBA drivers for VMware</li> <li>Follow the instructions provided by VMware to install the HBA drivers and firmware.<br/>Installing these components should be part of the VMware installation and setup process.</li> <li>De VMware system</li> <li>You must configure the VMware operating system and the guest operating system before you can use VMware hosts with the SAN Volume Controller.</li> <li>Before you configure the host operating systems, the following tasks must be completed:</li> <li>IBM Systems Services Representative (SSR) must have installed the SAN Volume Controller.</li> </ul>                                                                                                    |  |
| Installing the                        | <ul> <li>HBA drivers for VMware</li> <li>Follow the instructions provided by VMware to install the HBA drivers and firmware.<br/>Installing these components should be part of the VMware installation and setup process.</li> <li>The VMware system</li> <li>You must configure the VMware operating system and the guest operating system before you can use VMware hosts with the SAN Volume Controller.</li> <li>Before you configure the host operating systems, the following tasks must be completed: <ul> <li>IBM Systems Services Representative (SSR) must have installed the SAN Volume Controller.</li> <li>You must have installed the appropriate host bus adapters.</li> </ul> </li> </ul>                                                                                                    |  |
| Installing the                        | <ul> <li>HBA drivers for VMware</li> <li>Follow the instructions provided by VMware to install the HBA drivers and firmware.<br/>Installing these components should be part of the VMware installation and setup process.</li> <li>TO VMware system</li> <li>You must configure the VMware operating system and the guest operating system before you can use VMware hosts with the SAN Volume Controller.</li> <li>Before you configure the host operating systems, the following tasks must be completed: <ul> <li>IBM Systems Services Representative (SSR) must have installed the SAN Volume Controller.</li> <li>You must have installed the appropriate host bus adapters.</li> </ul> </li> <li>After the prerequisite tasks are complete, use the following general steps to configure your VMware host system.</li> </ul>                                                                                                    |  |
| Installing the<br>Configuring th      | <ul> <li>HBA drivers for VMware</li> <li>Follow the instructions provided by VMware to install the HBA drivers and firmware.<br/>Installing these components should be part of the VMware installation and setup process.</li> <li>PC VMware system</li> <li>You must configure the VMware operating system and the guest operating system before you can use VMware hosts with the SAN Volume Controller.</li> <li>Before you configure the host operating systems, the following tasks must be completed: <ul> <li>IBM Systems Services Representative (SSR) must have installed the SAN Volume Controller.</li> <li>You must have installed the appropriate host bus adapters.</li> </ul> </li> <li>After the prerequisite tasks are complete, use the following general steps to configure your VMware host system.</li> <li>Define the host system with the worldwide port name identifiers. You will have to locate the list of worldwide port names.</li> </ul>                                                                                                    |  |
| Installing the<br>Configuring th      | <ul> <li>HBA drivers for VMware</li> <li>Follow the instructions provided by VMware to install the HBA drivers and firmware.<br/>Installing these components should be part of the VMware installation and setup process.</li> <li>Te VMware system</li> <li>You must configure the VMware operating system and the guest operating system before you can use VMware hosts with the SAN Volume Controller.</li> <li>Before you configure the host operating systems, the following tasks must be completed: <ul> <li>IBM Systems Services Representative (SSR) must have installed the SAN Volume Controller.</li> <li>You must have installed the appropriate host bus adapters.</li> </ul> </li> <li>After the prerequisite tasks are complete, use the following general steps to configure your VMware host system.</li> <li>Define the host system with the worldwide port name identifiers. You will have to locate the list of worldwide port names.</li> </ul> <li>Define the fibre-channel port configuration if it was not done during the installation of the SAN Volume Controller or fibre-channel adapters.</li> |  |

| Multipath su | upport for VMware                                                | 9                                                                                                    |                                                                                                    |  |
|--------------|------------------------------------------------------------------|----------------------------------------------------------------------------------------------------|----------------------------------------------------------------------------------------------------|--|
| 1            | You must install a me<br>the SAN Volume Cor                      | You must install a multipathing software on all VMware hosts that are attached to the SAN Volume Controller.                                                 |                                                                                                    |  |
| 1            | On VMware hosts, th     VMware multipath                         | On VMware hosts, the following software provides multipathing support: <ul> <li>VMware multipathing software</li> </ul>                                      |                                                                                                    |  |
| 1            | VMware multipa<br>VMware multipathing                            | VMware multipathing software dynamic pathing<br>VMware multipathing software does not support dynamic pathing.                                               |                                                                                                    |  |
| I            | Preferred paths set in                                           | Preferred paths set in SAN Volume Controller are ignored.                                                                                                    |                                                                                                    |  |
| 1            | VMware multipathing host setting that defined                    | VMware multipathing software performs static load balancing for I/O, based upon a host setting that defines the preferred path for a given volume.           |                                                                                                    |  |
| <br> <br>    | Multipathing cor<br>When you configure,<br>multipathing software | <b>Multipathing configuration maximums for VMware</b><br>When you configure, keep in mind the maximum configuration for the VMware<br>multipathing software. |                                                                                                    |  |
| I            | Table 17 provides the                                            | Table 17 provides the maximum SCSI devices and paths per virtual disk (VDisk).                                                                               |                                                                                                    |  |
| I            | Table 17. Configuration                                          | Table 17. Configuration maximums for VMware multipathing software                                                                                            |                                                                                                    |  |
| I            | Object                                                           | VMware maximum                                                                                                    | Description                                                                                                    |  |
| <br> <br>    | SCSI devices                                                     | 256                                                                                                    | The maximum number of SCSI devices<br>supported by the VMware software.<br>Note that each path to a VDisk equates<br>to a single SCSI device |  |
| <br>         | Paths per VDisk                                                  | 4                                                                                                    | The maximum number of paths to each VDisk.                                                                                                   |  |
| Clustering s | support for VMwa                                                 | re                                                                                                    |                                                                                                    |  |

The SAN Volume Controller does not provide clustering support on VMware guest operating systems.

#### SAN boot support for VMware L

I

L

1

The SAN Volume Controller can be used as a boot device for the VMware guest L L operating system. For SAN boot support for VMware hosts, you must meet the following requirement: • The guest operating system must be on a SAN disk. I Note: See the software restrictions page on the following IBM support Web site for any other restrictions for SAN boot support: L L http://www-1.ibm.com/servers/storage/support/virtual/2145.html 

| I         | Chapter 9. Attaching to a Novell NetWare host                                                                                                    |
|-----------|----------------------------------------------------------------------------------------------------|
| <br>      | This information explains the requirements and other information for attaching the SAN Volume Controller to a Novell NetWare host.                                                                                                    |
|           | Attachment requirements for NetWare hosts                                                                                                    |
|           | This section provides an overview of the requirements for attaching the SAN Volume Controller to a Novell NetWare host.                                                                                                    |
| <br>      | <ul> <li>Ensure that there are enough fibre-channel adapters installed in the server to<br/>handle the total LUNs that you want to attach.</li> </ul>                                                                                                    |
| <br> <br> | • Ensure that you have the documentation for NetWare and the <i>IBM TotalStorage</i><br>SAN Volume Controller: Installation Guide. The <i>IBM TotalStorage SAN Volume</i><br>Controller: Installation Guide is on the TotalStorage CD that you receive with the<br>SAN Volume Controller. |
| <br> <br> | <ul> <li>Ensure that you have installed the correct operating systems and version levels<br/>on your host. Be sure to review the device driver installation documents and<br/>configuration utility documents for any additional NetWare patches that you might<br/>need.</li> </ul>      |
|           | Supported NetWare operating systems                                                                                                    |
| I         | Ensure that each NetWare host uses a supported level of Novell NetWare.                                                                                                    |
| <br> <br> | <b>Note:</b> See the supported software levels at the following IBM Web site for the most up-to-date information about supported Novell NetWare operating system levels:                                                                                                    |
| I         | http://www.ibm.com/servers/storage/software/virtualization/svc                                                                                                    |
|           | Supported host bus adapters for NetWare hosts                                                                                                    |
| I         | Ensure that your Novell NetWare hosts use the correct host bus adapters (HBAs).                                                                                                    |
|           | The SAN Volume Controller supports NetWare hosts that use the following HBA type:                                                                                                    |

- QLogic (on IBM xSeries platforms)
- To see the specific host bus adapter and platform levels, see the supported hardware list at the following IBM Web site:
  - http://www.ibm.com/servers/storage/software/virtualization/svc

### Supported drivers and firmware for NetWare hosts

 I
 Be sure that you use the correct host bus adapter device driver and firmware levels for your Novell NetWare hosts.

 I
 See the supported hardware list at the following IBM Web site for the most current information about supported device driver and firmware levels:

 I
 http://www.ibm.com/servers/storage/software/virtualization/svc

I

L

T

I

| Installing the                 | host bus adapter on a NetWare host                                                                                                    |  |
|--------------------------------|----------------------------------------------------------------------------------------------------|--|
|                                | The first step for attaching the NetWare host is to install the host bus adapter (HBA).                                                                                                    |  |
| <br> <br>                      | Before you install the HBA, ensure that it is supported by the SAN Volume<br>Controller. See the supported hardware list at the following IBM Web site if you<br>need to verify that the HBA is supported: |  |
| I                              | http://www.ibm.com/servers/storage/software/virtualization/svc                                                                                                    |  |
| I                              | To install the HBA, use the following general steps:                                                                                                    |  |
| <br>                           | <ol> <li>Shutdown your NetWare host and its attached peripherals, following the<br/>manufacturer's recommendations.</li> </ol>                                                                             |  |
|                                | 2. Install the HBA, using the adapter manufacturer's installation instructions.                                                                                                    |  |
| Installing the                 | HBA driver for NetWare                                                                                                    |  |
| <br> <br>                      | Follow the instructions provided by NetWare to install the HBA drivers and firmware.<br>Installing these components should be part of the NetWare installation and setup<br>process.                       |  |
| Configuring the NetWare system |                                                                                                    |  |
| 1                              | You must configure the Novell NetWare operating system before you can use NetWare hosts with the SAN Volume Controller.                                                                                    |  |
|                                | Before you configure the host operating systems, the following tasks must be completed:                                                                                                    |  |
|                                | <ul> <li>IBM Systems Services Representative (SSR) must have installed the SAN<br/>Volume Controller.</li> </ul>                                                                                           |  |
| I                              | <ul> <li>You must have installed the appropriate host bus adapters.</li> </ul>                                                                                                    |  |
|                                | After the prerequisite tasks are complete, use the following general steps to configure your NetWare host system.                                                                                          |  |
|                                | <ol> <li>Define the host system with the worldwide port name identifiers. You will have to<br/>locate the list of worldwide port names.</li> </ol>                                                         |  |
| <br>                           | 2. Define the fibre-port configuration if it was not done during the installation of the SAN Volume Controller or fibre-channel adapters.                                                                  |  |
| 1                              | <ol><li>Configure the host system for the SAN Volume Controller by using the<br/>instructions in your NetWare publications.</li></ol>                                                                      |  |
| Multipath sup                  | port for NetWare                                                                                                    |  |
| 1                              | You must install a multipathing software on all NetWare hosts that are attached to the SAN Volume Controller.                                                                                              |  |
| I                              | On NetWare hosts, the following software provides multipathing support:                                                                                                    |  |
|                                | <ul><li>IBM TotalStorage Multipath Subsystem Device Driver (SDD)</li><li>Novell Storage Services (NSS)</li></ul>                                                                                           |  |

Multipathing configuration maximums for NetWare 1 When you configure, keep in mind the maximum configuration for the IBM I TotalStorage Multipath Subsystem Device Driver (SDD) when used with NetWare L hosts. Table 18 provides the maximum virtual disks (VDisks) and paths per VDisk for SDD. I Table 18. Configuration maximums for NetWare hosts using SDD 1 SDD maximum Object Description I VDisk 128 The maximum number of VDisks that I can be supported by the SDD (per host L object). Paths per VDisk 4 The maximum number of paths to each I VDisk. I **Clustering support for NetWare** I The SAN Volume Controller supports clustering for NetWare hosts. I

Table 19 provides information about the cluster software supported for NetWare hosts.

Table 19. Clustering software supported for NetWare hosts

| Operating system | Cluster software        | Vendor |
|------------------|-------------------------|--------|
| NetWare          | Novell Cluster Services | Novell |

## SAN boot support for NetWare

I

L

I

1

L

I

The SAN Volume Controller does not provide SAN boot support for NetWare hosts

# Chapter 10. Fibre-channel port name identification

This is an overview of the fibre-channel port name identification for the following host systems:

- Hewlett-Packard 9000
- IBM e(logo)server pSeries or RS/6000
- Linux
- Sun
- Windows 2000 and Windows 2003
- Windows NT

The WWPN consists of 16 hexadecimal characters (0 - 9 and A - F). The SAN Volume Controller uses it to uniquely identify the fibre-channel HBA that is installed in your host system. The SAN Volume Controller automatically finds the WWPN for your host fibre-channel HBA when you attach your host system to the SAN Volume Controller.

**Note:** If your host uses more than one fibre-channel HBA to connect to your SAN Volume Controller, you must add multiple entries to the host list for this host. You must add one for each fibre-channel HBA. Each HBA will have a unique WWPN.

The format and content of the fibre-channel port identifier are determined by the manufacturer of the link control facility for the applicable fibre-channel port. The identifier is an eight-byte field, which the fibre-channel protocols use to uniquely identify the fibre-channel port.

### Locating the WWPN for a Hewlett-Packard host

You can locate the WWPN for a Hewlett-Packard host by following the steps in this topic.

- 1. Go to the root directory.
- 2. Type: ioscan -fn | more
- 3. Look under the description for the Fibre Channel Mass Storage adapter. For example, look for the device path name /dev/td1 or /dev/fcms1.
- 4. Type: fcmsutil /dev/td1 where /dev/td1 is the path.

### Locating the WWPN for an IBM pSeries or an RS/6000 host

You can locate the WWPN for an IBM pSeries or an RS/6000 host by following the steps in this topic.

- 1. Log in as root.
- 2. Type lscfg -vl fcsx, where x is the adapter number.

The network address is the fibre-channel adapter port WWPN value.

#### **Related tasks**

"Configuring the AIX system" on page 12

You must configure the AIX operating system before you can use pSeries and RS/6000 hosts with the SAN Volume Controller.

## Locating the WWPN for a Linux host

You can locate the WWPN for an Intel server running the Linux operating system with a QLogic adapter by following the steps in this topic.

- 1. Restart the server.
- 2. Press Alt+Q to get the FAST!Util menu.

If you have more than one fibre-channel host bus adapter (HBA) installed, all the fibre-channel HBA are displayed. Scroll down to the adapter you want. Press Enter.

- 3. From the FAST!Util menu, scroll down and select Select Host Adapter.
- 4. Scroll up and highlight Configuration Settings. Press Enter.
- 5. From the Configuration Settings menu, click Host Adapter Settings.
- 6. Write down the 16-digit alphanumeric string that is displayed.

#### **Related tasks**

"Configuring the Linux system" on page 19 You must configure the Linux operating system before you can use Intel-based Linux hosts with the SAN Volume Controller.

### Locating the WWPN for a Sun host

You can locate the WWPN for a Sun host by following the steps in this topic.

- 1. After you install the adapter and you restart the host system, view the /var/adm/messages file.
- Search for the line that contains the applicable phrase for your host bus adapter (HBA):
  - a. For the JNI SBUS HBA, search for fcawx: Fibre Channel WWNN, where x is the adapter number (0, 1, and so on). You can find the WWPN on the same line immediately after the WWNN.
  - b. For the JNI PCI HBA, search for fca-pcix: Fibre Channel WWNN, where x is the adapter number (0, 1, and so on). You can find the WWPN on the same line following the WWNN.
  - c. For the QLogic QLA2200F HBA, search for qla2200-hbax-adapter-portname where x is the adapter number (0, 1, and so on).

### Locating the WWPN for a Windows 2000 or 2003 host

You can locate the WWPN for a Windows 2000 or 2003 host with a QLogic host bus adapter (HBA) by using the Subsystem Device Driver Management tool.
Open the Subsystem Device Driver Management tool.
Type gethba. This returns a list of WWPNs for the HBAs configured on the host.
Write down the 16-digit alphanumeric string for the HBA that is displayed on your screen.
Related tasks

"Configuring the Windows 2000 and 2003 host system" on page 44
You must configure the Windows 2000 or 2003 operating system before you can use the Windows hosts with the SAN Volume Controller.

Т

## Locating the WWPN for a Windows NT host

|

L

L

You can locate the WWPN for a Windows NT host with a QLogic host bus adapter (HBA) by using the Subsystem Device Driver Management tool.

- 1. Open the Subsystem Device Driver Management tool.
- 2. Type gethba. This returns a list of WWPNs for the HBAs configured on the host.
- 3. Write down the 16-digit alphanumeric string for the HBA that is displayed on your screen.

#### **Related tasks**

"Configuring the Windows NT host system" on page 54 You must configure the Windows NT operating system before you can use the Windows NT hosts with the SAN Volume Controller.

## Accessibility

Accessibility features help a user who has a physical disability, such as restricted mobility or limited vision, to use software products successfully.

#### Features

These are the major accessibility features in the SAN Volume Controller master console:

- You can use screen-reader software and a digital speech synthesizer to hear what is displayed on the screen. The following screen readers have been tested: JAWS v4.5 and IBM Home Page Reader v3.0.
- You can operate all features using the keyboard instead of the mouse.

#### Navigating by keyboard

You can use keys or key combinations to perform operations and initiate many menu actions that can also be done through mouse actions. You can navigate the SAN Volume Controller Console and help system from the keyboard by using the following key combinations:

- To traverse to the next link, button, or topic, press Tab inside a frame (page).
- To expand or collapse a tree node, press →or ←, respectively.
- To move to the next topic node, press V or Tab.
- To move to the previous topic node, press ^ or Shift+Tab.
- To scroll all the way up or down, press Home or End, respectively.
- To go back, press Alt+ .
- To go forward, press Alt+→.
- To go to the next frame, press Ctrl+Tab.
- To move to the previous frame, press Shift+Ctrl+Tab.
- To print the current page or active frame, press Ctrl+P.
- To select, press Enter.

#### Accessing the publications

You can view the publications for the SAN Volume Controller in Adobe Portable Document Format (PDF) using the Adobe Acrobat Reader. The PDFs are provided on a CD that is packaged with the product or you can access them at the following Web site:

http://www-1.ibm.com/servers/storage/support/virtual/2145.html

#### **Related reference**

"SAN Volume Controller library and related publications" on page xiii A list of other publications that are related to this product are provided to you for your reference.

## Notices

This information was developed for products and services offered in the U.S.A.

IBM may not offer the products, services, or features discussed in this document in other countries. Consult your local IBM representative for information on the products and services currently available in your area. Any reference to an IBM product, program, or service is not intended to state or imply that only that IBM product, program, or service may be used. Any functionally equivalent product, program, or service that does not infringe any IBM intellectual property right may be used instead. However, it is the user's responsibility to evaluate and verify the operation of any non-IBM product, program, or service.

IBM may have patents or pending patent applications covering subject matter described in this document. The furnishing of this document does not give you any license to these patents. You can send license inquiries, in writing, to:

IBM Director of Licensing IBM Corporation North Castle Drive Armonk, NY 10504-1785 U.S.A.

The following paragraph does not apply to the United Kingdom or any other country where such provisions are inconsistent with local law: INTERNATIONAL BUSINESS MACHINES CORPORATION PROVIDES THIS PUBLICATIONS "AS IS" WITHOUT WARRANTY OF ANY KIND, EITHER EXPRESS OR IMPLIED, INCLUDING, BUT NOT LIMITED TO, THE IMPLIED WARRANTIES OF NON-INFRINGEMENT, MERCHANTABILITY OR FITNESS FOR A PARTICULAR PURPOSE. Some states do not allow disclaimer of express or implied warranties in certain transactions, therefore, this statement may not apply to you.

This information could include technical inaccuracies or typographical errors. Changes are periodically made to the information herein; these changes will be incorporated in new editions of the publication. IBM may make improvements and/or changes in the product(s) and/or the program(s) described in this publication at any time without notice.

Any references in this information to non-IBM Web sites are provided for convenience only and do not in any manner serve as an endorsement of those Web sites. The materials at those Web sites are not part of the materials for this IBM product and use of those Web sites is at your own risk.

IBM may use or distribute any of the information you supply in any way it believes appropriate without incurring any obligation to you.

Any performance data contained herein was determined in a controlled environment. Therefore, the results obtained in other operating environments may vary significantly. Some measurements may have been made on development-level systems and there is no guarantee that these measurements will be the same on generally available systems. Furthermore, some measurement may have been estimated through extrapolation. Actual results may vary. Users of this document should verify the applicable data for their specific environment. Information concerning non-IBM products was obtained from the suppliers of those products, their published announcements or other publicly available sources. IBM has not tested those products and cannot confirm the accuracy of performance, compatibility or any other claims related to non-IBM products. Questions on the capabilities of non-IBM products should be addressed to the suppliers of those products.

All statements regarding IBM's future direction or intent are subject to change or withdrawal without notice, and represent goals and objectives only.

This information is for planning purposes only. The information herein is subject to change before the products described become available.

This information contains examples of data and reports used in daily business operations. To illustrate them as completely as possible, the examples include the names of individuals, companies, brands, and products. All of these names are fictitious and any similarity to the names and addresses used by an actual business enterprise is entirely coincidental.

## Trademarks

The following terms are trademarks of the International Business Machines Corporation in the United States, other countries, or both:

- AIX
- e (logo)
- Enterprise Storage Server
- FlashCopy
- IBM
- Tivoli
- TotalStorage
- xSeries

Intel and Pentium are trademarks of Intel Corporation in the United States, other countries, or both.

Java and all Java-based trademarks are trademarks of Sun Microsystems, Inc. in the United States, other countries, or both.

Microsoft and Windows are trademarks of Microsoft Corporation in the United States, other countries, or both.

UNIX is a registered trademark of The Open Group in the United States and other countries.

Linux is a trademark of Linus Torvalds in the United States, other countries, or both.

Other company, product, and service names may be trademarks or service marks of others.

### **Electronic emission notices**

The following electronic emission statements apply to this product. The statements for other products that are intended for use with this product are included in their accompanying documentation.

## China Class A EMC compliance in Simplified Chinese

Ensure that you are familiar with the China Class A EMC compliance in Simplified Chinese statement.

This is a Class A product. In a domestic environment this product may cause radio interference in which case the user may need to perform practical actions.

## 声 明 此为A级产品,在生活环境中,该产品可能会造成无线电干扰, 在这种情况下,可能需要用户对其干扰采取切实可行的措施。

## Federal Communications Commission (FCC) statement

Ensure that you are familiar with the Federal Communications Commission (FCC) statement.

This equipment has been tested and found to comply with the limits for a Class A digital device, pursuant to Part 15 of the FCC Rules. These limits are designed to provide reasonable protection against harmful interference when the equipment is operated in a commercial environment. This equipment generates, uses, and can radiate radio frequency energy and, if not installed and used in accordance with the instruction manual, might cause interference to radio communications. Operation of this equipment in a residential area is likely to cause harmful interference, in which case the user will be required to correct the interference at his own expense.

Properly shielded and grounded cables and connectors must be used in order to meet FCC emission limits. Neither the provider nor the manufacturer is responsible for any radio or television interference caused by using other than recommended cables and connectors or by unauthorized changes or modifications to this equipment. Unauthorized changes or modifications could void the user's authority to operate the equipment.

This device complies with Part 15 of FCC Rules. Operation is subject to the following two conditions: (1) this device might not cause harmful interference, and (2) this device must accept any interference received, including interference that might cause undesired operation.

## Japanese Voluntary Control Council for Interference (VCCI) statement

Ensure that you are familiar with the Japanese Voluntary Control Council for Interference (VCCI) statement.

This product is a Class A Information Technology Equipment and conforms to the standards set by the Voluntary Control Council for Interference by Information Technology Equipment (VCCI). In a domestic environment, this product might cause radio interference, in which event the user might be required to take adequate measures.

## Korean Government Ministry of Communication (MOC) statement

Ensure that you are familiar with the Korean Government Ministry of Communication (MOC) statement.

Please note that this device has been approved for business purposes with regard to electromagnetic interference. If you find that this device is not suitable for your use, you can exchange it for one that is approved for non-business purposes.

### New Zealand compliance statement

Ensure that you are familiar with the New Zealand compliance statement.

This is a Class A product. In a domestic environment this product might cause radio interference, in which event the user might be required to take adequate measures.

### International Electrotechnical Commission (IEC) statement

This product has been designed and built to comply with (IEC) Standard 950.

### Avis de conformité à la réglementation d'Industrie Canada

Ensure that you are familiar with the avis de conformité à la réglementation d'Industrie Canada.

Cet appareil numérique de la classe A est conforme à la norme NMB-003 du Canada.

### Industry Canada compliance statement

This Class A digital apparatus complies with IECS-003.

### United Kingdom telecommunications requirements

This apparatus is manufactured to the International Safety Standard EN60950 and as such is approved in the U.K. under approval number NS/G/1234/J/100003 for indirect connection to public telecommunications systems in the United Kingdom.

### **European Union (EU) statement**

Ensure that you are familiar with the European Union (EU) statement.

This product is in conformity with the protection requirements of EU council directive 89/336/EEC on the approximation of the laws of the Member States relating to electromagnetic compatibility. Neither the provider nor the manufacturer can accept responsibility for any failure to satisfy the protection requirements resulting from a non-recommended modification of the product, including the fitting of option cards not supplied by the manufacturer.

### **Radio protection for Germany**

Ensure that you are familiar with the radio protection for Germany.

# Zulassungsbescheinigung laut Gesetz über die elektromagnetische Verträglichkeit von Geräten (EMVG) vom 30, August 1995.

Dieses Gerät ist berechtigt in Übereinstimmung mit dem deutschen EMVG das EG-Konformitätszeichen zu führen.

Der Aussteller der Konformitätserklärung ist die IBM Deutschland.

Informationen in Hinsicht EMVG Paragraph 3 Abs. (2):

Das Gerät erfüllt die Schutzanforderungen nach EN 50082-1 und EN 55022 Klasse A.

EN55022 Klasse A Geräte bedürfen folgender Hinweise:

Nach dem EMVG: "Geräte dürfen an Orten, für die sie nicht ausreichend entstört sind, nur mit besonderer Genehmigung des Bundesministeriums für Post und Telekommunikation oder des Bundesamtes für Post und Telekommunikation betrieben werden. Die Genehmigung wird erteilt, wenn keine elektromagnetischen Störungen zu erwarten sind." (Auszug aus dem EMVG, Para.3, Abs.4). Dieses Genehmigungsverfahren ist nach Paragraph 9 EMVG in Verbindung mit der entsprechenden Kostenverordnung (Amtsblatt 14/93) kostenpflichtig.

Nach der EN 55022: "Dies ist eine Einrichtung der Klasse A. Diese Einrichtung kann im Wohnbereich Funkstörungen verursachen; in diesem Fall kann vom Betreiber verlangt werden, angemessene Massnahmen durchzuführen und dafür aufzukommen."

Anmerkung: Um die Einhaltung des EMVG sicherzustellen, sind die Geräte wie in den Handbüchern angegeben zu installieren und zu betreiben.

## **Taiwan Class A compliance statement**

Ensure that you are familiar with the Taiwan Class A compliance statement.

## 警告使用者:

這是甲類的資訊產品,在居住的環境中使用時,可能會造成射頻干擾,在這種情況下, 使用者會被要求採取某些適當的對策。

# Glossary

Ensure you are familiar with the list of terms and their definitions used in this guide.

#### Α

#### asymmetric virtualization

A virtualization technique in which the virtualization engine is outside the data path and performs a metadata-style service. The metadata server contains all the mapping and locking tables while the storage devices contain only data. See also *symmetric virtualization* 

#### С

**cache** A high-speed memory or storage device used to reduce the effective time required to read data from or write data to lower-speed memory or a device. Read cache holds data in anticipation that it will be requested by a client. Write cache holds data written by a client until it can be safely stored on more permanent storage media such as disk or tape.

#### cluster

In SAN Volume Controller, a pair of nodes that provides a single configuration and service interface.

**CIM** See Common Information Model.

#### **Common Information Model (CIM)**

A set of standards developed by the Distributed Management Task Force (DMTF). CIM provides a conceptual framework for storage management and an open approach to the design and implementation of storage systems, applications, databases, networks, and devices.

#### D

#### degraded

Pertaining to a valid configuration that has suffered a failure but continues to be supported and legal. Typically, a repair action can be performed on a degraded configuration to restore it to a valid configuration.

#### directed maintenance procedures

The set of maintenance procedures that can be run for a cluster. These procedures are documented in the service guide.

#### disk zone

A zone defined in the storage area network (SAN) fabric in which the SAN Volume Controller can detect and address the logical units that the disk controllers present.

### Е

#### error code

A value that identifies an error condition.

#### excluded

In SAN Volume Controller, the status of a managed disk that the cluster has removed from use after repeated access errors.

extent A unit of data that manages the mapping of data between managed disks and virtual disks.

#### F

#### failover

In SAN Volume Controller, the function that occurs when one redundant part of the system takes over the workload of another part of the system that has failed.

#### fibre channel

A technology for transmitting data between computer devices at a data rate of up to 4 Gbps. It is especially suited for attaching computer servers to shared storage devices and for interconnecting storage controllers and drives.

FC See fibre channel.

#### G

**GBIC** See gigabit interface converter.

#### gigabit interface converter (GBIC)

An interface module that converts the light stream from a fibre-channel cable into electronic signals for use by the network interface card.

#### Н

**HBA** See host bus adapter.

#### host bus adapter (HBA)

In SAN Volume Controller, an interface card that connects a host bus, such as a peripheral component interconnect (PCI) bus, to the storage area network.

#### host ID

In SAN Volume Controller, a numeric identifier assigned to a group of host fibre-channel ports for the purpose of logical unit number (LUN) mapping. For each host ID, there is a separate mapping of Small Computer System Interface (SCSI) IDs to virtual disks (VDisks).

#### host zone

A zone defined in the storage area network (SAN) fabric in which the hosts can address the SAN Volume Controllers.

#### I

#### inconsistent

In a Global Mirror relationship, pertaining to a secondary virtual disk (VDisk) that is being synchronized with the primary VDisk.

#### input/output (I/O)

Pertaining to a functional unit or communication path involved in an input process, an output process, or both, concurrently or not, and to the data involved in such a process.

#### Internet Protocol (IP)

In the Internet suite of protocols, a connectionless protocol that routes data through a network or interconnected networks and acts as an intermediary between the higher protocol layers and the physical network.

- IP See Internet Protocol.
- I/O See input/output.

#### I/O group

A collection of virtual disks (VDisks) and node relationships that present a common interface to host systems.

#### L

#### local fabric

In SAN Volume Controller, those storage area network (SAN) components (such as switches and cables) that connect the components (nodes, hosts, switches) of the local cluster together.

#### logical unit (LU)

An entity to which Small Computer System Interface (SCSI) commands are addressed, such as a virtual disk (VDisk) or managed disk (MDisk).

#### logical unit number (LUN)

The SCSI identifier of a logical unit within a target. (S)

- LU See logical unit.
- LUN See logical unit number.

#### Μ

#### managed disk (MDisk)

A Small Computer System Interface (SCSI) logical unit that a redundant array of independent disks (RAID) controller provides and a cluster manages. The MDisk is not visible to host systems on the storage area network (SAN).

#### managed disk group

A collection of managed disks (MDisks) that, as a unit, contain all the data for a specified set of virtual disks (VDisks).

#### mapping

See FlashCopy mapping.

MDisk See managed disk.

#### Ν

**node** One SAN Volume Controller. Each node provides virtualization, cache, and Copy Services to the storage area network (SAN).

#### 0

- **object** In object-oriented design or programming, a concrete realization of a class that consists of data and the operations associated with that data.
- **offline** Pertaining to the operation of a functional unit or device that is not under the continual control of the system or of a host.
- **online** Pertaining to the operation of a functional unit or device that is under the continual control of the system or of a host.

#### R

**RAID** See redundant array of independent disks.

#### reliability

The ability of a system to continue to return data even if a component fails.

- S
- SAN See storage area network.
- SCSI See Small Computer Systems Interface.

#### Small Computer System Interface (SCSI)

A standard hardware interface that enables a variety of peripheral devices to communicate with one another.

**SNMP** See Simple Network Management Protocol.

#### storage area network (SAN)

A network whose primary purpose is the transfer of data between computer systems and storage elements and among storage elements. A SAN consists of a communication infrastructure, which provides physical connections, and a management layer, which organizes the connections, storage elements, and computer systems so that data transfer is secure and robust. (S)

#### IBM TotalStorage Multipath Subsystem Device Driver (SDD)

An IBM pseudo device driver designed to support the multipath configuration environments in IBM products.

#### U

#### uninterruptible power supply

A device connected between a computer and its power source that protects the computer against blackouts, brownouts, and power surges. The uninterruptible power supply contains a power sensor to monitor the supply and a battery to provide power until an orderly shutdown of the system can be performed.

#### V

#### valid configuration

A configuration that is supported.

VDisk See virtual disk.

#### virtual disk (VDisk)

In SAN Volume Controller, a device that host systems attached to the storage area network (SAN) recognize as a Small Computer System Interface (SCSI) disk.

#### virtualization

In the storage industry, a concept in which a pool of storage is created that contains several disk subsystems. The subsystems can be from various vendors. The pool can be split into virtual disks that are visible to the host systems that use them.

#### virtualized storage

Physical storage that has virtualization techniques applied to it by a virtualization engine.

#### W

#### worldwide node name (WWNN)

An identifier for an object that is globally unique. WWNNs are used by Fibre Channel and other standards.

### worldwide port name (WWPN)

A unique 64-bit identifier associated with a fibre-channel adapter port. The WWPN is assigned in an implementation- and protocol-independent manner.

# Index

## Α

accessibility keyboard 69 shortcut keys 69 adapter drivers /see also host attachment package (for AIX hosts) 9 installing on Hewlett-Packard (HP-UX) hosts 4 on Intel (Linux) hosts 18 on Novell NetWare hosts 62 on Sun (Solaris) hosts 26, 27, 28 on VMware hosts 58 on Windows 2000 and 2003 hosts 40, 41 on Windows NT hosts 52, 53 supported on Hewlett-Packard (HP-UX) hosts 3 on IBM pSeries and RS/6000 (AIX) hosts 10 on Intel (Linux) hosts 18 on Novell NetWare hosts 61 on Sun (Solaris) hosts 26 on VMware hosts 58 on Windows 2000 and 2003 hosts 40 on Windows NT hosts 52 adapters /see also host bus adapters (HBAs) 40 AIX /see also IBM pSeries and RS/6000 (AIX) hosts 9 attaching Hewlett-Packard (HP-UX) hosts 3 IBM pSeries and RS/6000 (AIX) hosts 9 Intel (Linux) hosts 17 Novell NetWare hosts 61 Sun (Solaris) hosts 25 VMware hosts 57 Windows 2000 and 2003 hosts 39 Windows NT hosts 51 attachment requirements Hewlett-Packard (HP-UX) hosts 3 IBM pSeries and RS/6000 (AIX) hosts 9 Intel (Linux) hosts 17 Novell NetWare hosts 61 Sun (Solaris) hosts 25 VMware hosts 57 Windows 2000 and 2003 hosts 39 Windows NT hosts 51 audience xi

# В

BladeCenter platforms Intel (Linux) hosts 17 VMware hosts 57 Windows 2000 and 2003 hosts 39

## С

Canadian electronic emission notice 74 chvg commad 14 cluster software ServiceGuard 6 clustering support Hewlett-Packard (HP-UX) hosts 6 IBM pSeries and RS/6000 (AIX) hosts 14 Intel (Linux) hosts 20 NetWare hosts 63 Sun (Solaris) hosts 35 VMware hosts 59 Windows 2000 and 2003 hosts 47 Windows NT hosts 56 configuring HBAs for Sun (Solaris) 28, 30, 31 HBAs for Windows 42, 43, 53 operating systems for Hewlett-Packard (HP-UX) hosts 4 operating systems for IBM pSeries and RS/6000 (AIX) hosts 12 operating systems for Intel (Linux) hosts 19 operating systems for Novell NetWare hosts 62 operating systems for Sun (Solaris) hosts 31 setting Sun host parameters 32 operating systems for VMware hosts 58 operating systems for Windows 2000 and 2003 hosts 44 operating systems for Windows NT hosts 54 conventions emphasis in text xiii

# D

device drivers /see also adapter drivers 4 domain IDs setting for Hewlett-Packard hosts 7 drivers /see also adapter drivers 40 DS4000 53 DS4000 (FAStT) Redundant Dual Active Controller (RDAC) driver 45 DS4000 adapter driver 40 dynamic binding Sun hosts with JNI HBAs 28 dvnamic increase of VDisk size IBM pSeries and RS/6000 (AIX) hosts 14 dynamic pathing Hewlett-Packard (HP-UX) hosts 5 Intel (Linux) hosts 19 Sun (Solaris) hosts 34 VMware hosts 59 Windows 2000 and 2003 hosts 45, 46 Windows NT hosts 55 dynamic SAN configuration changes IBM pSeries and RS/6000 (AIX) hosts 12

## Ε

electronic emission notices 73 European Union (EU) 74 Federal Communications Commission (FCC) 73 French Canadian 74 German 74 Industry Canada 74 International Electrotechnical Commission (IEC) 74 Japanese Voluntary Control Council for Interference (VCCI) 73 Korean Government Ministry of Communication (MOD) 74 New Zealand 74 Taiwan 75 United Kingdom 74 emphasis in text xiii Emulex host bus adapters (HBAs) Sun (Solaris) hosts 30 installing adapter drivers 27 SAN boot configuration 37 Windows 2000 and 2003 hosts 39, 47 configuring adapter drivers 43 installing adapter drivers 41 European Union electronic emission notice 74 EZ Fibre configuration utility 28

## F

failover protection for Hewlett-Packard (HP-UX) hosts 4 for IBM pSeries and RS/6000 (AIX) hosts 12 FCC (Federal Communications Commission) electronic emission notice 73 Federal Communications Commission (FCC) electronic emission notice 73 fibre-channel host systems 1 targets and LUNs 2 firmware Hewlett-Packard (HP-UX) hosts 3 IBM pSeries and RS/6000 (AIX) hosts 10 Intel (Linux) hosts 18 Novell NetWare hosts 61 Sun (Solaris) hosts 26 VMware hosts 58 Windows 2000 and 2003 hosts 40 Windows NT hosts 52 FlashCopy restrictions 2 French Canadian electronic emission notice 74

# G

Geographically Dispersed Sites Clustering Service 47 German radio protection notice 74 guide who should read xi

## Η

HACMP cluster software 14 HBA drivers /see also adapter drivers 3 Hewlett-Packard (HP-UX) hosts adapter drivers supported 3 attaching 3 attachment requirements 3 cluster support 6 creating volumes and disks 4 dynamic pathing 5 failover protection 4 firmware 3 host bus adapters (HBAs) supported 3 installing adapter drivers 4 known restrictions and problems 7 load balancing 5 mapping VDisks to host 4 multipathing support 5 coexistance of SDD and PV links 6 configuration maximums 6 installing multipathing driver 4 operating systems configuring 4 support details 3 preferred paths 5 SAN boot support 6, 7 setting domain IDs 7 volume groups 5 worldwide port names (WWPNs) 4, 65 high availability monitors Hewlett-Packard (HP-UX) hosts 6 host attachment package (for AIX hosts) 10 configuring 11 installing 10 preparing for installation 10 replacing 11 host bus adapter drivers /see also adapter drivers 3 host bus adapters (HBAs) /see also adapter drivers, firmware 3 about HBAs for Hewlett-Packard (HP-UX) hosts 3 for Intel (Linux) hosts 17 for Novell NetWare hosts 61 for pSeries and RS/6000 (AIX) hosts 9 for Sun (Solaris) hosts 25 for VMware hosts 57 for Windows 2000 and 2003 hosts 39 for Windows NT hosts 51 configuring on Sun (Solaris) hosts 28, 30, 31 on Windows 2000 and 2003 hosts 42, 43 on Windows NT hosts 53 installing on Intel (Linux) hosts 18 on Novell NetWare hosts 62 on Sun (Solaris) hosts 26 on VMware hosts 58

host bus adapters (HBAs) (continued) installing (continued) on Windows 2000 and 2003 hosts 40 on Windows NT hosts 52 limitations IBM pSeries and RS/6000 (AIX) hosts 12 host operating systems about host operating systems for Hewlett-Packard (HP-UX) hosts 3 for Intel (Linux) hosts 17 for Novell NetWare hosts 61 for pSeries and RS/6000 (AIX) hosts 9 for Sun (Solaris) hosts 25 for VMware hosts 57 for Windows 2000 and 2003 hosts 39 for Windows NT hosts 51 configuring Hewlett-Packard (HP-UX) hosts 4 IBM pSeries and RS/6000 (AIX) hosts 12 Intel (Linux) hosts 19 Novell NetWare hosts 62 Sun (Solaris) hosts 31 VMware hosts 58 Windows 2000 and 2003 hosts 44 Windows NT hosts 54 Novell NetWare running VMware 57 Windows 2000 and 2003 running VMware 57 host systems attaching Hewlett-Packard (HP-UX) hosts 3 IBM pSeries and RS/6000 (AIX) hosts 9 Intel (Linux) hosts 17 Novell NetWare hosts 61 Sun (Solaris) hosts 25 VMware hosts 57 Windows 2000 and 2003 hosts 39 Windows NT hosts 51 fibre channel 1 HP-UX /see also Hewlett-Packard (HP-UX) hosts 3 HS20 and HS40 host bus adapters (HBAs) Intel (Linux) hosts 17 VMware hosts 57 Windows 2000 and 2003 hosts 39

# 

IBM DS4000 (FAStT) Redundant Dual Active Controller (RDAC) driver 45
IBM pSeries and RS/6000 (AIX) hosts adapter drivers supported 10 attaching 9 attachment requirements 9 cluster support 14 configuring 11 creating volumes and disks 12 dynamic increase of VDisk size 14 failover protection 12 IBM pSeries and RS/6000 (AIX) hosts (continued) firmware 10 host attachment package configuring 11 installing 10 preparing for installation 10 replacing 11 host bus adapters (HBAs) limitations 12 supported 9 known restrictions and problems 14 mapping VDisks to host 12 multipathing support 13 configuration maximums 13 installing multipathing driver 12 operating systems configuring 12 support details 9 SAN boot support 14 SAN changes 12 worldwide port names (WWPNs) 12, 65 IBM Subsystem Device Driver Device Specific Module (SDDDSM) Windows 2000 and 2003 hosts 45, 46, 47, 48 IBM TotalStorage Geographically Dispersed Sites Clustering Service 47 IBM TotalStorage Multipath Subsystem Device Driver (SDD) Hewlett-Packard (HP-UX) hosts 4, 5, 6 coexistance with PV links 6 IBM pSeries and RS/6000 (AIX) hosts 12, 13 Intel (Linux) hosts 19 Novell NetWare hosts 62. 63 Sun (Solaris) hosts 31, 34, 35 coexistance with VERITAS Volume Manager 35 Windows 2000 and 2003 hosts 45, 47, 48 coexistance with RDAC driver 45 Windows NT hosts 55 with Solaris clustering 35 IEC (International Electrotechnical Commission) electronic emission notice 74 information center xiii installation script files IBM pSeries and RS/6000 (AIX) hosts 9 installing adapter drivers (device drivers) Intel (Linux) hosts 18 Novell NetWare hosts 62 on Hewlett-Packard (HP-UX) hosts 4 Sun (Solaris) hosts 26, 27, 28 VMware hosts 58 Windows 2000 and 2003 40 Windows 2000 and 2003 hosts 40, 41 Windows NT hosts 52, 53 HBAs for Intel (Linux) 18 HBAs for Novell NetWare 62 HBAs for Sun (Solaris) hosts 26 HBAs for VMware 58 HBAs for Windows 40 HBAs for Windows NT hosts 52

Intel (Linux) hosts adapter drivers supported 18 attaching 17 attachment requirements 17 BladeCenter platforms 17 cluster support 20 creating volumes and disks 19 dynamic pathing 19 firmware 18 host bus adapters (HBAs) supported 17 installing adapter drivers 18 installing HBAs 18 known restrictions and problems 23 load balancing 19 mapping VDisks to host 19 multipathing support 19 configuration maximums 19 installing multipathing driver 19 operating systems configuring 19 Red Hat 17 support details 17 SUSE 17 preferred paths 19 SAN boot support 20 setting queue depths 20 worldwide port names (WWPNs) 19, 66 International Electrotechnical Commission (IEC) electronic emission notice 74

# J

Japanese electronic emission notice 73 JNI host bus adapters (HBAs) Sun (Solaris) hosts 28 installing adapter drivers 26 parameter settings 30 SAN boot configuration 36 VDisk mapping 34

# Κ

keyboard 69 shortcut keys 69 Korean electronic emission notice 74

# L

limitations Hewlett-Packard (HP-UX) hosts 7 IBM pSeries and RS/6000 (AIX) hosts 14 Intel (Linux) hosts 23 Windows 2000 and 2003 hosts 48 Linux /see also Intel (Linux) hosts 17 load balancing Hewlett-Packard (HP-UX) hosts 5 load balancing (continued) Intel (Linux) hosts 19 Sun (Solaris) hosts 34 logical volume manager (LVM) FlashCopy and Metro Mirror support 2 Logical Volume Manager (LVM) 14 LUNs checking for limitations Hewlett-Packard (HP-UX) hosts 3 Intel (Linux) hosts 17 Sun (Solaris) hosts 25 Windows 2000 and 2003 hosts 39 Windows NT hosts 51 multiple path configurations for pSeries and RS/6000 (AIX) hosts 13 LVM (see also Logical Volume Manager) 14

## Μ

Metro Mirror and Windows 2003 hosts 47 restrictions 2 Microsoft /see Windows 2000 and 2003 hosts, Windows NT hosts 39 Microsoft Cluster Server (MSCS) 47 Microsoft Multipath I/O (MPIO) driver 47 Windows 2000 and 2003 hosts 45, 46 MSCS 47 multipathing support Hewlett-Packard (HP-UX) hosts 5, 6 IBM pSeries and RS/6000 (AIX) hosts 4, 12, 13 Intel (Linux) hosts 19 Sun (Solaris) hosts 31, 35 Windows 2000 and 2003 hosts 44 Windows NT hosts 54 with IBM TotalStorage Multipath Subsystem Device Driver (SDD) 5, 6, 19, 35 Hewlett-Packard (HP-UX) hosts 5, 6 IBM pSeries and RS/6000 (AIX) hosts 13 Intel (Linux) hosts 19 Novell NetWare hosts 62, 63 Sun (Solaris) hosts 34 Windows 2000 and 2003 hosts 45 Windows NT hosts 55 with Microsoft Multipath I/O (MPIO) driver Windows 2000 and 2003 hosts 45, 46 with Novell Storage Services (NSS) Novell NetWare hosts 62 with PV links 5, 6 with VERITAS Volume Manager 35 Sun (Solaris) hosts 34 with VMware multipathing software VMware hosts 59

## Ν

Netfinity DS4000 host bus adapters (HBAs) Windows 2000 and 2003 hosts 39 configuring adapter drivers 42, 43 installing adapter drivers 40 Netfinity DS4000 host bus adapters (HBAs) (continued) Windows NT hosts 51 configuring adapter drivers 53 installing adapter drivers 52 NetWare /see also Novell NetWare hosts 61 New Zealand electronic emission statement 74 notices legal 71 Novell Cluster Services cluster software 63 Novell NetWare hosts adapter drivers supported 61 as guest systems for VMware 57 attaching 61 attachment requirements 61 cluster support 63 firmware 61 host bus adapters (HBAs) supported 61 installing adapter drivers 62 installing HBAs 62 multipathing support 62 configuration maximums 63 operating systems configuring 62 support details 61 SAN boot support 63 worldwide port names (WWPNs) 62 Novell Storage Services (NSS) 62 NSS (Novell Storage Services) 62

# 0

open-systems hosts fibre-channel 1 operating systems /see also host operating systems, specific operating systems 9 ordering publications xv

# Ρ

parameters /see also configuring 43 persistent binding Sun hosts with JNI HBAs 28 preferred paths VDisks 5 Intel (Linux) hosts 19 Sun (Solaris) hosts 34 problems Hewlett-Packard (HP-UX) hosts 7 IBM pSeries and RS/6000 (AIX) hosts 14 Intel (Linux) hosts 23 Windows 2000 and 2003 hosts 48 pSeries /see also IBM pSeries and RS/6000 (AIX) hosts 9 pSeries blades Intel (Linux) hosts 17

publications ordering xv PV links 5, 6, 7 coexistance with SDD 6

# Q

QLogic host bus adapters (HBAs) Novell NetWare hosts 61 Sun (Solaris) hosts 31 installing adapter drivers 28 SAN boot configuration 38 setting maximum LUNs 31 VMware hosts 57 Windows 2000 and 2003 hosts 17, 39, 47 configuring adapter drivers 42 installing adapter drivers 41 Windows NT hosts 51 configuring adapter drivers 53 installing adapter drivers 53 queue depths Intel (Linux) hosts 20

# R

RDAC driver 45 coexistance with SDD 45 Red Hat /see also Intel (Linux) hosts 17 related information xiii requirements Hewlett-Packard (HP-UX) hosts 3 IBM pSeries and RS/6000 (AIX) hosts 9 Intel (Linux) hosts 17 Novell NetWare hosts 61 Sun (Solaris) hosts 25 VMware hosts 57 Windows 2000 and 2003 hosts 39 Windows NT hosts 51 restrictions Hewlett-Packard (HP-UX) hosts 7 IBM pSeries and RS/6000 (AIX) hosts 14 Intel (Linux) hosts 23 Windows 2000 and 2003 hosts 48 restrictions for open system hosts FlashCopy 2 Metro Mirror 2 RS/6000 /see also IBM pSeries and RS/6000 (AIX) hosts 9

# S

SAN boot support Hewlett-Packard (HP-UX) hosts 7 IBM pSeries and RS/6000 (AIX) hosts 14 Intel (Linux) hosts 20 Novell NetWare hosts 63 Sun (Solaris) hosts 35 configuring 35, 36, 37, 38 VMware hosts 59 SAN boot support (continued) Windows 2000 and 2003 hosts configuring 47, 48 Windows NT hosts 56 SAN changes IBM pSeries and RS/6000 (AIX) hosts 12 SDD /see also IBM TotalStorage Multipath Subsystem Device Driver (SDD) 35 SDDDSM /see also IBM Subsystem Device Driver Device Specific Module (SDDDSM) 46, 47 ServiceGuard cluster software 6 settinas /see also configuring 43 SGeFF 6 shortcut keys 69 Solaris /see also Sun (Solaris) hosts 25 SPARC platform 25 static port binding 35 Sun hosts with JNI HBAs 28 Sun (Solaris) hosts adapter drivers supported 26 attaching 25 attachment requirements 25 cluster support 35 configuring HBAs 28 Emulex HBAs 30 JNI HBAs 28, 30 QLogic HBAs 31 creating volumes and disks 31 dynamic pathing 34 firmware 26 host bus adapters (HBAs) supported 25 IBM TotalStorage Multipath Subsystem Device Driver (SDD) 31, 35 installing adapter drivers 26, 27, 28 installing HBAs 26 load balancing 34 mapping VDisks to host 31 multipathing support 34, 35 coexistance of SDD and VERITAS Volume Manager 35 installing multipathing driver 31 operating systems configuring 31 support details 25 preferred paths 34 SAN boot support 35, 36, 37, 38 static port binding 35 VERITAS Volume Manager 35, 36, 37, 38 worldwide port names (WWPNs) 31, 66 support Web sites xv supported adapter drivers /see also adapter drivers 3

supported host operating systems /see also host operating systems, specific operating systems 9 SUSE /see also Intel (Linux) hosts 17

## Т

Taiwan electronic emission notice 75 targets and LUNs 2 text emphasis xiii trademarks 72

# U

United Kingdom electronic emission notice 74

# V

VDisks boot Hewlett-Packard (HP-UX) hosts 6 dynamically increasing size 14 Hewlett-Packard (HP-UX) hosts 6 mapping to Hewlett-Packard (HP-UX) hosts 4 to IBM pSeries and RS/6000 (AIX) hosts 12 to Intel (Linux) hosts 19 to Sun (Solaris) hosts 31 to Windows 2000 and 2003 hosts 44 to Windows NT hosts 54 maximum configurations using IBM TotalStorage Multipath Subsystem Device Driver (SDD) 6, 13, 19, 45, 55, 63 using Microsoft Multipath I/O (MPIO) driver 46 using VMware multipathing software 59 preferred paths 5 Intel (Linux) hosts 19 Sun (Solaris) hosts 34 Sun (Solaris) hosts 34 Windows 2000 and 2003 hosts 45, 46 Windows NT hosts 55 VERITAS Cluster Server 35 VERITAS Volume Manager 33, 34, 35, 36, 37, 38 coexistance with SDD 35 FlashCopy and Metro Mirror support 2 Sun (Solaris) hosts 34 virtual disks /see also VDisks 14 VMware hosts adapter drivers supported 58 attaching 57 attachment requirements 57 BladeCenter platforms 57 cluster support 59 dynamic pathing 59 firmware 58 host bus adapters (HBAs) supported 57 installing adapter drivers 58

VMware hosts (continued) installing HBAs 58 multipathing support 59 configuration maximums 59 operating systems configuring 58 support details 57 SAN boot support 59 worldwide port names (WWPNs) 58 xSeries platforms 57 VMware multipathing software 59 volume groups Hewlett-Packard (HP-UX) hosts 5 vpaths Hewlett-Packard (HP-UX) hosts 6 Sun (Solaris) hosts 35

## W

Web sites xv who should read this guide xi Windows 2000 and 2003 hosts adapter drivers supported 40 as guest systems for VMware 57 attaching 39 attachment requirements 39 BladeCenter platforms 39 cluster support 47 configuring HBAs 42, 43 creating volumes and disks 44 dynamic pathing 45, 46 firmware 40 host bus adapters (HBAs) supported 39 IBM TotalStorage Multipath Subsystem Device Driver (SDD) 47, 48 installing adapter drivers 40, 41 installing HBAs 40 known restrictions and problems 48 mapping VDisks to host 44 Metro Mirror support 47 multipathing support 45, 46 coexistance of SDD and RDAC driver 45 configuration maximums 45, 46 installing multipathing driver 44 operating systems configuring 44 support details 39 SAN boot support 47, 48 worldwide port names (WWPNs) 44, 66 xSeries platforms 39 Windows NT hosts adapter drivers supported 52 attaching 51 attachment requirements 51 cluster support 56 configuring HBAs 53 creating volumes and disks 54 dynamic pathing 55

Windows NT hosts (continued) firmware 52 host bus adapters (HBAs) supported 51 installing adapter drivers 52, 53 installing HBAs 52 mapping VDisks to host 54 multipathing support 55 configuration maximums 55 installing multipathing driver 54 operating systems configuring 54 support details 51 SAN boot support 56 worldwide port names (WWPNs) 54, 67 worldwide port names (WWPNs) 65 for Hewlett-Packard (HP-UX) hosts 4, 65 for IBM pSeries and RS/6000 (AIX) hosts 12 for Intel (Linux) hosts 19, 66 for Novell NetWare hosts 62 for pSeries and RS/6000 (AIX) hosts 65 for Sun (Solaris) hosts 31, 66 for VMware hosts 58 for Windows 2000 and 2003 hosts 44, 66 for Windows NT hosts 54, 67 **WWPN** /see also worldwide port names (WWPNs) 65

# X

xSeries platforms Novell NetWare hosts 61 VMware hosts 57 Windows 2000 and 2003 hosts 39 Windows NT hosts 51

## Ζ

zoning host systems Hewlett-Packard (HP-UX) hosts 4 IBM pSeries and RS/6000 (AIX) hosts 12 Intel (Linux) hosts 19 Sun (Solaris) hosts 31 Windows 2000 and 2003 hosts 44 Windows NT hosts 54
## Readers' Comments — We'd Like to Hear from You

IBM TotalStorage SAN Volume Controller Host Attachment User's Guide Version 2.1.0

Publication No. SC26-7563-04

Overall, how satisfied are you with the information in this book?

|                                                             | Very Satisfied | Satisfied | Neutral | Dissatisfied | Very Dissatisfied |
|-------------------------------------------------------------|----------------|-----------|---------|--------------|-------------------|
| Overall satisfaction                                        |                |           |         |              |                   |
| How satisfied are you that the information in this book is: |                |           |         |              |                   |
|                                                             | Very Satisfied | Satisfied | Neutral | Dissatisfied | Very Dissatisfied |
| Accurate                                                    |                |           |         |              |                   |
| Complete                                                    |                |           |         |              |                   |
| Easy to find                                                |                |           |         |              |                   |
| Easy to understand                                          |                |           |         |              |                   |
| Well organized                                              |                |           |         |              |                   |
| Applicable to your tasks                                    |                |           |         |              |                   |

Please tell us how we can improve this book:

Thank you for your responses. May we contact you? 
Yes No

When you send comments to IBM, you grant IBM a nonexclusive right to use or distribute your comments in any way it believes appropriate without incurring any obligation to you.

Name

Address

Company or Organization

Phone No.

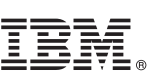

Cut or Fold Along Line

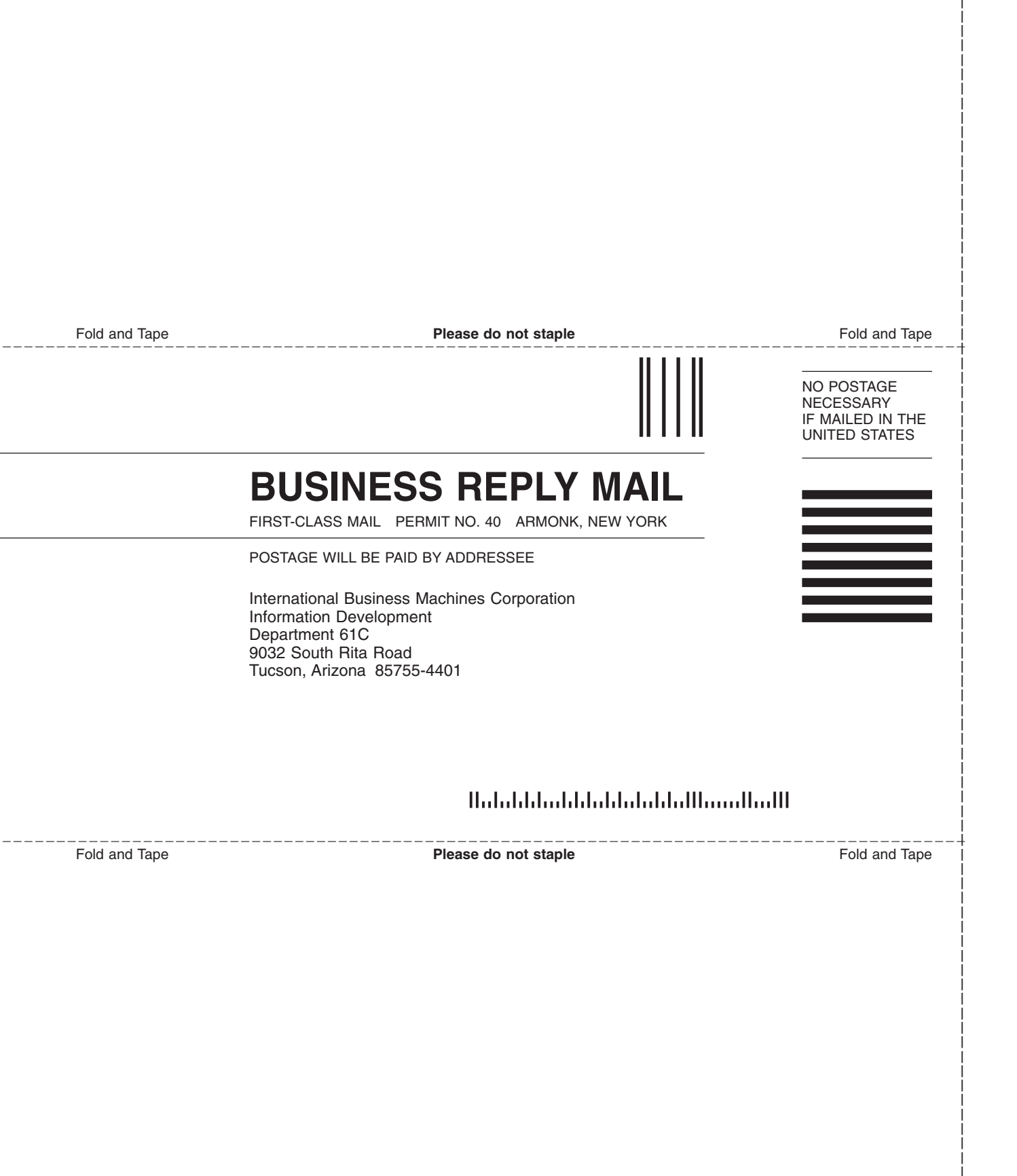

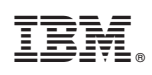

Printed in USA

SC26-7563-04

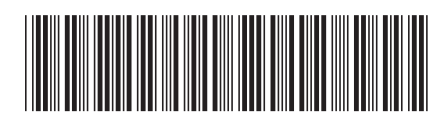

Spine information:

IBM TotalStorage SAN Volume Controller

SAN Volume Controller Host Attachment User's Guide Version 2.10